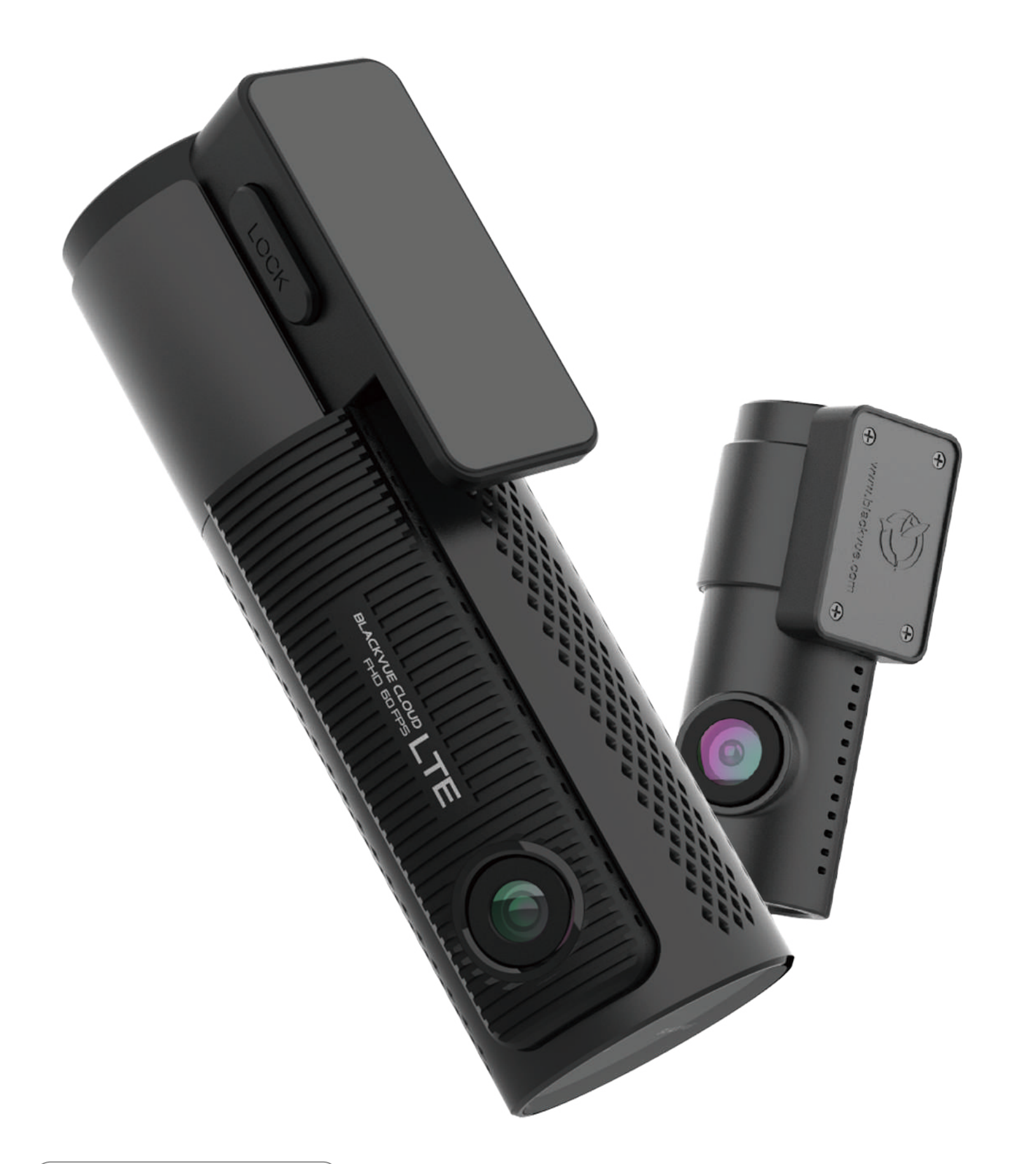

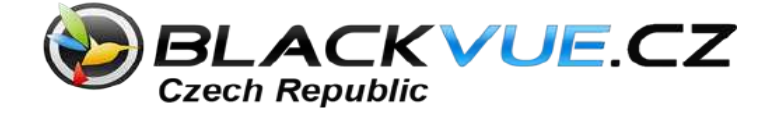

# DR750-2CH LTE Návod k použití

ČESKÝ

www.blackvue.com https://blackvue.cz

| Úvod                                                                     | .5                   |
|--------------------------------------------------------------------------|----------------------|
| Důležité bezpečnostní informace                                          | .6                   |
| Přehled                                                                  | .9                   |
| Komponenty                                                               | 0                    |
|                                                                          |                      |
| Vzhled                                                                   | 10                   |
| Přední kamera                                                            | .10                  |
| Instalace a vyjmutí přední kamery.                                       | .13                  |
| Zadní kamera                                                             | .14                  |
| Instalace a vyjmutí zadní kamery                                         | .14                  |
| Instalace1                                                               | 5                    |
| Instalace auto kamery Blackvue                                           | 15                   |
| Přehrávání a správa videa1                                               | 9                    |
| Přehrávání a správa video souborů pomocí smartphonu                      | 10                   |
| Otovření video souberů                                                   | 10                   |
| Rozhraní obrazovky BLACKVUE WI-EL                                        | 19<br>21             |
| Přehrávání video                                                         | 22                   |
| Přehrávání videa                                                         | 22                   |
| Definování video souborů podle typu nahrávání                            | 22                   |
| Kontrola časových údajů a GPS                                            | 24<br>25             |
| Streamovani videa v realnem case (Live view)                             | 25<br>26             |
| Správa videa v menu ann BLACKV/UE W/LEL                                  | 20<br>26             |
| Kopírování do vnitřní paměti                                             | 20<br>26             |
| Správa videa v menu app. INTERNAL MEMORY                                 | .27                  |
| Mazání video souborů                                                     | 28                   |
|                                                                          |                      |
| Vytvoření nové složky                                                    | 28                   |
| Vytvoření nové složky<br>Kopírování a vkládání video                     | 28<br>28             |
| Vytvoření nové složky<br>Kopírování a vkládání video<br>Přemístění video | 28<br>28<br>29<br>20 |

| Přehrávání a správa video souborů pomocí PC                               |          |
|---------------------------------------------------------------------------|----------|
| (Windows/Mac)                                                             | 30       |
| Vyjmutí microSD karty                                                     | 30       |
| Přehrávání video souborů v BlackVue Viewer                                | 31       |
| Rozhraní software Blackvue Viewer                                         | 32       |
| Windows Viewer                                                            | 32       |
| Mac Viewer                                                                | 33       |
| Přehrávání videa                                                          | 34       |
| Přehrávání videa                                                          | 34       |
| Definování video souborů podle typu nahrávání                             | 34       |
| Kontrola nastavení času                                                   | 36       |
| Použití BlackVue Viewer                                                   | 36       |
| Pohled časovou osu graf G-Senzoru                                         | 37       |
| Zoomování                                                                 | 38       |
| Prohlížení dat GPS                                                        | 39       |
| Správa videa                                                              | 40       |
| Pořízení nebo tisk statického obrazu z videa                              | 40       |
| Mazání video                                                              | 40       |
| Pro uživatele Windows<br>Pro uživatele Mac                                | 40       |
| Export video                                                              | 42       |
| Pro uživatele Windows                                                     | 42       |
| Kopírování video                                                          | 43       |
| Pro uživatele Windows<br>Pro uživatele Mac                                | 43<br>44 |
|                                                                           | 4 5      |
| l ipy pro optimalizaci vykonu                                             | 45       |
| Formátování paměťové karty microSD                                        | 45       |
| Formátování pomocí vestavěné funkce auto kamery                           | 45       |
| Formátování pomocí BlackVue Viewer (Windows)                              | 45       |
| Formátování pomocí BlackVue Viewer (macOS)                                | 46       |
| Aktualizace firmware                                                      | 48       |
| Aktualizace firmware pomocí zařízení se systémem iOS nebo<br>(bezdrátově) | Android  |
| , Aktualizace firmwaru pomocí počítače (Windows nebo Mac)                 |          |

| Nastavení                                                                                                    | 56       |
|----------------------------------------------------------------------------------------------------|----------|
| Změna nastavení na smartphone(Android / iOS)                                                                   | 56       |
| Základní nastavení                                                                                             | 57       |
| Časové pásmo                                                                                                   | 58       |
| Nastavení video                                                                                                | 60       |
| Kvalita obrazu                                                                                                 | 60       |
| Vylepšené noční vidění                                                                                         | 61       |
| Ovládání jasu předl kamery<br>Ovládání jasu zadní kamery                                                       | 61<br>61 |
| Nastavení nabrávání                                                                                            | 62       |
| Normální nahrávání                                                                                             |          |
| Nahravání v parkovacím režimu                                                                                  | 62       |
| Nahrávání zadní kamery v parkovacím režimu                                                                     | 63       |
| Nanravani zvuku<br>Zobrazení data a času                                                                       | 63       |
| Jednotky měření rychlosti                                                                                      | 63       |
| Zamknutí důležitých záznamu                                                                                    | 63       |
| Otočení obrazu přední kamery o 180°                                                                            | 63       |
|                                                                                                    |          |
| C Sonzer (normální rožim / rožim parkování)                                                                    |          |
|                                                                                                    |          |
| Delekce ponybu (parkováci řezim)                                                                               | 00       |
| Systémová nastavení                                                                                            | 67       |
| LED indikátory                                                                                                 | 67       |
| Indikátor stavu nahrávání                                                                                      | 67       |
| Indikator zabezpeceni predni kamery (normalni rezim).<br>Indikátor zabezpečení přední kamery (parkovací režim) | 67<br>67 |
| Indikátor zabezpečení zadní kamery                                                                             |          |
| LTE/Wi-Fi                                                                                                    | 68       |
| Proximity Senzor                                                                                               | 68       |
| Hlasové pokyny                                                                                                 | 68       |
| Náraz zjištěný v parkovacím režimu                                                                             | 68       |
| Hlasitost                                                                                                    | 68       |
| Plánované restartování                                                                                         | 69       |
| Upozornění na překročení rychlosti                                                                             | 69       |
| Vložení vlastního textu                                                                                        | 69       |
| LTE/Wi-Fi nastavení                                                                                            | 70       |
| Wi-Fi Identifikační údaje                                                                                      | 70       |

| Zapnutí a vypnutí automatického spouštění Wi-Fi               | 70        |
|---------------------------------------------------------------|-----------|
| Cloud nastavení                                               | 71        |
| Nastavení push-notifikace                                     | 72        |
| Volba jazyků FW                                               | 73        |
|                                                               | - 4       |
| Zména nastavení pomocí počítače (Windows / Mac)               | 74        |
| BlackVue Viewer nastavení prohlížeče                          | 75        |
| Volba jazyků                                                  | 75        |
| Volba jednotky rychlosti na mapě                              | 75        |
| Volba mapového podkladu                                       | 75        |
| Přehrávání obrazu v obraze (PIP)                              | 75        |
| Nastavaní Eirmuara                                            | 76        |
|                                                               |           |
| Zakladni nastaveni                                            | / /<br>77 |
| Nastavení video                                               |           |
| Nastavení nahrávání                                           | 78        |
| Nastavení citlivosti                                          | 81        |
| G-Senzor (Normalní režim)/G-Senzor (režim parkování)          | 81        |
| Detekce pohybu (parkovací režim)                              | 82        |
| Pokročilé nastavení citlivosti pro normální a parkovací režim | 82        |
| Pokročilá nastavení detekce pohybu (výběr zóny)               | 84        |
| Systemová nastavení                                           | 85        |
| LED indikátory                                                | 85        |
| Proximity Senzor                                              | 06<br>88  |
| Hlasitost                                                     |           |
| Plánované restartování                                        | 87        |
| Upozornění na překorčení rychlosti                            | 87        |
| Vložení vlastního textu                                       | 87        |
| LTE/Wi-Fi nastavení                                           | 88        |
| Wi-Fi identifikační údaje                                     | 88        |
| Zapnutí a vypnutí automatického spouštění Wi-Fi               | 88        |
| LTE nastavení                                                 | 88        |
| Cloud nastavení                                               | 89        |
| Nastavení push-notifikace                                     | 89        |
| Ukládání nastavení                                            | 90        |

| Nastavení cloudové služby                                    | 91    |
|--------------------------------------------------------------|-------|
| Připojte se k BLACKVUE CLOUD                                 | 91    |
| Aktivace SIM karty                                           | 93    |
| Volitelné vybavení                                           | 96    |
| Zařízení pro zabránění vybití akumulátoru (volitelně)        | 96    |
| POWER BANK Baterie pro režim parkování (volitelně)           | 97    |
| Power Magic Battery (B-112)                                  | 97    |
| Power Magic Ultra Battery (B-124X)                           | 98    |
| Odstraňování problémů                                        | 99    |
| Změna / resetování Wi-Fi SSID a hesla                        | 99    |
| Změna Wi-Fi SSID a hesla přes Cloud                          | 99    |
| Změna hesla Wi-Fi pomocí BlackVue Viewer (Windows nebo Mac). | 102   |
| Specifikace výrobku                                          | . 103 |
| Doba nahrávání                                               | . 105 |
| Informace o recyklaci a likvidaci                            | . 107 |

### ÚVOD

Děkujeme Vám za zakoupení auto kamery Blackvue. Představujeme Vám nový automobilový videorekordér. Před použitím přístroje si prosím přečtěte tyto pokyny.

PITTASOFT bude nadále zlepšovat výkonnost a aplikovat inovační technologie do přístroje.

Vyhrazujeme si právo provádět změny bez předchozího upozornění.

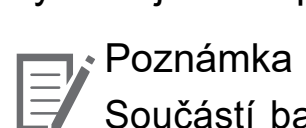

Součástí balení je zformátovaná paměťová karta microSD. Vložte kartu microSD do zařízení a zapněte napájení Blackvue. Paměťová karta MicroSD bude inicializována a budou na ni nainstalovány veškeré potřebné složky s firmware a software(Blackvue Viewer).

Účelem těchto pokynů je zajistit bezpečnost uživatelů a předejít škodám na majetku. Chcete-li zajistit správné používání tohoto výrobku, přečtěte si tento návod k obsluze.

NEBEZPEČÍ Nedodržení těchto pokynů může mít za následek úmrtí nebo poškození majetku

Nerozebírejte, neopravujte ani neupravujte výrobek.
Mohlo by dojít k požáru, úrazu elektrickým proudem nebo poruše.
Pokud potřebujete rozebrat a opravit přístroj, obraťte se na servisní středisko.

- V případě vniknutí do zařízení jakékoli cizí látky, ihned odpojte napájecí kabel. Obraťte se na servisní středisko za účelem opravy.

- Neobsluhujte přístroj za jízdy.

Může to způsobit autonehodu. Než začnete se zařízením pracovat, zastavte nebo zaparkujte své vozidlo na bezpečném místě.

- Neinstalujte přístroj tam, kde to může bránit ve výhledu řidiče. Může to způsobit autonehodu.

- Nepoužívejte poškozený ani jinak upravený napájecí kabel. Použijte kabel dodaný výrobcem. V opačném případě může dojít k výbuchu, požáru nebo závadě přístroje.

- Neprovádějte operaci s přístrojem mokrýma rukama. Mohlo by dojít k úrazu elektrickým proudem.

- Neinstalujte přístroj v místech s vysokou vlhkostí, s obsahem hořlavých plynů nebo kapalin. Mohlo by to způsobit výbuch nebo požár.

# UPOZORNĚNÍ Nedodržení těchto pokynů může způsobit vážné zranění nebo smrt.

- Nenechávejte přístroj v dosahu kojence, dětí či domácích zvířat. Mohou spolknout malé části zařízení, navíc vniknutí slin dovnitř přístroje může způsobit výbuch v důsledku zkratu.

Během čištění vozidla zabraňte vniknutí vody nebo čisticích prostředků do zařízení. Mohlo by dojít k požáru, úrazu elektrickým proudem nebo poruše přístroje.

Při detekci kouře nebo neobvyklého zápachu od napájecího kabelu jej okamžitě odpojte.
Obraťte se na servisní středisko nebo prodejce.

- Kontrolujte, aby konektor napájecího kabelu zůstával čistý. Znečištění konektoru může způsobit nadměrné zahřívání přístroje či požár.

- Používejte správné vstupní napětí. V opačném případě může dojít k výbuchu, požáru nebo závadě.

Pevně připojujte napájecí kabel, aby se zabránilo náhodnému odpojení.
Volně vložený napájecí kabel může způsobit požár.

- Nezakrývejte zařízení.

To může vést k deformaci zařízení nebo požáru. Ujistěte se, že místo kde je umístěno zařízeni je dobře větrané.

# VAROVÁNÍ Nedodržení těchto pokynů může mít za následek zranění nebo poškození majetku.

- Nestříkejte čisticí prostředek přímo na povrch zařízení. To může způsobit skvrny nebo praskliny na povrchu přístroje či poruchu.

 Použití přístroje mimo optimální rozmezí teplot (-20 °C ~ 60 °C) může zpomalit či omezit funkčnost přístroje nebo způsobit jeho poruchu.

- Ujistěte se, že je přístroj správně nainstalován. Vibrace může způsobit pád přístroje a poranění.

 Kvalita nahraného videa může být snížena při vjezdu a výjezdu z tunelu při intenzivním slunci, kvůli nedostatečnému osvětlení ve tmě.

- Pokud je v době nehody přístroj poškozen nebo bylo přerušeno napájení, nahrávání videa může být zastaveno.

- V případě, že je čelní sklo tónované, kvalita nahraného videa může být zkreslená nebo rozmazaná.
- Používání výrobku po dlouhou dobu může způsobit jeho zahřátí a způsobit popálení.

 MicroSD karta je spotřební zboží a po delší době používání ji je třeba vyměnit. V opačném případě může být obraz na paměťovou kartu chybně zaznamenán. Proto byste měli pravidelně kontrolovat záznamové

charakteristiky SD karty a v případě potřeby ji vyměnit.

- Pravidelně čistěte čočku objektivu. Cizí předměty na objektivu můžou ovlivnit kvalitu záznamu.
- Nevyndavejte paměťovou kartu během ukládání či čtení dat. .. Může to vést k poškození dat nebo poruše.
- Nepoužívejte rozebraný přístroj.
- Doporučujeme provádět montáž zařízení v montážních střediscích Blackvue. Adresu montážního centra Blackvue v ČR lze nalézt na webové stránce Blackvue (www.blackvue.cz).
- Doporučujeme odpojit napájecí kabel, pokud se přístroj Blackvue po dlouhou dobu nepoužívá.

### Přehled

### Komponenty

Před instalací auto kamery Blackvue zkontrolujte balení výrobku.

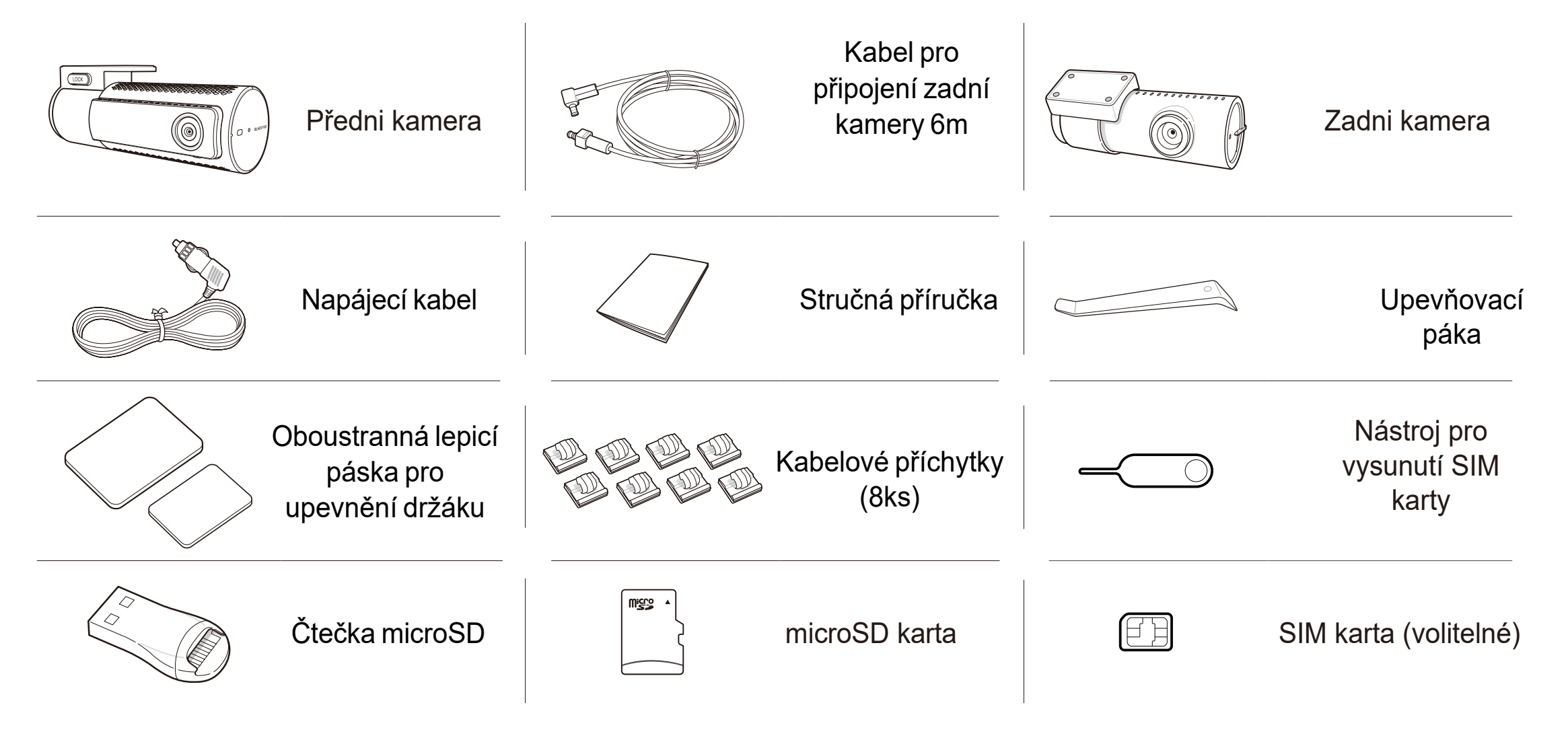

### Poznámka

- Některé obrázky se můžou lišit od skutečných
- Pro zlepšení výkonu součástí zařízení mohou být změněny bez předchozího upozornění.
- Některé dodávané součásti lze zakoupit samostatně na webové stránce Blackvue (www.blackvue.cz)
- MicroSD karta je umístěna uvnitř auto kamery Blackvue.

# Vzhled

Nákresy níže znázorňují veškeré součástí přístroje Blackvue.

### Přední kamera

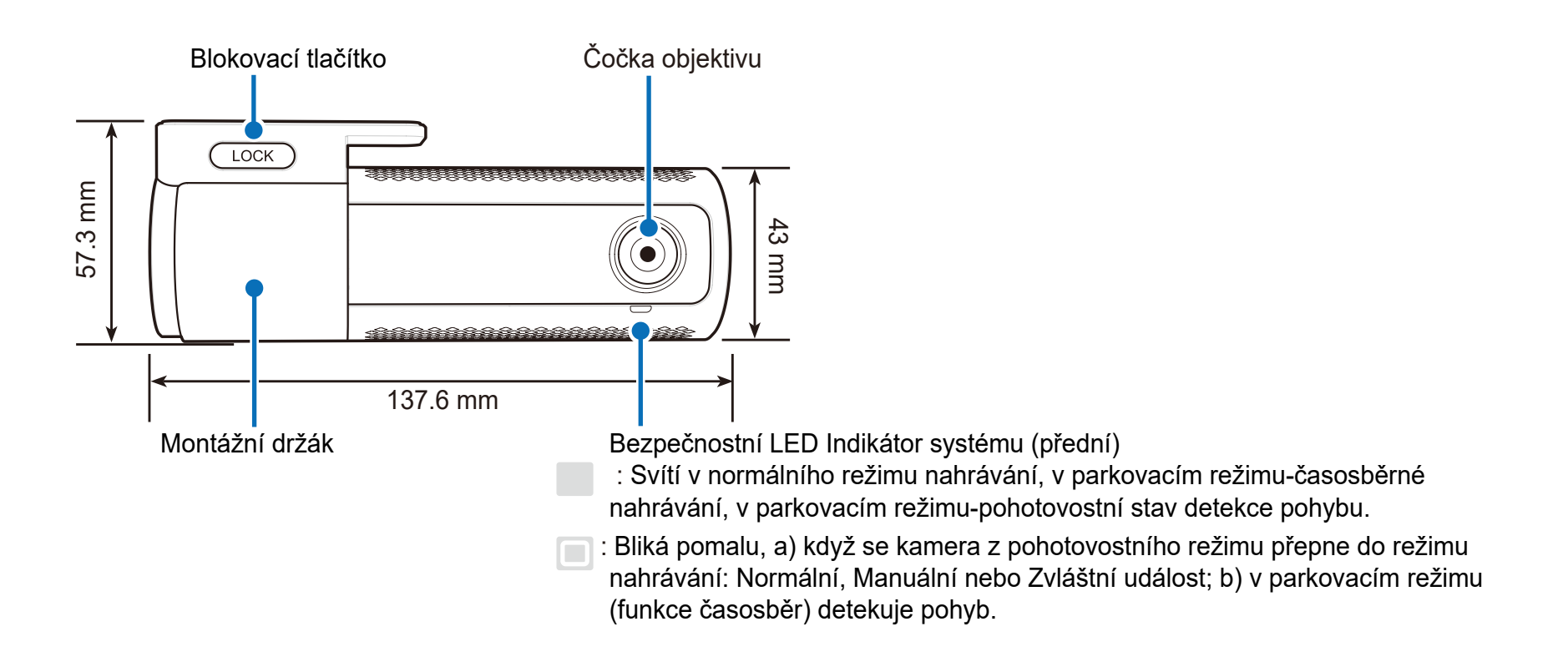

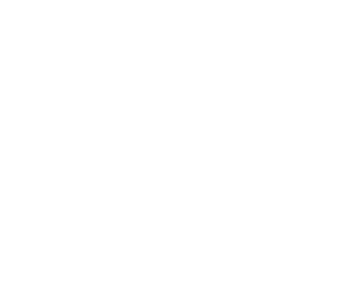

ČESKÝ

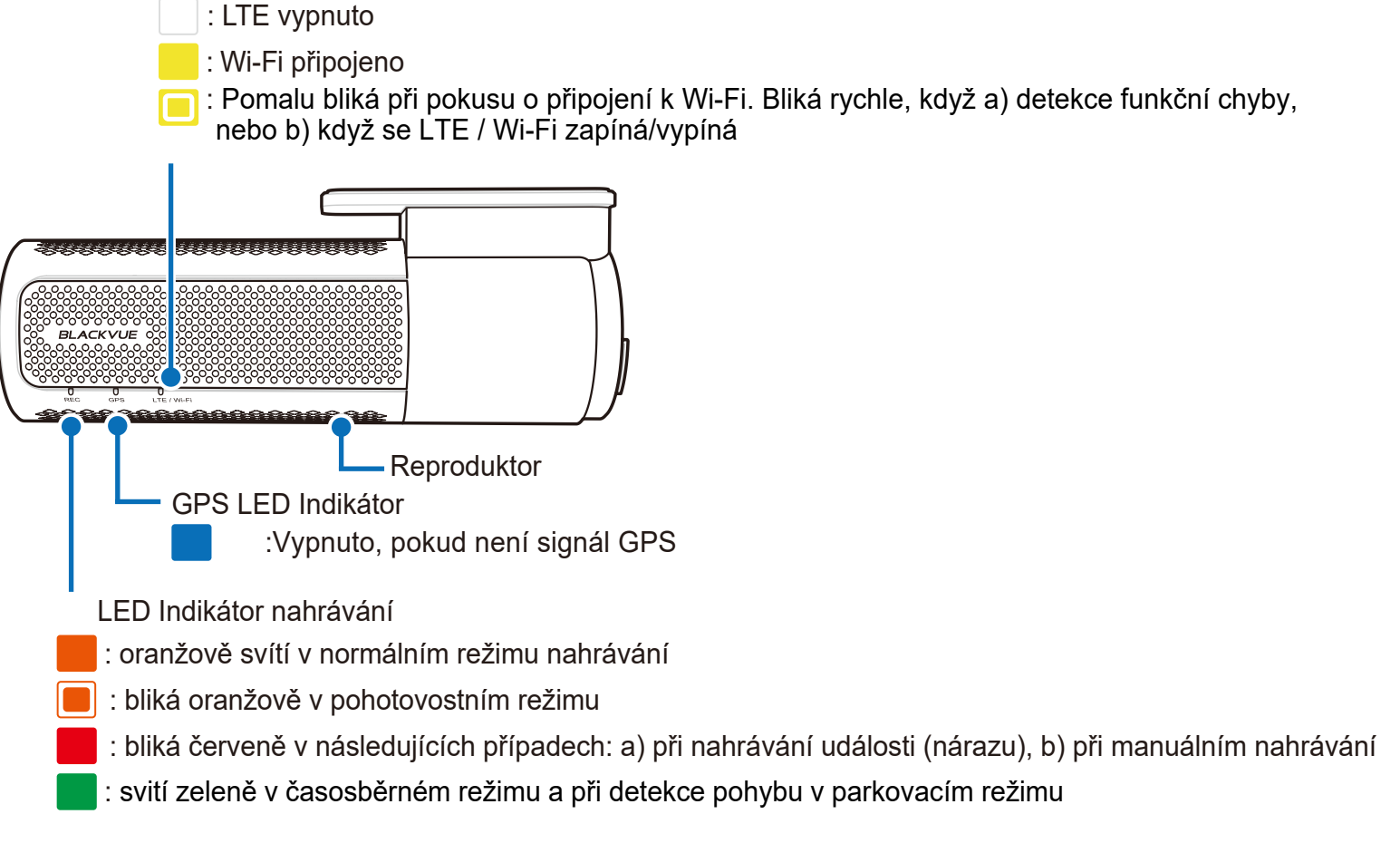

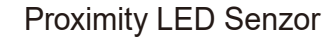

LTE/Wi-Fi LED indikátor

:LTE zapnuto

) : Svítí, když je Proximity senzor spuštěn

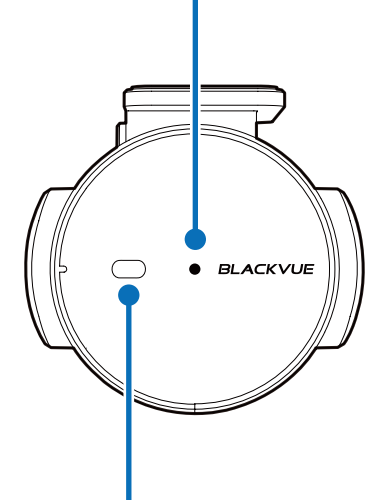

Proximity Senzor:

Proximity senzor pro aktivace manuálního nahrávání nebo pro záznam zvuku (výchozí) \*. : Klepněte nebo přesuňte prstem ve vzdálenosti cca 20 mm od senzoru pro zapnutí manuálního nahrávání nebo zapnutí/vypnutí hlasového záznamu. Senzor lze také zcela deaktivovat. Tlačítko Formát:

 Stiskněte a podržte tlačítko po dobu 5 sekund a jakmile uslyšíte hlasové upozornění, tlačítko uvolněte. Pak znovu stiskněte a podržte tlačítko po dobu 5 sekund, aby se naformátovala karta microSD.

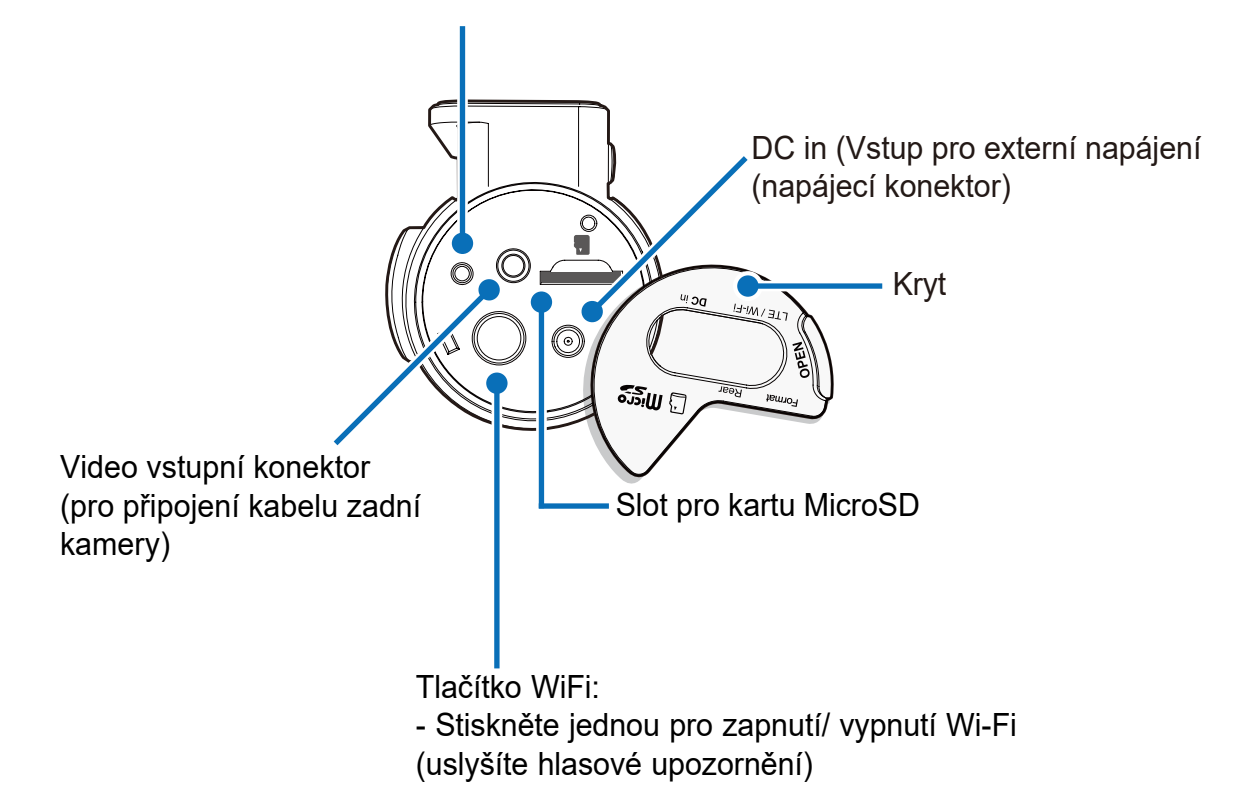

# Instalace a vyjmutí přední kamery Štítek s info o připojení: Výchozí Wi-Fi SSID

- Výchozí Wi-Fi heslo
- Cloud kód
- Sériové číslo

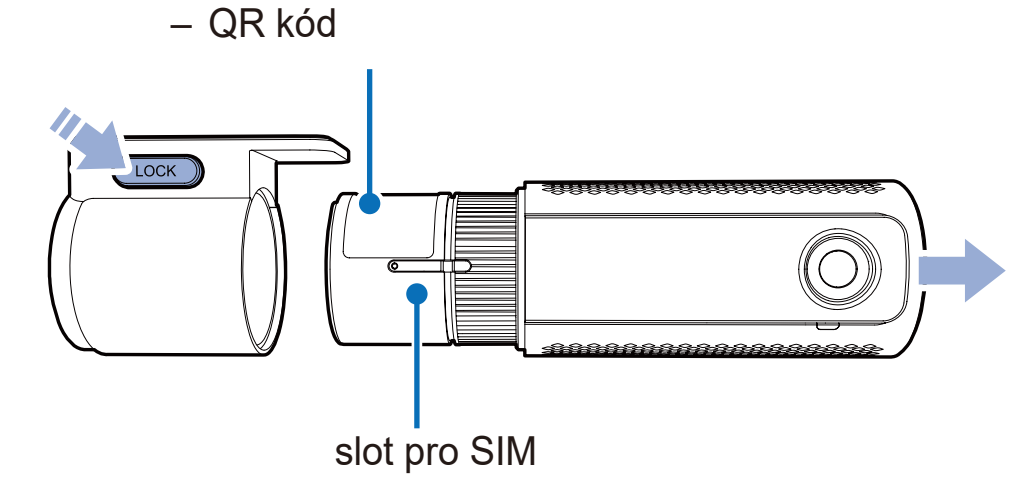

- Chcete-li vyjmout kameru z montážního držáku, stiskněte tlačítko LOCK
- Pro instalaci, vkládejte přední kameru do montážního držáku, dokud nezacvakne
- Chcete-li používat službu LTE, vložte SIM kartu do slotu pro SIM kart

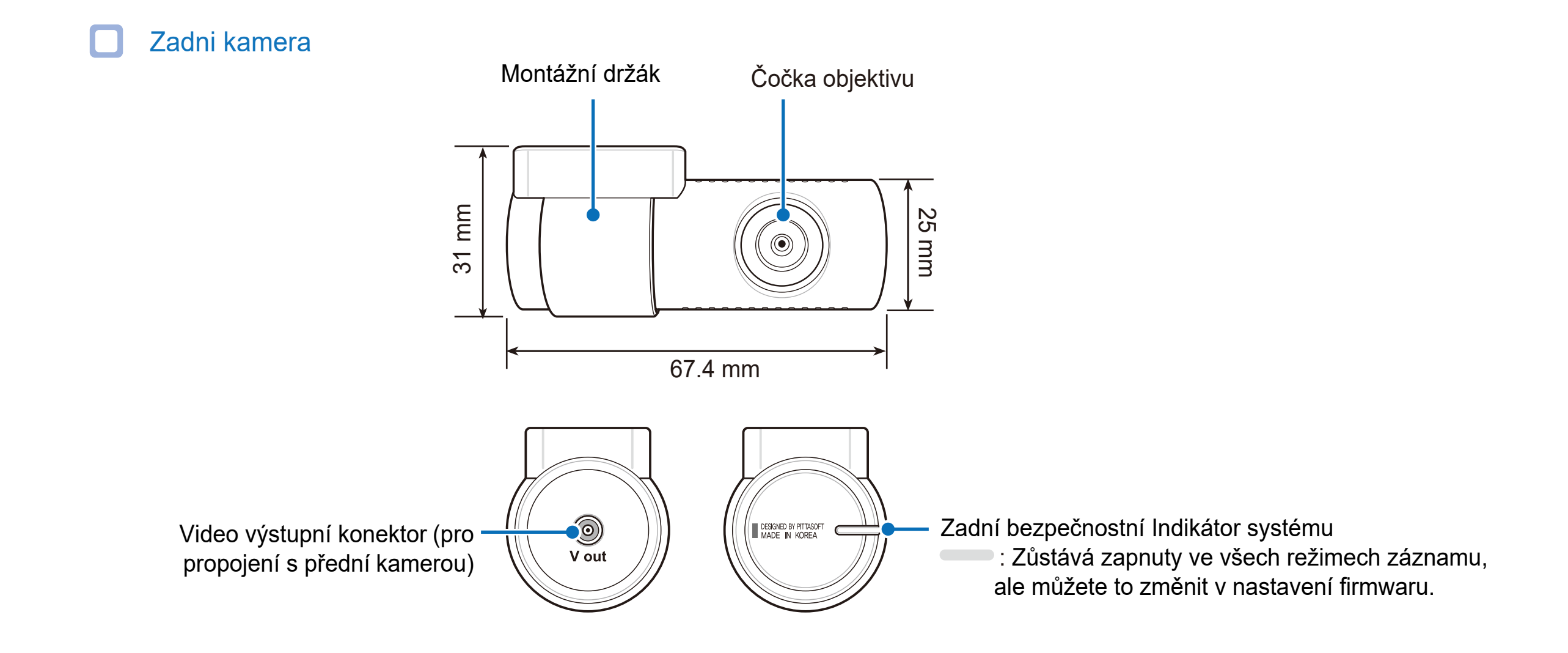

Instalace a vyjmutí zadní kamery

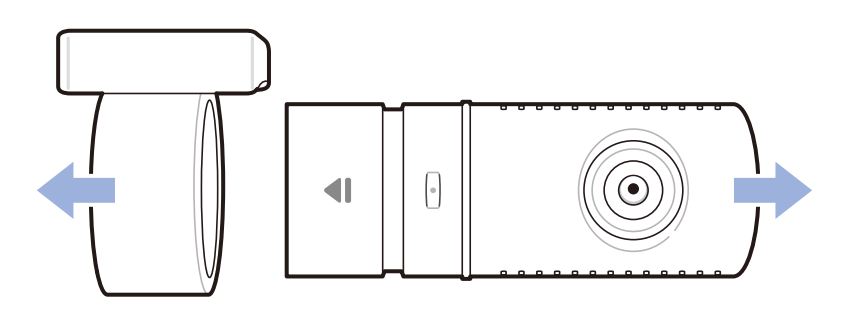

- Přidržte montážní držák a vytáhněte zadní kameru

- Pro instalaci, vkládejte přední kameru do montážního držáku, dokud nezacvakne.

### Instalace

### Instalace auto kamery Blackvue

Namontujte přední kameru za zpětné zrcátko. Zadní kameru namontujte na horní část zadního skla. Před instalací odstraňte veškeré cizí předměty, odmastěte a osušte čelní sklo.

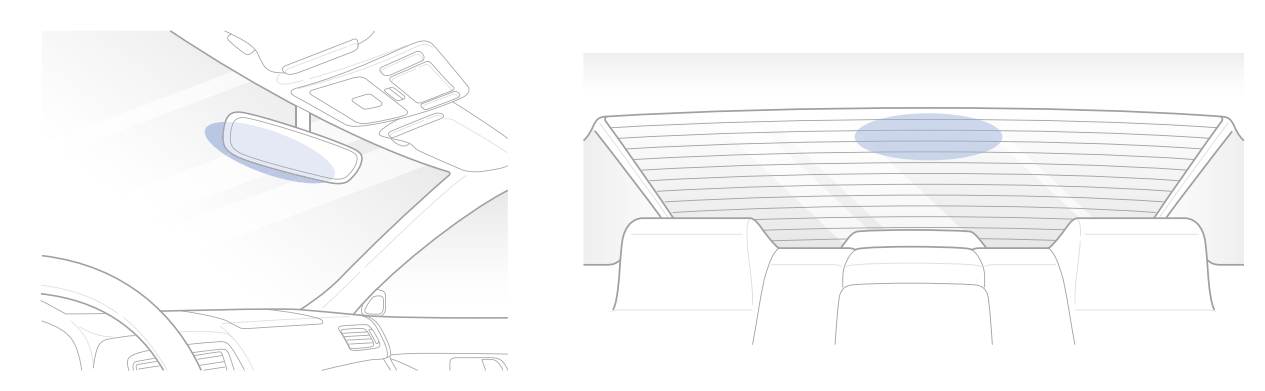

### Upozornení

- Neinstalujte přístroj tam, kde to může bránit ve výhledu řidiče.

Vypněte motor. Otevřete kryt slotu microSD karty, jemně zatlačte kartu do slotu, dokud nezacvakne, a zavřete kryt.

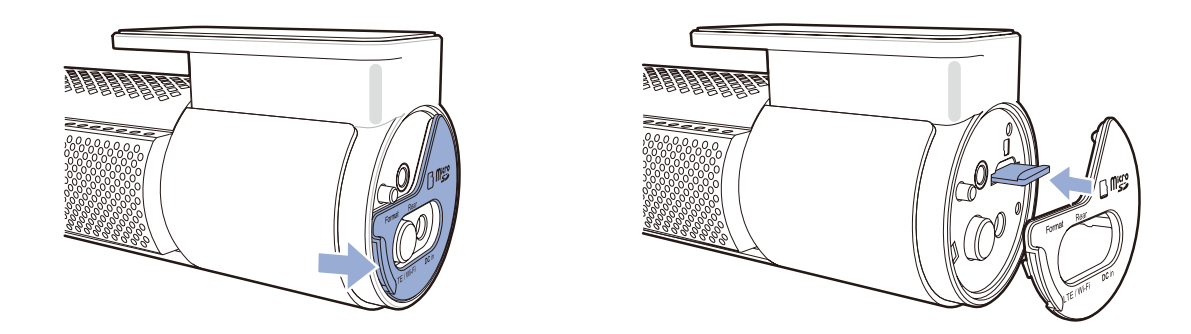

Chcete-li vložit SIM kartu, vyjměte držák z přední kamery. Pomocí nástroje pro vysunutí karty SIM slot otevřete.

### Poznámka

Podrobné informace o aktivaci SIM karty najdete na stránce 93 a 94.

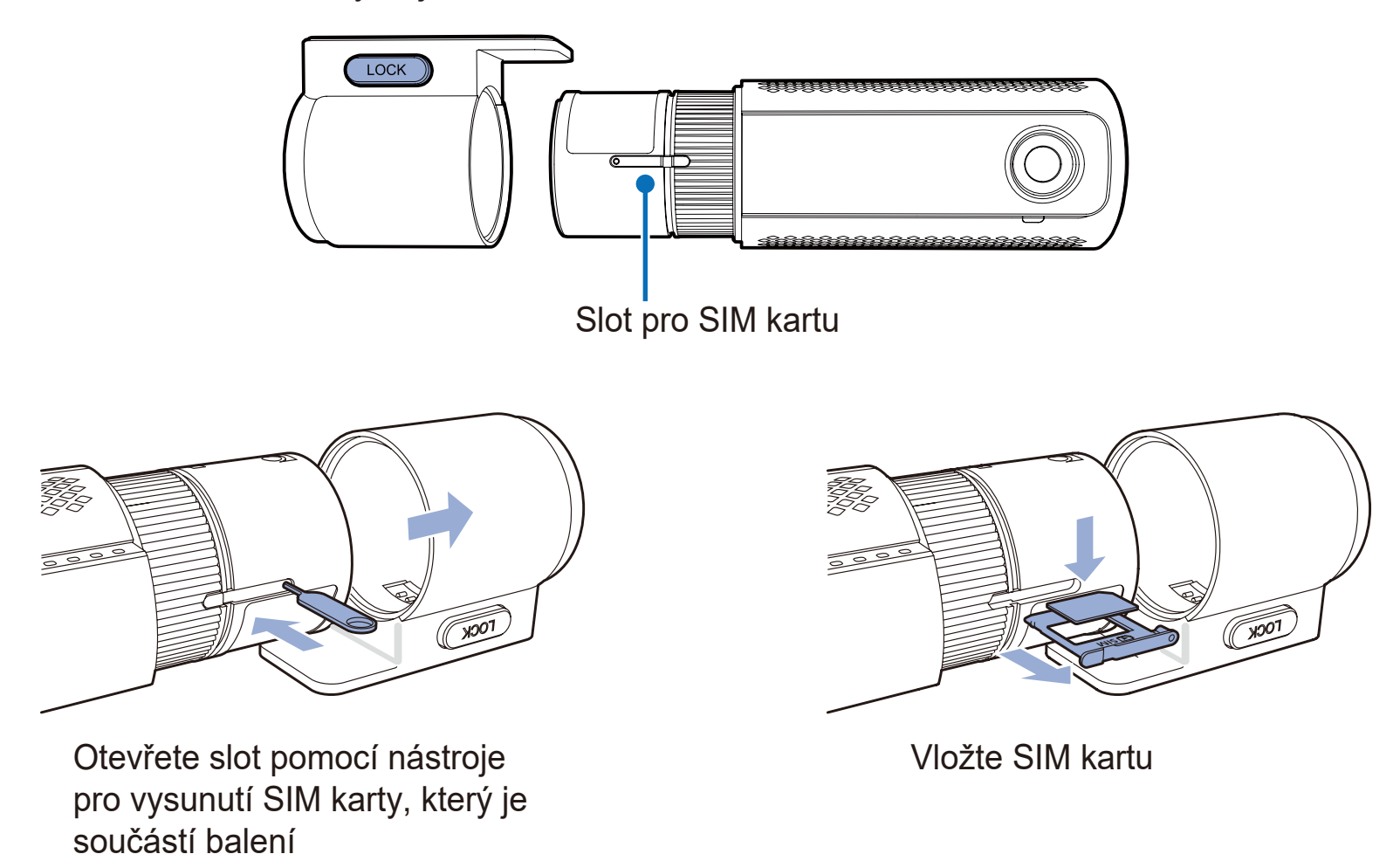

Odlepte ochranný film z lepící pásky na drážku a připojte přední kameru k čelnímu sklu za zpětným zrcátkem.

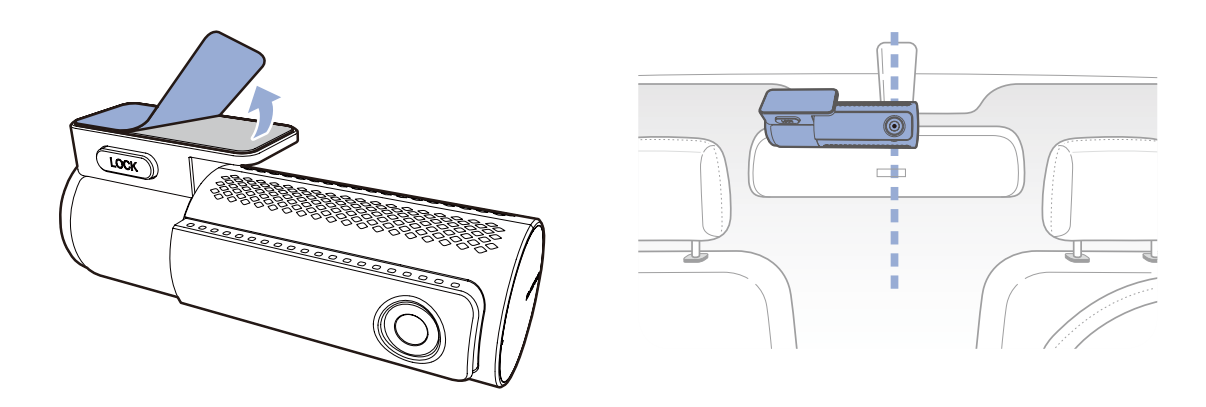

ČESKÝ

Přizpůsobte úhel objektivu otáčením těla přístroje. Doporučená pozice kamery – s mírným sklonem dolů (na ≈10 ° pod horizontální polohu). To vám umožní nahrávat video s poměrem pozadí a vozovky 6:4

Odlepte ochranný film z lepící pásky na drážku zadní kamery a připevněte zadní kameru na zadní sklo vozidla. Přizpůsobte úhel objektivu otáčením těla přístroje. Objektiv kamery by měl být umístěn ve středu vozidla.

Propojte zadní a přední kameru propojovacím kabelem.

Pomocí montážní páky, nadzvedněte okraj gumového těsnění a krytu a opatrně vložte propojovací kabel mezí přední a zadní kamerou.

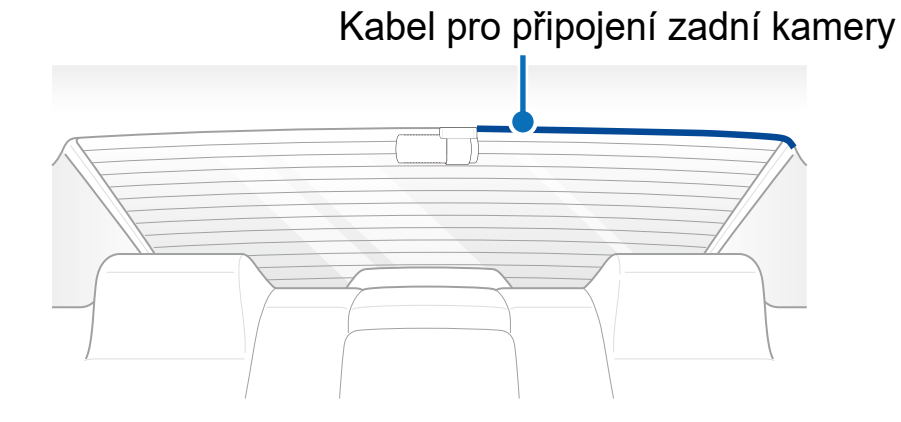

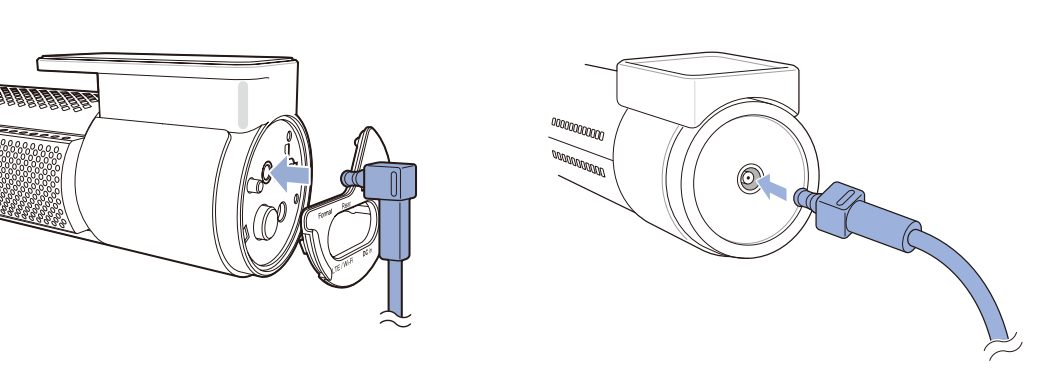

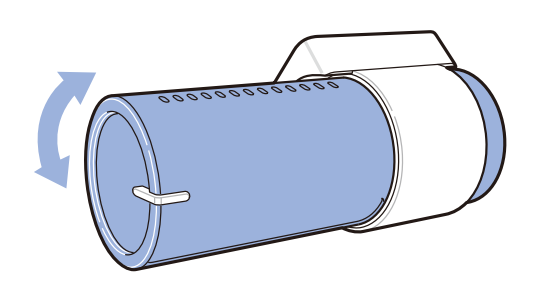

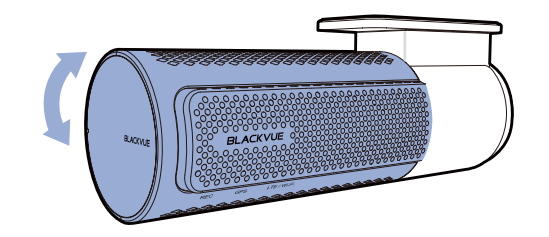

Zapojte napájecí kabel do zásuvky zapalovače a připojte ho k přední kameře.

Pomocí montážní páky, nadzvedněte okraj gumového těsnění čelního skla a vložte napájecí kabel.

Kabel pro připojení zadní kamery Napájecí kabel

Nastartujte motor. Auto kamera se zapne a začne nahrávat. Video soubory se ukládají na paměťovou kartu microSD. Při zaplnění microSD karty, nové video soubory budou přepisovat nejstarší (cyklický režim).

Zastavte motor. Přístroj automaticky zastaví nahrávání a vypne se. Pro nahrávání v parkovacím režimu s vypnutým motorem, je nutné nainstalovat Power Magic Battery Pack (prodává se samostatně) nebo Power Magic Pro (prodává se samostatně).

#### Poznámka

E/

Až 50 záznamů zvláštní události (dopad, manuální) lze zablokovat proti přepsání. Ve výchozím nastavení je tato funkce zakázána. Tuto funkci lze povolit v nastavení firmwaru a zvolit jednu z následujících možností:

- při zaplnění paměti pro soubory zvláštních událostí přepsat nejstarší soubor novým

- zamknout složku s 50 soubory zvláštní událostí a nové soubory událostí uložit do běžné paměti pro cyklický záznam Indikátor záznamu bliká během nahrávání (výchozí nastavení). Indikátor GPS se zapne při detekce signálu GPS. K dispozici jsou 4 režimy nahrávání: normální, nahrávání události, parkovací režim a manuální nahrávání. Ve výchozím nastavení kamera začne nahrávat v normálním režimu. Pří detekce nárazu auto kamera začne nahrávat v režimu zvláštní události. V případě, že vůz nepohybuje se po dobu 5 minut, kamera se přepne do parkovacího režimu. Pomocí dotykového (Proximity senzoru lze spustit manuální nahrávání v závislosti na nastavení firmware.

Při prvním spuštění auto kamery Blackvue firmware se automaticky nahraje na kartu microSD. Po načtení firmwaru na kartu microSD můžete upravovat nastavení auto kamery pomocí aplikace BlackVue Viewer v počítači.

Přehrávání a správa video souborů pomocí smartphone (Android/iOS)

### Přehrávání videa

Vyhledejte aplikace Blackvue v Google Play nebo App Store a nainstalujte je do vašeho smartphonu. Spárujte svůj smartphone s přístrojem Blackvue pomocí Wi-Fi připojení:

- a. Jedním stisknutím tlačítka Wi-Fi zapnete Wi-Fi
- b. Přejděte do nastavení smartphonu, zvolte Wi-Fi a ujistěte se, že Wi-Fi je zapnutá

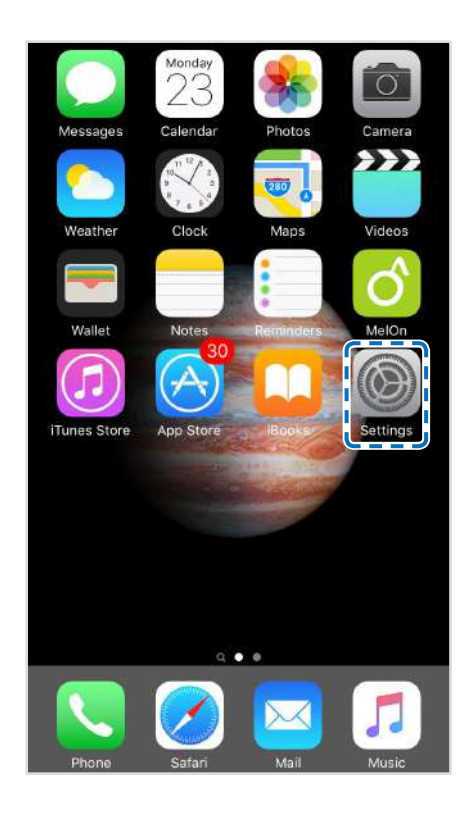

|              | Settings             |           |   |
|--------------|----------------------|-----------|---|
| ≁            | Airplane Mode        | 0         |   |
| <del>?</del> | Wi-Fi                | Off       | > |
| *            | Bluetooth            | Off       | > |
| ¥)           | Cellular             |           | > |
| 2            | Personal Hotspot     | Off       | > |
| C            | Carrier              | SKTelecom | > |
| 3            | Notifications        |           | > |
| B            | Control Center       |           | > |
| C            | Do Not Disturb       |           | > |
| 0            | General              |           | 2 |
| AA           | Display & Brightness |           | > |

| 11:44           |          | ul ?∎        |
|-----------------|----------|--------------|
| Settings        | Wi-Fi    |              |
| Wi-Fi           |          |              |
| Blackvue750     | X-607556 | ₽ 중 (        |
| CHOOSE A NETWOR | к 🖏      |              |
| Blackvue650     | S-811371 | ₽ ╤ (        |
| Blackvue900     | S-C00216 | ₽ \$ (       |
| PittaSoft       |          | ₽ \$ (       |
| PittaSoft 5G    |          | ₽ ╤ (        |
| Pittasoft_Exp   | 0        | ₽ ╤ (        |
| Pittasoft_Exp   | o5G      | ₽ 奈 (        |
| Pittasoft-AS    |          | ې چ          |
| PS_Lab2         |          | ₽ ╤ (        |
| PS_Lab2_5G      |          | <b>₽</b> ₹ ( |
| Other           |          |              |

c. zvolte Wi-Fi BlackVue ze seznamu sítí. Výchozí název SSID vždy se začíná číslem modelu (např.DR750S - \*\*\*\*\*\*).

d. zadejte heslo\* a klepněte na tlačítko Připojit.

\* Výchozí SSID a heslo pro Wi-Fi jsou označeny na přístroji. Chcete-li je najít, odpojte kabely a odpojte přední kameru od držáku.

e. otevřete aplikaci Blackvue a zvolte «BLACKVUE WI-FI».

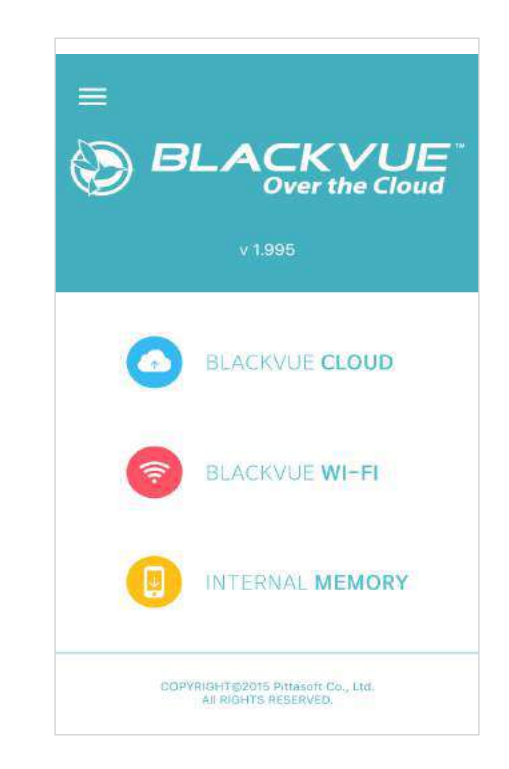

### 🔰 Poznámka

- Wi-Fi připojení se zapíná automatickypo zapnutí auto kamery
- Můžete se připojit smartphone přímo k auto kameře přes Wi-Fi v okruhu cca do 10 metrů
- Aplikace Blackvue je k dispozici pro Android 4.4.2 a iOS 9.0 nebo novější
- Při přehrávání videa pomocí Wi-Fi se může příjem dat lišit v závislosti na rychlosti přenosu dat
- Wi-Fi SSID a heslo si můžete změnit, Podrobností najdete na stránce 99 a 102

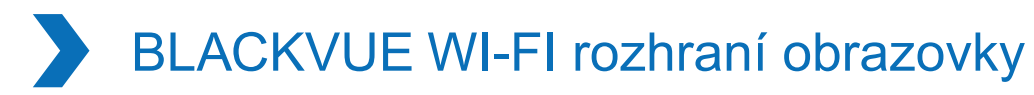

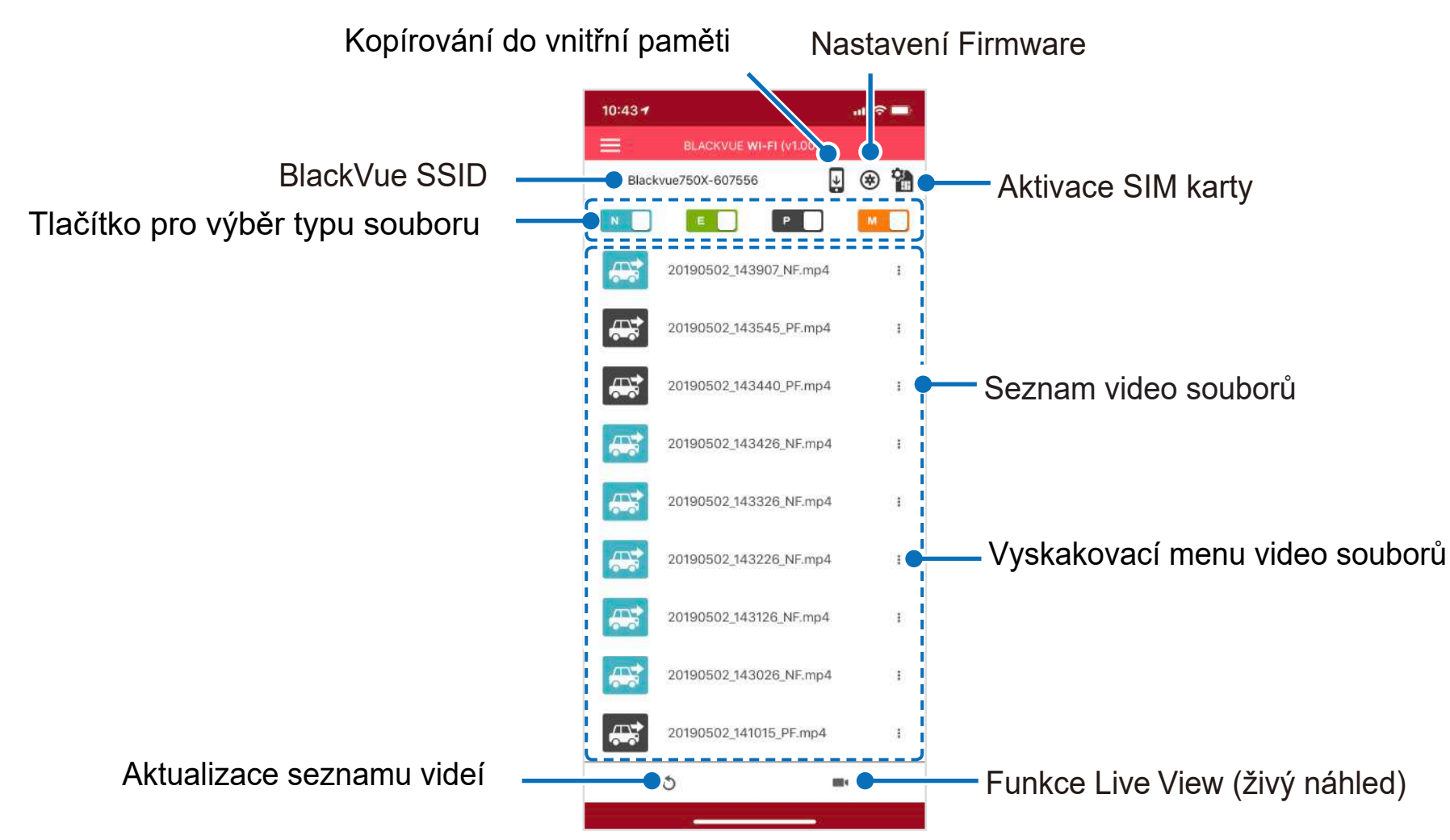

### Poznámka

- Všechny zobrazené obrázky slouží pouze pro ilustraci. Skutečný vzhled aplikace se může lišit od zobrazených obrázků.
- Podrobnosti o nastavení LTE / Wi-Fi a cloudu viz strana 70 a 71.

# Přehrávání video

### Přehrávání video

Zvolte v seznamu video soubor, který chcete přehrát.

Stiskněte tlačítko Obnovit 💙 pro aktualizace seznamu video souborů

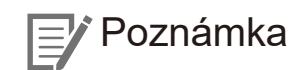

Přehrávání video Highest (Nejvyšší) kvality obrazu závisí na hardwaru a softwaru vašeho zařízení. Starší zařízení nemusí podporovat přehrávání obrázků v Highest kvalitě. Pokud narazíte na problémy, vyberte **Quick play file** (Soubor s rychlým přehráváním) a zkontrolujte možnosti přehrávání videa v zařízení.

Pro rychlé přehrávání a stahování nahrávek si můžete v nastavení aplikace vybrat možnost Quick play file (rychlé přehráván).

Definování video souborů podle typu nahrávání

| N | Normal  | Ve výchozím nastavení kamera nahrává v normálním režimu.                                                                                                    |
|---|---------|----------------------------------------------------------------------------------------------------|
| E | Event   | Pokud auto kamera detekuje náraz v normálním režimu nebo v parkovacím režimu, přepne se<br>do režimu nahrávání zvláštní události a uloží záznam události začínající 5 sekund před<br>spuštěním události. Překročení nastaveného rychlostního limitu též spustí záznam událostí.                                                                                                    |
| Р | Parking | K dispozici jsou dvě možnosti parkovacího režimu. V Motion Detection (Detekce Pohybu) parkovacím režimu<br>přístroj automaticky provádí buferizace video. Když je detekován pohyb v zorném poli kamery, uloží parkovací<br>záznam začínající 5 sek. před detekcí pohybu. V Time-Lapse parkovacím režimu přístroj zaznamenává video s<br>rychlostí 1 snímku za sekundu a ukládá záznam,který se pak přehrává s 30-ti násobnou rychlostí. |
| м | Manual  | Pokud je Proximity senzor nastaven jako výchozí v nastavení programu, Klepnutím nebo<br>přesunutím prstu ve vzdálenosti cca 20 mm od senzoru se zapne manuální nahrávání.                                                                                                    |

Klepněte na ikonu auta můžete načíst miniaturu záznamu.

lkona vozu se šipkou směřující doprava označuje záznam přední auto kamery. Ikona vozu se šipkou směřující doleva označuje záznam zadní auto kamery.

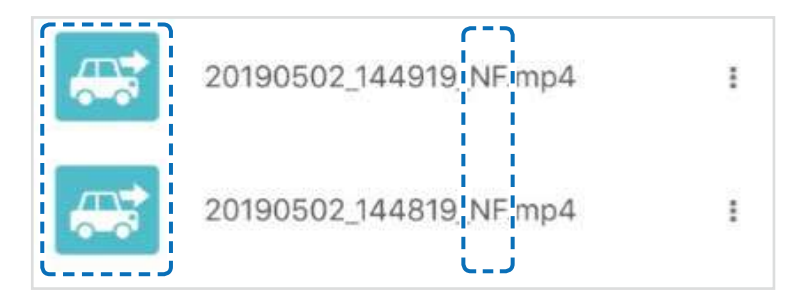

Názvy video souborů obsahují datum, čas, režim záznamu a typ kamery.

- Režím nahrávání: N: Normal E: Event P: Parking M: Manual
- Typ kamery: F: Front (Přední) kamera | R: Rear (Zadní) kamera

Příklad názvu souboru: 20170104\_150838\_NF.mp4 Datum a čas: 4.01.2017, 15:08:38 Režím nahrávání: Normal | Typ kamery: Front (přední) kamera

Poznámka

Pro záznam v parkovacím režimu auto kamera vyžaduje konstantní zdroj energie. Další informace naleznete v části "Volitelné vybavení" na stránce 96.

### Kontrola časových údajů a GPS

Výchozí časové pásmo auto kamery - Pacific Time / Midway Island (GMT-11). Při přehrávání doba záznamu se zobrazí v levém dolním rohu obrazovky. Pokud zobrazený čas zaznamenaného videa je nesprávný, viz "Časové pásmo" na Str. 58 nebo 77.

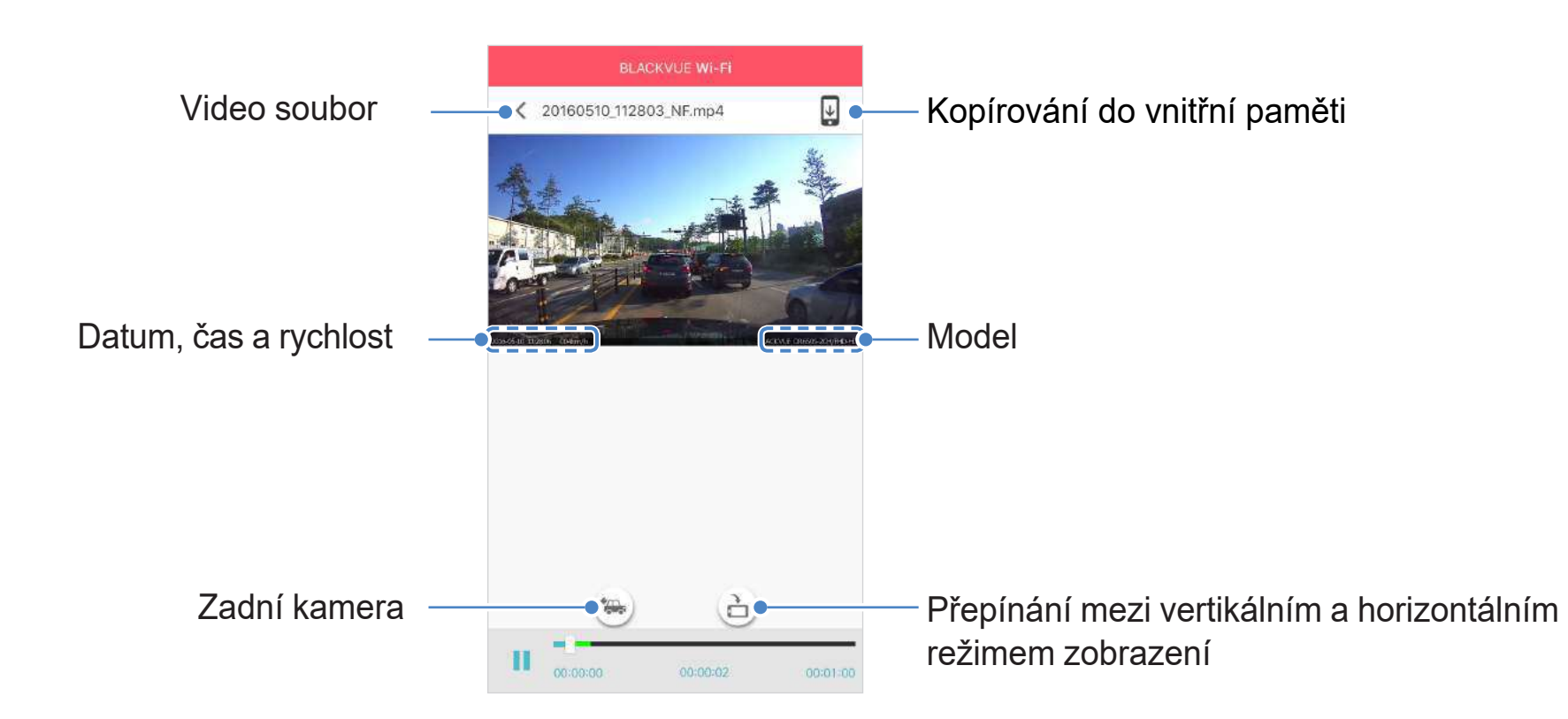

Při přehrávání rychlost vozidla se zobrazí v levém dolním rohu obrazovky.

Otočte smartphone nebo klikněte na tlačítko otáčení obrazovky 🕒 pro přepínání mezi vertikálním a horizontálním režímem zobrazení.

Stiskněte tlačítko 🚗 pro přepnutí na zadní kameru.

### Streamování video v reálném čase (Live View)

Můžete si prohlédnout video v reálném čase po propojení smartphone s kamerou přes Wi-Fi.

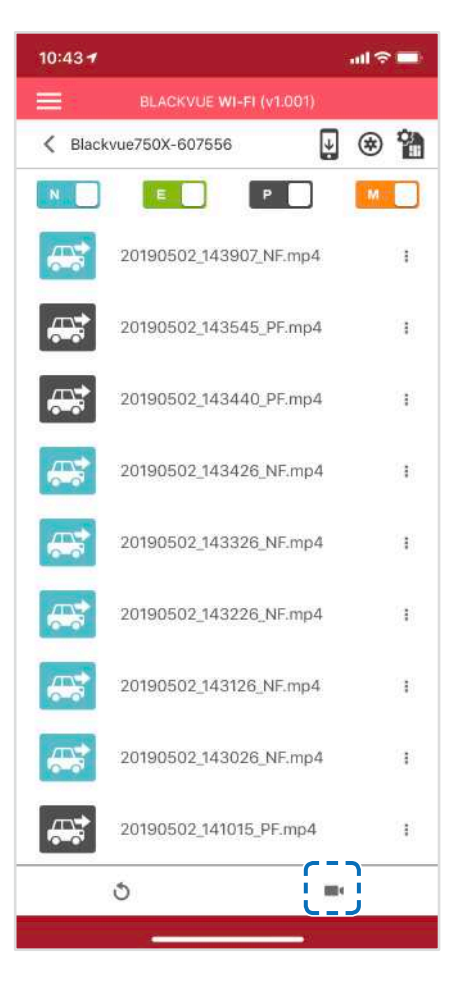

Ve smartphonu, zvolte Nastavení > Wi-Fi a připojte se k Blackvue

Otevřete aplikaci Blackvue, zvolte «BLACKVUE WI-FI». a stiskněte tlačítko

Otočte smartphone nebo klikněte na tlačítko otáčení obrazovky 👌 pro přepínání mezi vertikálním a horizontálním režímem zobrazení

Stiskněte tlačítko 😇 pro přepnutí na zadní kameru.

#### 🖌 Poznámka

Při sledování živého náhledu prostřednictvím přímého Wi-Fi spojení s kamerou se data mapy nezobrazují, protože smartphone nemá přistup k internetu, pokud je připojen k Wi-Fi síti auto kamery.

# Správa video

### Správa video v menu app. BLACKVUE Wi-Fi

Můžete spravovat nahrané video pomocí aplikace BlackVue.

### Poznámka

- Při zaplnění microSD karty, nové video soubory budou přepisovat nejstarší (cyklický režim).

#### Kopírování do vnitřní paměti

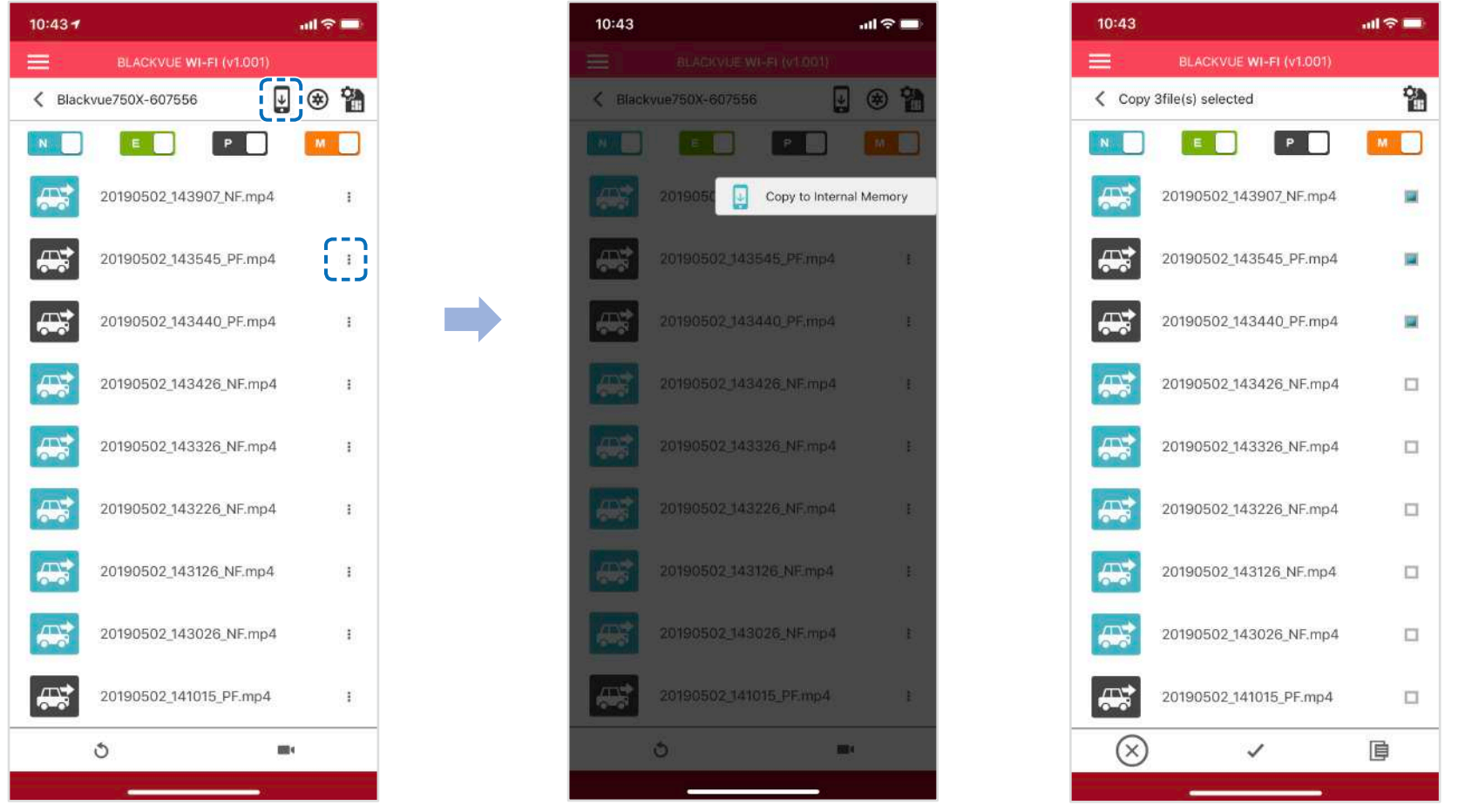

Chcete-li zkopírovat jednotlivé soubory do paměti smartphonu, stiskněte vedle videa, které chcete kopírovat. Zvolte "Kopírovat do interní paměti."

Chcete-li kopírovat více souborů do chytrého telefonu, stiskněte 📕 Vyberte soubory, které chcete zkopírovat, nebo klepněte na 🗸 pro zvolení všech souborů. Stiskněte 📄 a proveďte proces kopírování.

### Správa video v menu app. INTERNAL MEMORY

Otevřete aplikaci BlackVue a zvolte «INTERNAL MEMORY»

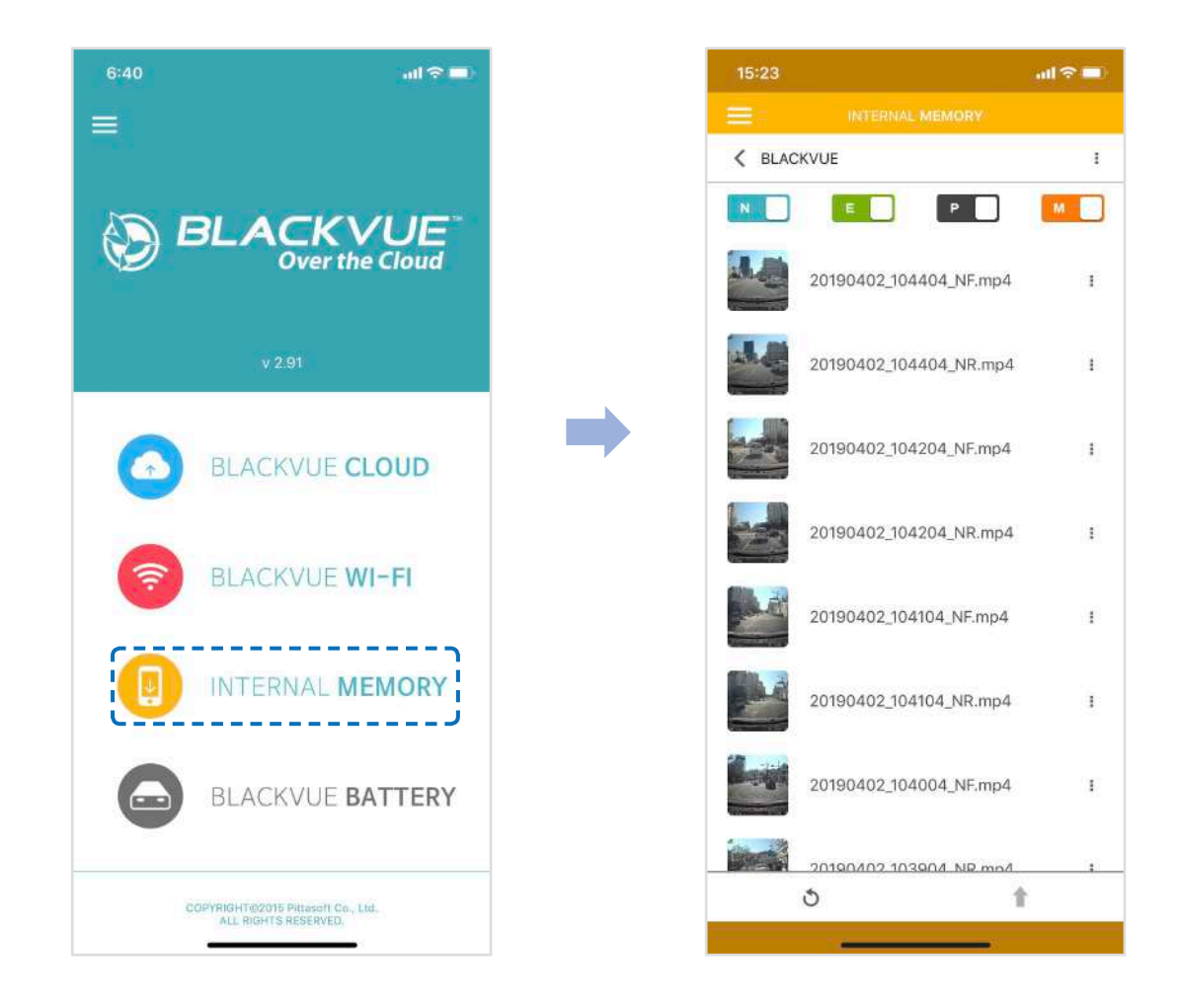

Stiskněte chcete-li zobrazit seznam akcí se souborem. Můžete mazat, kopírovat, přesouvat, přejmenovávat soubory a sdílet je.

#### Smazání videa

Chcete-li odstranit více souborů ze smartphonu, stiskněte oblast v horní části obrazovky a vyberte příkaz Odstranit.(Delete) Vyberte soubory, které chcete odstranit, nebo klepněte na 🗸 pro zvolení všech souborů. Stiskněte 👕 a smažte vybrané soubory. Chcete-li odstranit jeden soubor, klikněte na 🚦 vedle videa, které chcete odstranit. Zvolte Odstranit (Delete)

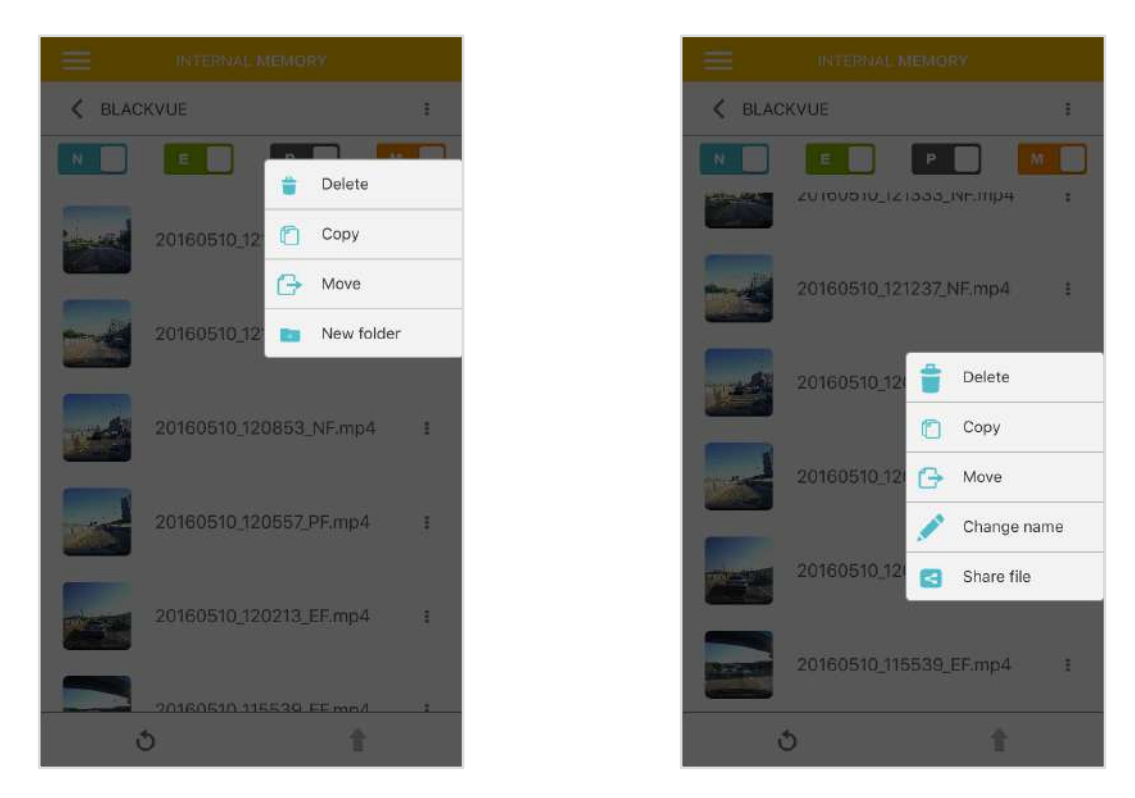

#### Vytvoření nové složky

Chcete-li vytvořit novou složku, klepněte na oblast v horní části obrazovky a vyberte Nová složka. Zadejte název pro novou složku a klepněte na tlačítko OK

#### Kopírování videa do jiné složky

Chcete-li kopírovat více souborů najednou, klepněte na oblast v horní části obrazovky a vyberte Kopírovat. Vyberte soubory, které chcete zkopírovat, nebo klepněte v pro zvolení všech souborů. Stiskněte i chcete-li zkopírovat vybrané soubory. Přejděte do jiné složky a stiskněte regional pro vložení vybraných souborů.

Chcete-li zkopírovat jeden soubor, klikněte na vedle videa, které chcete kopírovat. Vyberte možnost Kopírovat. Přejděte na jinou složky a stiskněte pro vložení souboru.

Přemístění video souborů

Chcete-li přesunout více souborů, stiskněte v horní části obrazovky a vyberte Přesunout. Vyberte soubory, které chcete přesunout, nebo klepněte 🖌 pro výběr všech souborů. Stiskněte 🕂 a přejděte do jiné složky. Stiskněte 📄 pro přesun.

Chcete-li přesunout jeden soubor, klepněte na vedle videa, které chcete přesunout. Zvolte Přesunout. (Move) Přejděte do jiné složky, klepněte na tlačítko pro přesunout souboru.

Přejmenování video souborů

Chcete-li změnit název videa, stiskněte vedle videa, které chcete přejmenovat. Zvolte Přejmenovat. (New folder). Zadejte nový název a stiskněte OK. Jak nahrát, sdílet nebo poslat e-mailem video soubory

Stiskněte vedle videa, které chcete sdílet. Vyberte Sdílet (Share file). Vyberte aplikaci, pomocí které chcete vyměnit. Dostupné možnosti závisí na nainstalovaných aplikacích ve vašem smartphonu.

### Přehrávání a správa video souborů pomocí PC (Windows/Mac)

### Vyjmutí microSD karty

Otevřete kryt na boční straně přední kamery.

Vložte kartu microSD do slotu, jak je znázorněno na obrázku.

Chcete-li vyjmout kartu microSD, stiskněte ji a pak vytáhněte. Zároveň sledujte aby microSD karta nevypadla ze slotu.

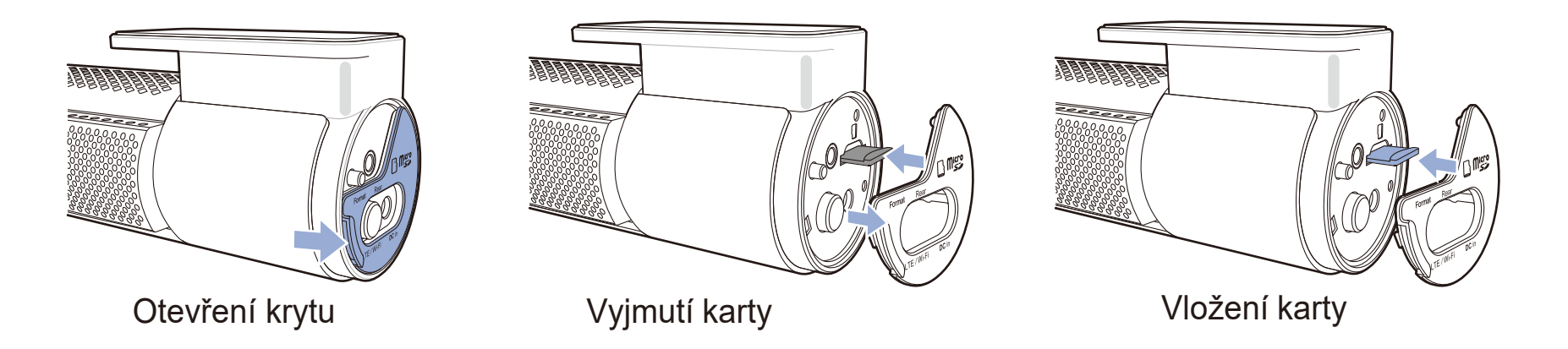

### Přehrávání video souborů v BlackVue Viewer

Vyjměte microSD kartu z přístroje.

Vložte kartu microSD do čtečky paměťových karet microSD. Připojte čtečku microSD k PC.

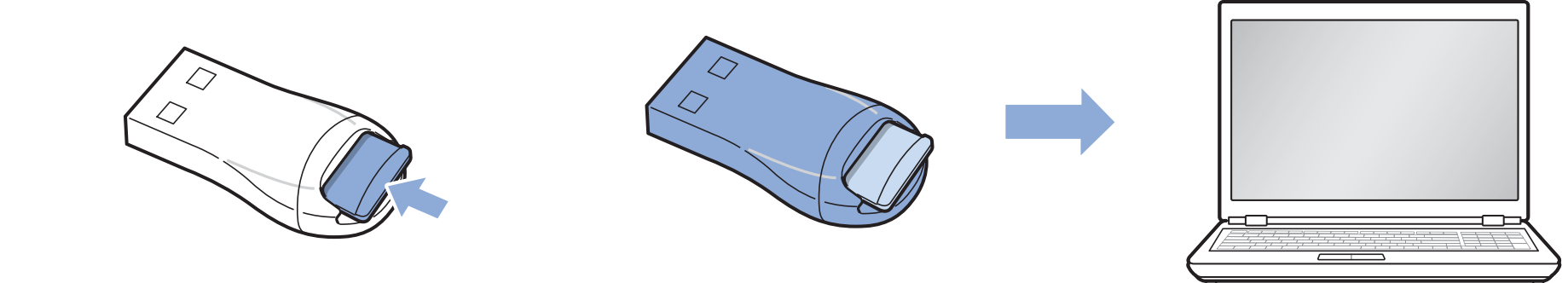

Najděte program BlackVue Viewer a spusťte ho.

# Rozhraní software Blackvue Viewer

### Windows Viewer

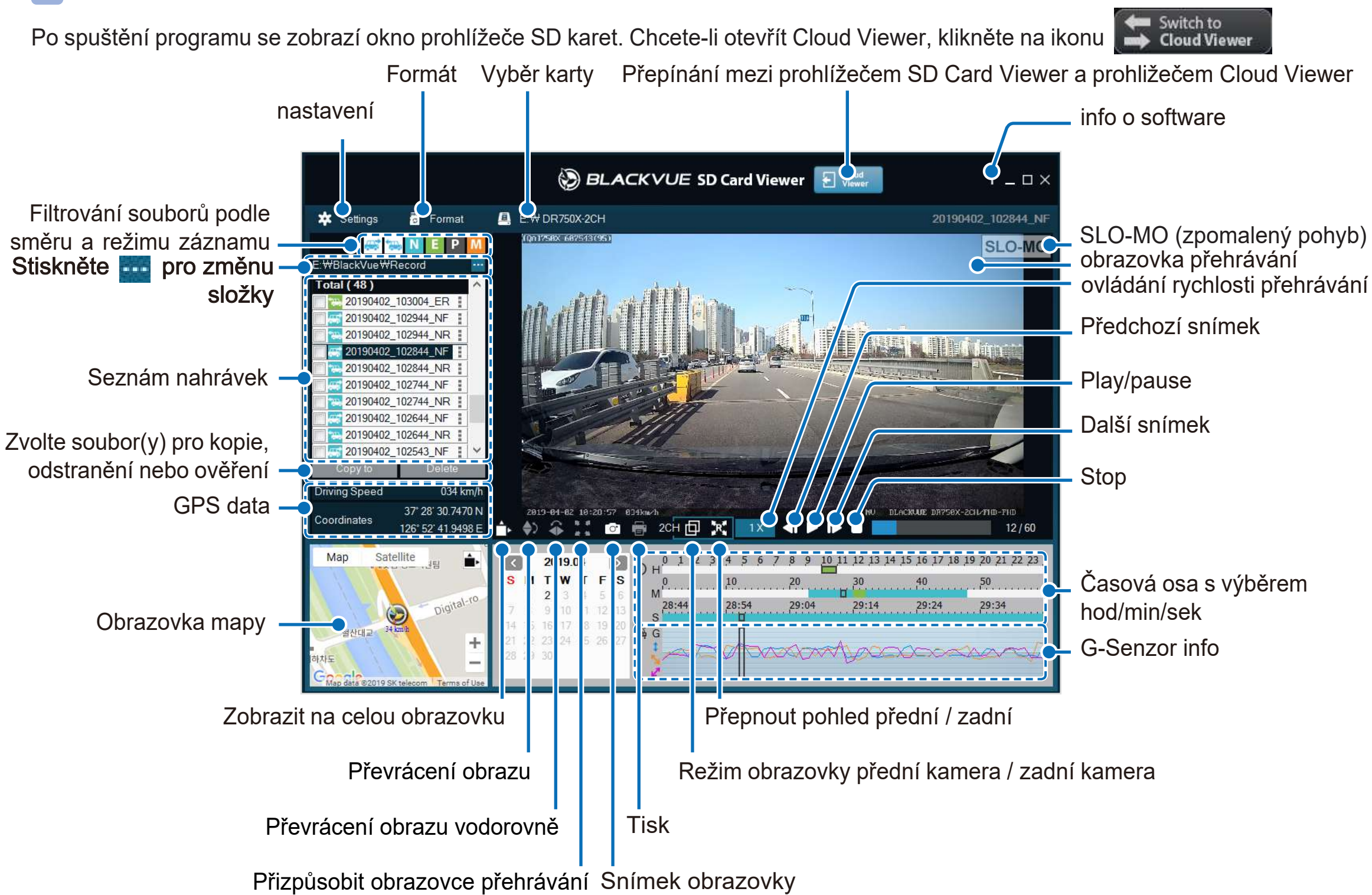

### Poznámka

Všechny zobrazené obrázky slouží pouze pro ilustraci. Skutečný vzhled obrazovky software se může lišit od tohoto náhledu

Mac Viewer Switch to -**Cloud Viewer** Po spuštění programu se zobrazí okno prohlížeče SD karet. Chcete-li otevřít Cloud Viewer, klikněte na ikonu MyWay Viewer Formát SLO-MO (zpomalený pohyb) -Přepínání mezi SD Card Nastavení Snímek obrazovky Viewer a Cloud Viewer Obrazovka přehrávání .... Tisk (přední kamera) BLACKVUE SD Card View a + 0 f E Cloud Viewer 111 24.94 Obrazovka přehrávání SI O-MO G-Senor info zadní kamera um of the live Přehrát předchozí video soubor P OPPORTE N **GPS** Data Normální velikost obrazovky 002 126º 52' 21.1374 1.000.1811-Man Pohled zepředu / zezadu RIACKVUE/BlackVue/ Front Rear Režim přední / zadní Date 2019-04-02 20190402 103304 N obrazovky 2019-04-02 20190402\_103404\_NF 2019-04-02 20190402 103504 NF Převrácení obrazu vodorovně 2019-04-02 20190402 103604 NE 2019-04-02 20190402 103704 NF Seznám nahrávek 2019-04-02 20190402 103804 NE 2019-04-02 20190402 103904 NF Převrácení obrazu 2019-04-02 20190402 104004 NF 2019-04-02 20190402 104104 NF Zobrazit na celou obrazovku 2019-04-02 20190402 104204 NF 2019-04-02 20190402 104304 NF 00:41 6 Ŧ 2019-04-02 20190402 104404 NF 01:00 1 2019-04-02 20190402\_104505\_NF Apr 2019 Předchozí snímek Total (24) iltering by date 1 2 3 4 5 6 7 8 9 10 11 12 13 14 15 16 17 18 19 20 345678 3 14 15 3 17 18 19 20 21 5 26 27 28 29 30 31 54 55 56 57 58 59 10 11 12 2 23 2 Časová osa v sek. 21 22 23 24 25 26 27 28 29 30 53 54 55 56 57 58 56 345678 5 26 27 28 29 30 31 3 0 11 1 14 1 17 18 19 20 21 2 23 2 34 35 36 37 38 39 40 41 42 43 44 45 46 47 48 49 50 Časová osa v min Doba přehrávání Časová osa v hod. Play/Pause Ovládání hlasitosti Další snímek Ovládání rychlosti přehrávání

Přehrát nasledující video soubor

# Přehrávání video

### Přehrávání video

V prohlížeči BlackVue Viewer dvakrát klikněte na video soubor, který chcete přehrát. BlackVue Viewer ve výchozím nastavení zobrazuje soubory na kartě microSD.

Chcete-li zobrazit soubory v jiné složce, klikněte na tlačítko 🔜 a přejděte do složky.

### Poznámka

V závislosti na hardwaru a softwaru počítače nemusí být videa z auto kamery zaznamenané v rychlostí 60 snímků za sekundu přehrávána plynule při vyšších rychlostech (2x, 4x atd.).

### Identifikace videosouborů podle typu záznamu

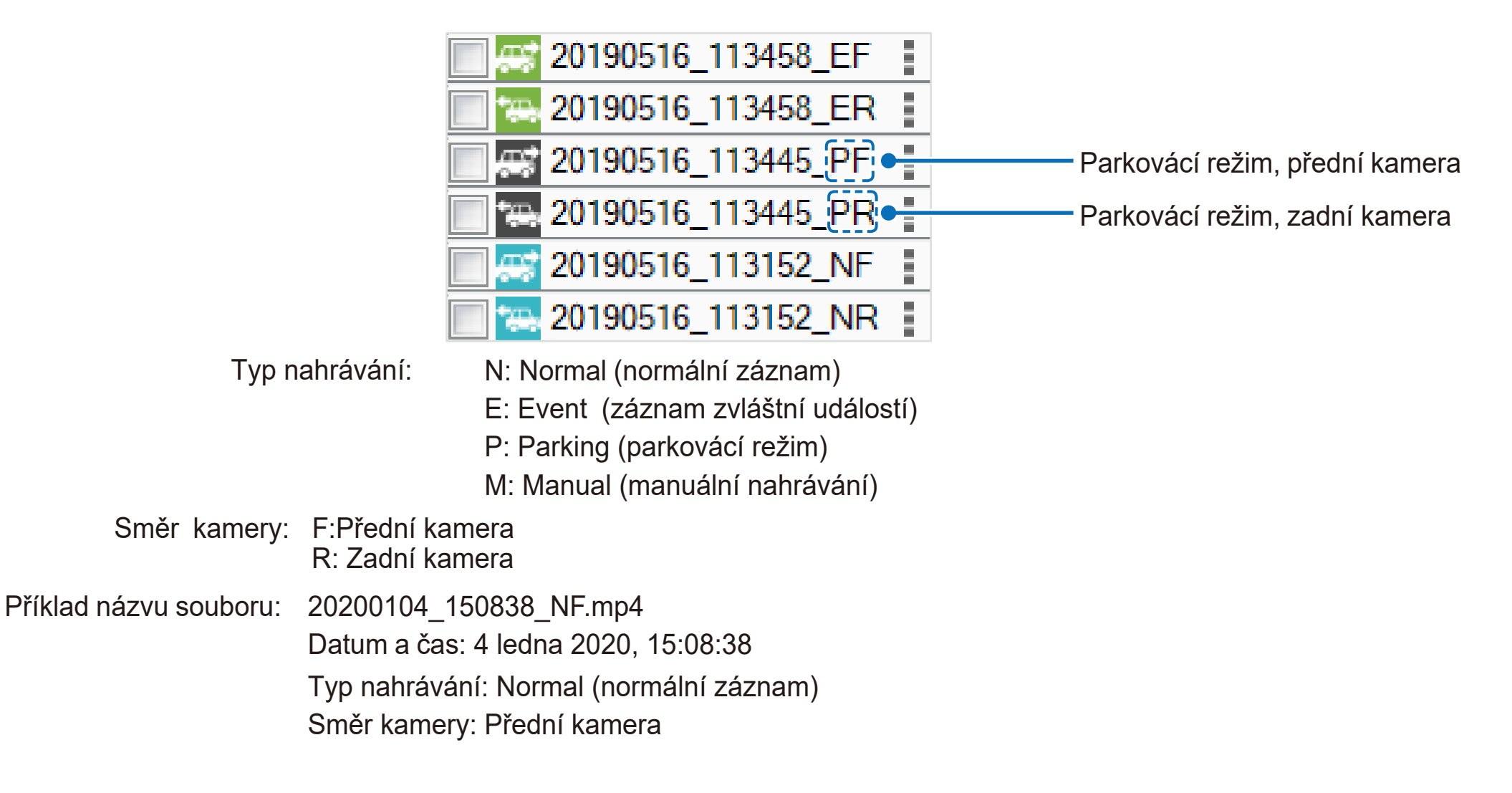

Použijte E P M tlačítka pro filtrování seznamu videí podle typu záznamu. Tlačítko E zobrazuje jak soubory E (zvláštní událost), tak I (náraz nebo vibrace na vozidle při parkování).

| * | Normal  | Auto kamera standardně nahrává v normálním režimu.                                                                                                    |
|---|---------|----------------------------------------------------------------------------------------------------|
| * | Event   | Pokud auto kamera detekuje náraz v normálním nebo parkovacím režimu, přepne se do režimu<br>nahrávání zvláštní události a uloží záznam události začínající 5 sekund před spuštěním teto<br>události. Překročení nastaveného rychlostního limitu také spustí nahrávání zvláštní událostí.                                                                                                    |
|   | Parking | K dispozici jsou dvě možnosti parkovacího režimu. V Motion Detection (Detekce Pohybu) parkovacím režimu<br>přístroj automaticky provádí bufferizace video. Když je detekován pohyb v zorném poli kamery, uloží parkovací<br>záznam začínající 5 sek. před detekcí pohybu. V Time-Lapse parkovacím režimu přístroj zaznamenává video<br>s rychlostí 1 snímku za sekundu a ukládá záznam,který se pak přehrává s 30-ti násobnou rychlostí. |
|   | Manual  | Pokud je Proximity senzor nastaven jako výchozí v nastavení programu, Klepnutím nebo<br>přesunutím prstu ve vzdálenosti cca 20 mm od senzoru se zapne manuální nahrávání.                                                                                                    |

lkona vozu se šipkou směřující doprava označuje záznam z přední kamery. lkona vozu se šipkou směřující doleva označuje záznam ze zadní kamery.

### Poznámka

Pro záznam v parkovacím režimu auto kamera vyžaduje konstantní zdroj energie. Další informace naleznete v části "Volitelné vybavení" na stránce 96.

С́Е

### Kontrola zobrazeného času

Čas nahrávání videa se zobrazí v levém dolním rohu videa na obrazovce přehrávání. Pokud je zobrazený čas v nahraných videích nesprávný, přečtěte si část "Nastavení času" na stránce 58 nebo 77.

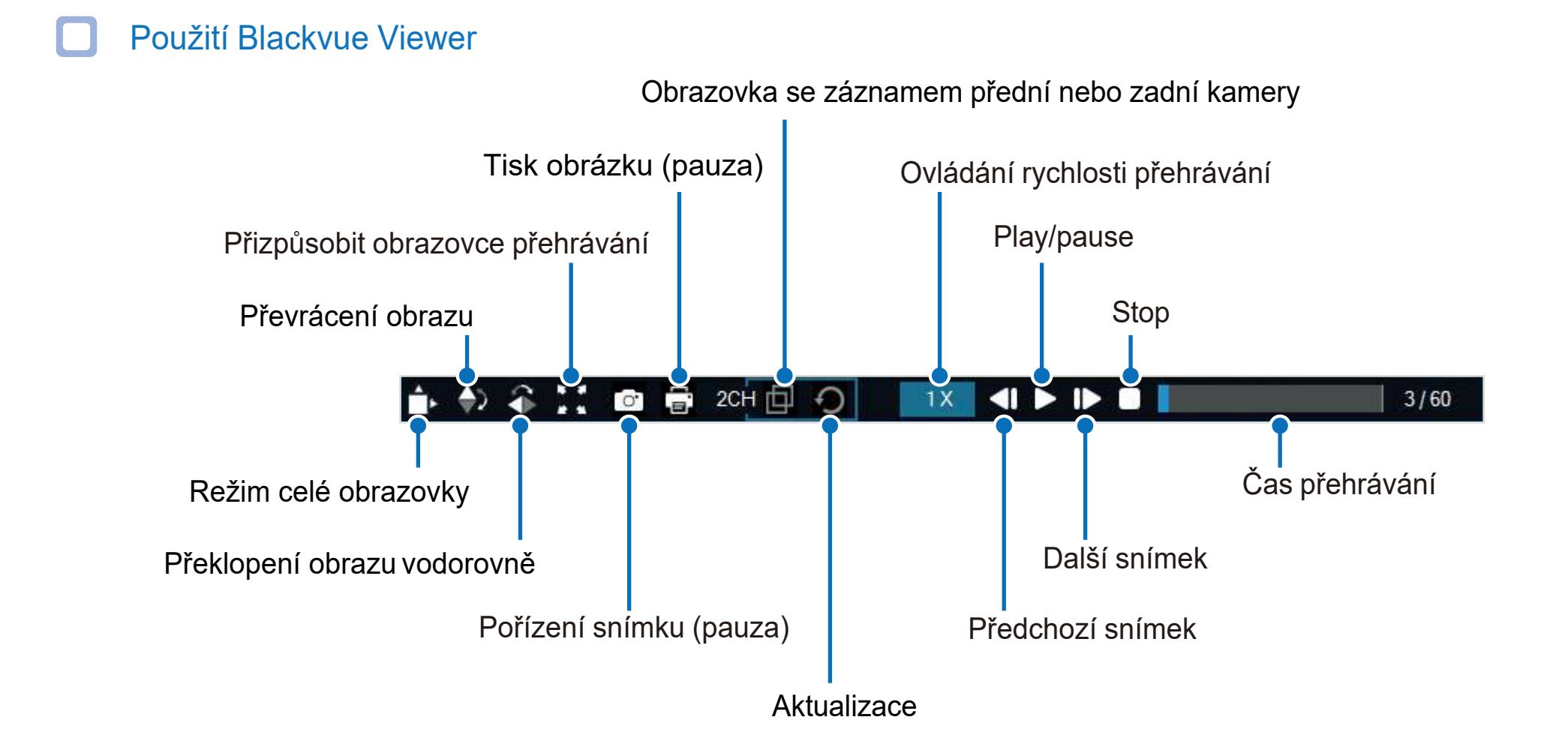
#### Časová osa a G-Senzor Můžete si prohlížet video na základě data a času nahrávání (v hodinách, minutách a sekundách). Vyběr měsíce 12 13 14 15 16 17 18 19 20 21 22 23 2016.12 C ⊙ H<sup>0</sup> 40 S w 50 M 20 30 Časová osa výběr: hodin M 50:45 S 3 51:15 51:25 51:35 51:05 50:55 / min / sec 6 7 8 9 10 15 16 17 ₩ G 23 24 18 G-Sensor info 25 26 27 28 29 30 31 Vyberte datum • Data se záznamy jsou černé

• Klepněte na datum pro filtrování záznamů (změna data na červenou a zaokrouhlení)

ČESKÝ

# Zoomování

- Režim celé obrazovky: Během přehrávání dvakrát klikněte na obrazovku pro přepnutí zobrazení na celou obrazovku. Pro návrat do původního stavu, opět dvakrát klikněte na video nebo stiskněte klávesu ESC.
- 100% Měřítko: Chcete-li během přehrávání zobrazit video se 100% zvětšením, klepněte pravým tlačítkem myši. Pro posouvání videa na obrazovce, klepněte a udržujte tlačítko myši.

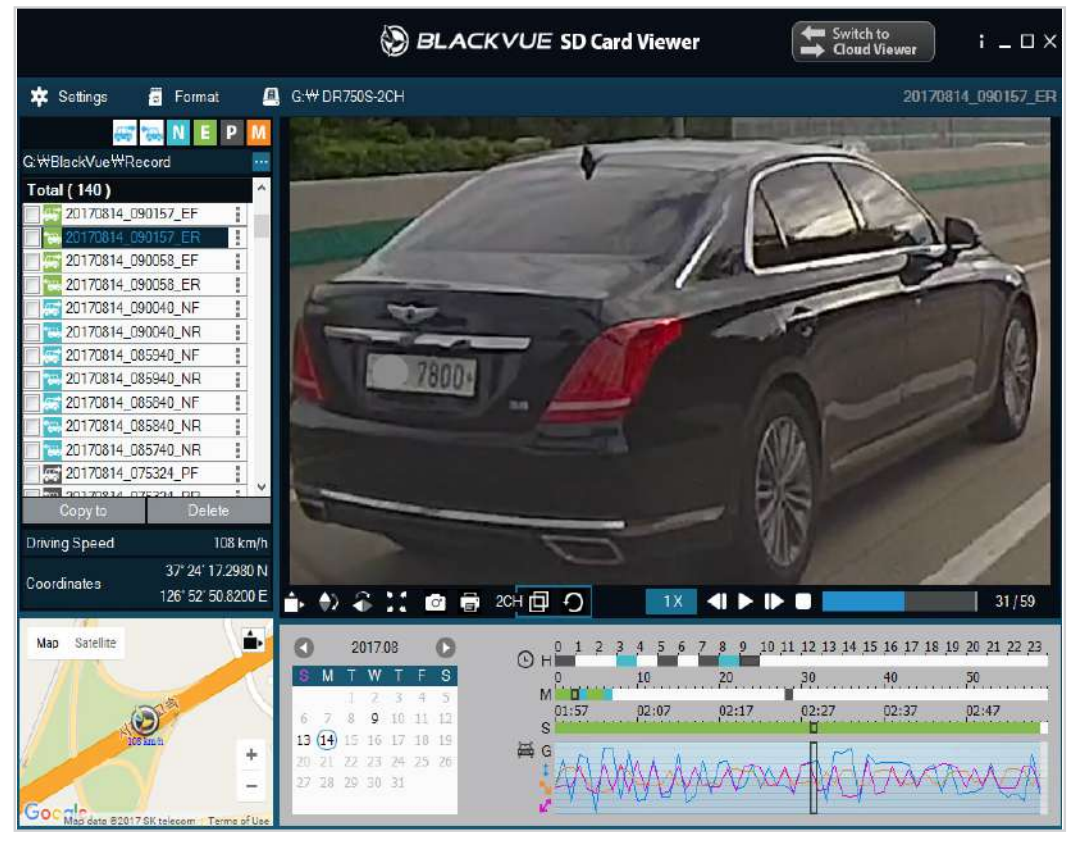

/Volumes/Blackvue/BlackVue/Reco Front Rear N E P Date File name 6 2017-01-03 20170103 170732 NR 6 2017-01-03 20170103\_170732\_NF Fe 2017-01-03 20170103\_170832\_NF 6 2017-01-03 20170103 170832 NR 2017-01-03 20170103\_170932\_NF Fa 2017-01-03 20170103\_170932\_NR 10 2017-01-03 20170103\_171032\_NF 10 2017-01-03 20170103\_171032\_NR 0 6 2017-01-03 20170103\_171132\_NF 6 2017-01-03 20170103 171132 NR 2017-01-03 20170103 171232 NF . 6 2017-01-03 20170103 171232 NR 20170103\_171332\_NF G 2017-01-03 2017년 1월 ...... 1 2 3 1 5 6 7 8 9 10 11 12 13 14 15 16 17 18 19 20 21 22 23 24 25 26 27 28 29 30 31

The Martin

BLACKVUE SD Card Viewer

Zoom: 105.4%

Switch to

107

File list Map

8000

Windows

Mac

# Sledování GPS dat

Během přehrávání videa v BlackVue Viewer můžete si zobrazovat rychlost / umístění vozidla a místo pořízení záznamu (sledování GPS).

# Poznámka

Data GPS nejsou zaznamenávána během režimu parkování. Mapové údaje nelze zobrazit u záznamů v parkovácím režimu.

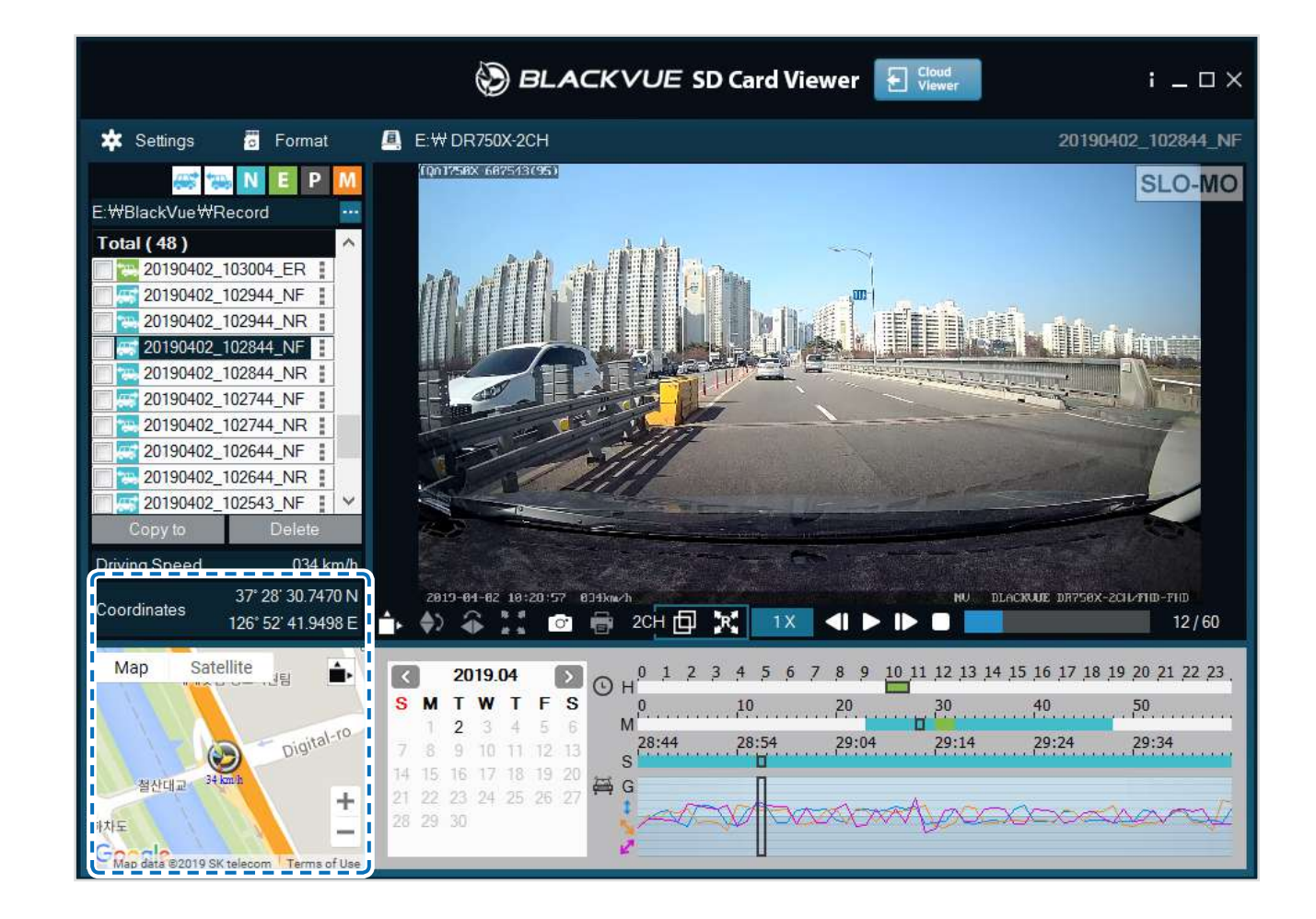

# Správa video souborů

S BlackVue Viewer může spravovat nahrané video. Je také možné zformátovat paměťovou microSD, a aktualizovat firmware přístroje.

## Poznámka

Při zaplnění karty microSD přístroj přepíše nejstarší videa (výchozí nastavení).

## Screenshot video a tisk

Dvakrát klikněte na soubor v seznamu pro spuštění přehrávání.

Klikněte na 🔲 pro zastavení přehrávání.

Klikněte na 💽 chcete-li pořídit snímek z videa, nebo klepnutím na tlačítko 📑 chcete-li okamžitě vytisknout

## Smazání videí

#### Pro uživatele systému Windows

Vyberte video nebo videa pomocí zaškrtávacích políček ze seznamu zaznamenaných videí.

Klikněte na Delete.

Jednotlivé soubory můžete také odstranit kliknutím na vedle videa v seznamu zaznamenaných videí a výběrem možnosti Delete.

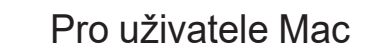

Přejděte do složky \BlackVue\Record\.

Vyberte video ze seznamu

Klepněte na: Přesunout do koše. (Move to Trash)

|                |            | Record      |     |                            |                   |
|----------------|------------|-------------|-----|----------------------------|-------------------|
| < >            |            |             | ₩   | Q Search                   |                   |
| All My Files   | BlackVae F | Application |     | 201604080304_N.3gt         |                   |
| Cloud Drive    |            | Config      |     | 20160408304_N.gps          |                   |
| () AirDron     |            | Record      |     | 20160408304_N.mp4          |                   |
| A              |            | System      | > E | 201604080405_N.3gf         |                   |
| Applications   |            |             |     | 20160408405_N.gps          |                   |
| Desktop        |            |             | 20  | E 20160408405_N.mp4        |                   |
| P Documents    |            |             |     | 201604080506_N.3gf         |                   |
| 0              |            |             |     | 20160408506_N.gps          |                   |
| C Downloads    |            |             |     | 20160408 A08 N A84 1       |                   |
| Devices        |            |             |     | 201604 Open With           | •                 |
| KimHC9 MacBook |            |             | 10  | E 201604                   | 18-               |
|                |            |             | -   | 201604 Move to Trash       |                   |
|                |            |             | =   | 201604 Get lafo            |                   |
| Sharad         |            |             | 50  | E 201604 Rename            |                   |
| 193 169 20 100 |            |             |     | 201604 Compress "20160408  | 080506 N mp4"     |
| 192.100.30.100 |            |             | -   | 201604 Burn "20160408 0805 | 06 N mn// to Disc |
| andrew-linux   |            |             |     | 201604 Duplicate           | ou_w.mp4 to bisc  |
| blackvue       |            |             |     | 201604 Make Alias          |                   |
|                |            |             |     | Quick Look "20160408       | 080506 N mp4"     |
| an-pc          |            | 0           | 11  | 201604 4000 20100400       | _000000_1.inp4    |

# Export video souborů

Pro uživatele Windows

Vyberte video ze seznamu

Klikněte na vedle videa v seznamu zaznamenaných videí.

| Total ( 136 )   |        | ^        |
|-----------------|--------|----------|
| 20170704_150116 | EF     |          |
| 20170704_150028 | NF     | Export   |
| 20170704_145339 | NF     | Copy to  |
| 0170704_145239  | NF     | Delete   |
| 20170704_145139 | NF     |          |
| 0170704_145039  | NF     |          |
| 0170704_144939  | NF     |          |
| 0170704_144839  | EF     |          |
| 0170704_144831  | NF     |          |
| 0170704_144619  | EF     |          |
| 20170704_144244 | PF     |          |
| 20170704_143626 | PF     | <b>v</b> |
| Copy to         | Delete |          |

Stiskněte Export

Zadejte název souboru, počáteční a koncový body (min: sec) video segmentu, který chcete exportovat.

Zvolte "Sound off" pokud chcete exportovat video bez zvuku.

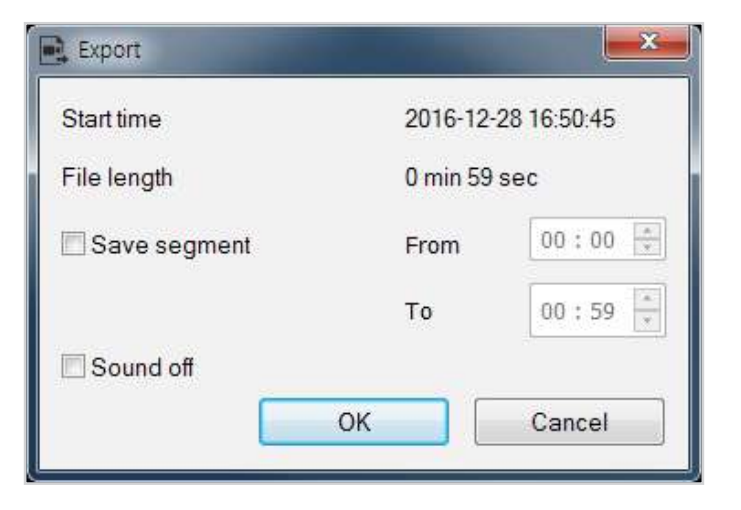

Klikněte na OK. Vyberte složku, do které chcete soubor uložit a zadejte název souboru. Klikněte na Uložit (Save)

## Kopírování video

Pro uživatele Windows

V seznamu zaznamenaných videí klikněte na 🚦 vedle videa. Klikněte na Copy To (Kopírovat do).

Vyberte složku, do které chcete soubor zkopírovat, a zadejte název souboru.

Klikněte na tlačítko Select folder (Vybrat složku).

Chcete-li kopírovat více souborů najednou, zaškrtněte políčka vedle názvů souborů a stiskněte tlačítko Copy To (Kopírovat do)

Při kopírování souborů nejsou k dispozici nástroje pro úpravu segmentů ani zvukové nástroje.

Pro uživatele Mac

Přejděte do složky \BlackVue\Record\. Vyberte video ze seznamu zaznamenaných videí. Klikněte na Copy "Název videa".

|                                                                                                    |         | ► Record                                                                        | <b>.</b>                                                                                                    | Q. Search                                                                                                    |
|----------------------------------------------------------------------------------------------------|---------|---------------------------------------------------------------------------------|----------------------------------------------------------------------------------------------------|----------------------------------------------------------------------------------------------------|
| Aur my Price     icloud Drive     icloud Drive     iAirDrop     Applications     Desktop     Documents     Downloads     Devices     KimHC2I MacBook     NO NAME     andrew-linux     blackvue     db-pc | lackVue | <ul> <li>Application</li> <li>Config</li> <li>Record</li> <li>System</li> </ul> | 2016040<br>2016040<br>2016040<br>2016040<br>2016040<br>2016040<br>2016040<br>201604<br>201604<br>201604<br>201604<br>201604<br>201604<br>201604<br>201604<br>201604<br>201604<br>201604 | 880304_N.3gf         98304_N.3gs         98304_N.mp4         98405_N.3gt         98405_N.mp4         98405_N.mp4         98405_N.mp4         98405_N.mp4         98405_N.mp4         98405_N.mp4         98405_N.mp4         98405_N.mp4         98405_N.mp4         98405_N.mp4         98405_N.mp4         98405_N.mp4         99405_N.mp4         90405_N.mp4         90405_N.mp4         90405_N.mp4         90 |
| in the second                                                                                                    | _       |                                                                                 |                                                                                                    | Copy "20160408_080506_N.gps"<br>Show View Options                                                                                                    |

# Formátování paměťové karty micro SD

## <u>Λ</u> Upozornění

Před formátováním karty microSD zálohujte potřebné video soubory. Pokud zformátujete kartu microSD, budou odstraněny všechny videosoubory uložené na kartě microSD včetně uzamčených souborů událostí. Uložená nastavení nebudou ovlivněna.

# Formátování paměťové karty pomocí vestavěné funkce auto kamery

Stiskněte a podržte tlačítko Formát po dobu 5 sekund a jakmile se spustí hlasové upozornění, tlačítko uvolněte. Pak znovu stiskněte a podržte po dobu 5 sekund, pro zformátování karty microSD.

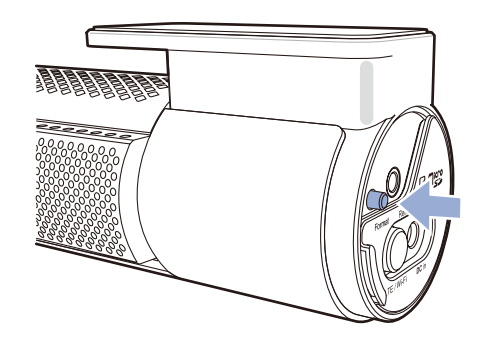

# Formátování pomocí BlackVue Viewer (Windows)

Stáhněte si Blackvue Viewer na www.blackvue.com > Support > Downloads nebo na www.blackvue.cz > Podpora a nainstalujte program do počítače.

Vložte kartu microSD do čtečky karet microSD.

Připojte čtečku k počítači.

Spusťte Blackvue Viewer nainstalovaný v počítači.

Klikněte na tlačítko "Format" 🚪 Format

Vyberte jednotku s kartou microSD, a potom klepněte na tlačítko OK.

# Formátování pomocí BlackVue Viewer (macOS)

Stáhněte si BlackVue Viewer na www.blackvue.com > Support > Downloads nebo na www.blackvue.cz > Podpora a nainstalujte program do počítače Mac.

Vložte kartu microSD do čtečky karet microSD. Připojte čtečku k počítači Mac.

Spusťte Blackvue Viewer nainstalovaný v počítači. Klikněte na tlačítko "Format"

Vyberte microSD kartu ze seznamu dostupných disků na levé straně.

|                                                            |                 | Disk Utility                            |                  |                              |
|------------------------------------------------------------|-----------------|-----------------------------------------|------------------|------------------------------|
| E • + -                                                    | ୟୁ              | 025                                     | )                | (                            |
| View Volume                                                | First A         | Aid Partition Erase Restore Unmo        | ount             | Infe                         |
| Internal<br>Macintosh HD<br>한 무제<br>External<br>BLACKVUE 소 | BLAC<br>USB Ext | CKVUE<br>ernal Physical Volume • MS-DOS | (FAT32)          | 15.91 GB                     |
|                                                            | Used<br>3.49 GB |                                         | Free<br>12.42 GB |                              |
|                                                            | Mount Point:    | /Volumes/BLACKVUE                       | Type:            | USB External Physical Volume |
|                                                            | Capacity:       | 15.91 GB                                | Owners:          | Disabled                     |
|                                                            | Available:      | 12.42 GB (Zero KB purgeable)            | Connection:      | USB                          |
|                                                            | Used:           | 3.49 GB                                 | Device:          | disk3s1                      |

Po zvolení karty microSD, zvolte záložku "Erase" v hlavním okně

| View Volume                                                          | 60 D 2 5 1                                                                                                    | aunt (                                |
|----------------------------------------------------------------------|----------------------------------------------------------------------------------------------------|---------------------------------------|
| nternal<br>Macintosh HD<br>한 무제<br>External<br>BLACKVUE $\triangleq$ | Erase "BLACKVUE"?<br>Erasing "BLACKVUE" will delete all data<br>cr<br>Erasing "BLACKVUE" will delete all data<br>cr<br>Er Mac OS Extended (Journaled)<br>Mac OS Extended (Case-sensi<br>Name<br>MS-DOS (FAT)<br>ExFAT<br>Format 	MS-DOS (FAT32)<br>Security Options<br>Cancel | stored on it, and<br>tive, Journaled) |
|                                                                      | Mount Point: /Volumes/BLACKVUE                                                                                                    | Type: USB External Physical Volume    |
|                                                                      | Capacity: 15.91 GB                                                                                                    | Owners: Disabled                      |
|                                                                      | Available: 12.42 GB (Zero KB purgeable)                                                                                                    | Connection: USB                       |
|                                                                      | Used: 3.49 GB                                                                                                    | Device: disk3s1                       |

Zvolte «MS-DOS (FAT)» z vyskakovacího okna "Formátovaní" a klikněte na "Erase"

# \land Upozornění

- Pokud zformátujete kartu microSD, všechny uložené video soubory na ní budou smazany.
- Před formátováním zkopírujte důležité soubory do jiných datových nosičů
- Doporučujeme zformátovat SD kartu každý měsíc
- Zformátujte kartu microSD, pokud kvalita zaznamenaného videa značně zhoršila.
- Doporučujeme používat karty microSD od PittaSoft, protože používání karet od jiných výrobců může způsobit problémy s kompatibilitou
- Pro uživatele Windows: Chcete-li kartu microSD naformátovat přímo z "Tento počítač", klepněte pravým tlačítkem myši na jednotku microSD a zvolte Formát. Vyberte souborový systém jako FAT32 a velikost jednotky 64KB a pak klikněte na tlačítko Start. Není-li FAT32 k dispozici nebo nemůže být vybrán, zformátujte kartu microSD pomocí programu BlackVue Viewer.
- PittaSoft Co., Ltd. není zodpovědná za vznik jakýchkoli problémů v důsledku použití neoriginálních kartet microSD.

# Aktualizace Firmware

Aktualizace firmwaru může přidávat nové funkce a zlepšení výkonu. Udržujte relevanci vašeho přístroje BlackVue, instalací nejnovější verze firmwaru. Navštivte stránky BlackVue (www.blackvue.com), pro kontrolu nových verzí firmwaru pro váš model BlackVue.

# Aktualizace firmware pomocí zařízení se systémem iOS nebo Android (bezdrátově)

Ujistěte se,že váš smartphone ma stabilní připojení k internetu.

Otevřete aplikaci BlackVue

Stiskněte a potom klepněte na tlačítko Stáhnout firmware.(Firmware upgrade)

Vyberte model DVR a jazyk firmwaru a klepněte na tlačítko OK.

Zkontrolujte verzi firmwaru a poznámky k verzi, a potom klepněte na tlačítko OK.

Spusťte stahování.Po dokončení stahování klepněte na tlačítko OK pro návrat na hlavní obrazovku.

Ujistěte se, že videorekordér je zapnutý a je nablízku.

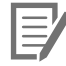

#### Poznámka

Vyberte prosím jazyk, který je aktuálně nainstalován ve vašem přístroji. Jakmile je aktualizace dokončena, můžete změnit jazyk firmware v nastavení auto kamery, jak je popsáno na stránce 73 nebo 76.

přejděte na nastavení telefonu, vyberte Wi-Fi a ujistěte se, že Wi-Fi je zapnuto.

|                 | Aonday          |          | Settin             | ngs         | Settings Wi-Fi                          |                    |
|-----------------|-----------------|----------|--------------------|-------------|-----------------------------------------|--------------------|
| Messages Ca     | alendar Photos  | Camera   | E Airplane Mode    | Ø           | Wi-Fi                                   |                    |
| Weather         | Clock Maps      | Videos   | 😒 Wi-Fi            | Off >       | <ul> <li>Blackvue750X-607556</li> </ul> | <b>€</b>           |
|                 |                 | Ó        | Cellular           | >           | CHOOSE A NETWORK 3                      | ∎ <del>?</del> (j) |
| Vvallet         |                 |          | Personal Hotspot   | Off >       | Blackvue900S-C00216<br>PittaSoft        | • ≎ ()<br>• ≎ ()   |
| iTunes Store Ap | op Store IBooks | Settings | Carrier            | SKTelecom > | PittaSoft 5G                            | ₽ 중 ()             |
|                 |                 |          | Notifications      | 2           | Pittasoft_Expo<br>Pittasoft_Expo5G      | • ≑ ()<br>• ≑ ()   |
|                 |                 |          | Control Center     | 2           | Pittasoft-AS                            | ∎ <del>?</del> ()  |
|                 | 0,● ●           |          |                    | ,           | PS_Lab2<br>PS_Lab2_5G                   | • ≎ (i)<br>• ≎ (i) |
|                 |                 | <b>7</b> | General            | 2           | Other                                   |                    |
| Phone           | Safari Mail     | Music    | Display & Brightne | ess >       |                                         |                    |

zvolte Wi-Fi BlackVue ze seznamu sítí. Výchozí název SSID vždy se začíná číslem modelu (např.Blackvue \*\*\*\* -\*\*\*\*\*)

Zadejte heslo a klepněte na tlačítko Připojit.

\* Výchozí SSID a heslo pro Wi-Fi jsou označeny na přístroj a na obalu. Chcete-li je najít, odpojte kabely a odpojte přední kameru od držáku.

Otevřete BlackVue a vyberte BLACKVUE WI-FI 🐼 > Firmware upgrade.

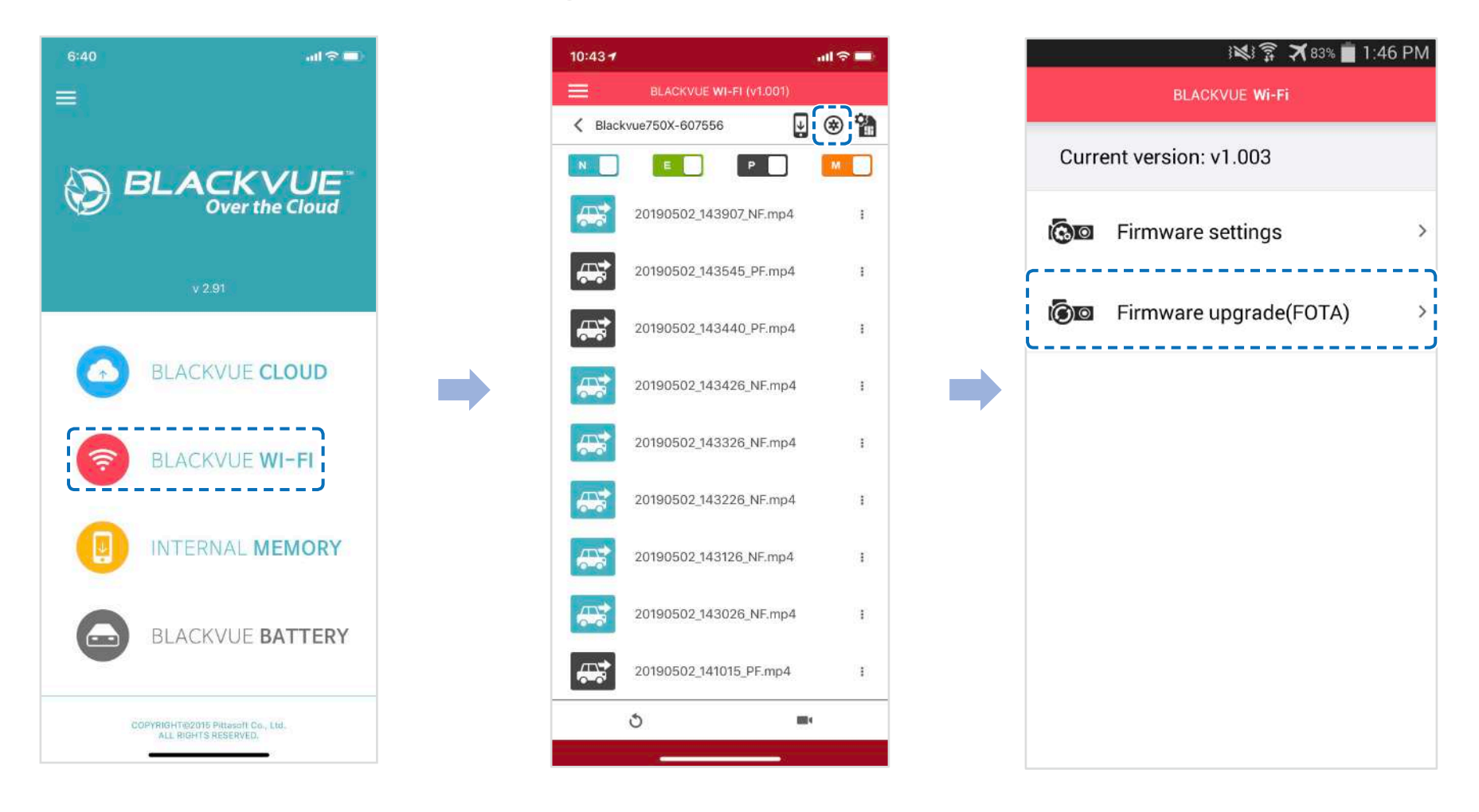

## Poznámka

 Verze firmwaru aktuálně nainstalovaná na kartě microSD je zobrazena jako první. Pod ní je zobrazena verze firmwaru, kterou jste stáhli.

Klikněte na "OK", pro instalaci aktualizace firmwaru.

Firmware auto kamery bude aktualizován - tato operace může trvat několik minut. Pro dokončení aktualizace firmwaru přístroj automaticky restartuje.

### / Upozornění

Ujistěte se, že auto kamera je zapnutá, a nepřerušujte napájení až do dokončení aktualizace (pokud se nespustí normální nahrávání). Jakékoli přerušení napájení může zabránit dokončení aktualizace firmwaru, což může způsobit nefunkčnost auto kamery.

#### 50 BLACKVUE

# >> Over the Cloud (Vzdálená aktualizace Firmware)

Poznámka

Pokud je k dispozici nový firmware, zobrazí se vedle názvu auto kamery ikona. Firmware lze upgradovat, pouze pokud je auto kamera připojena ke cloudu.

Spusťte aplikaci BlackVue. Vyberte BLACKVUE CLOUD. Klepněte na ikonu

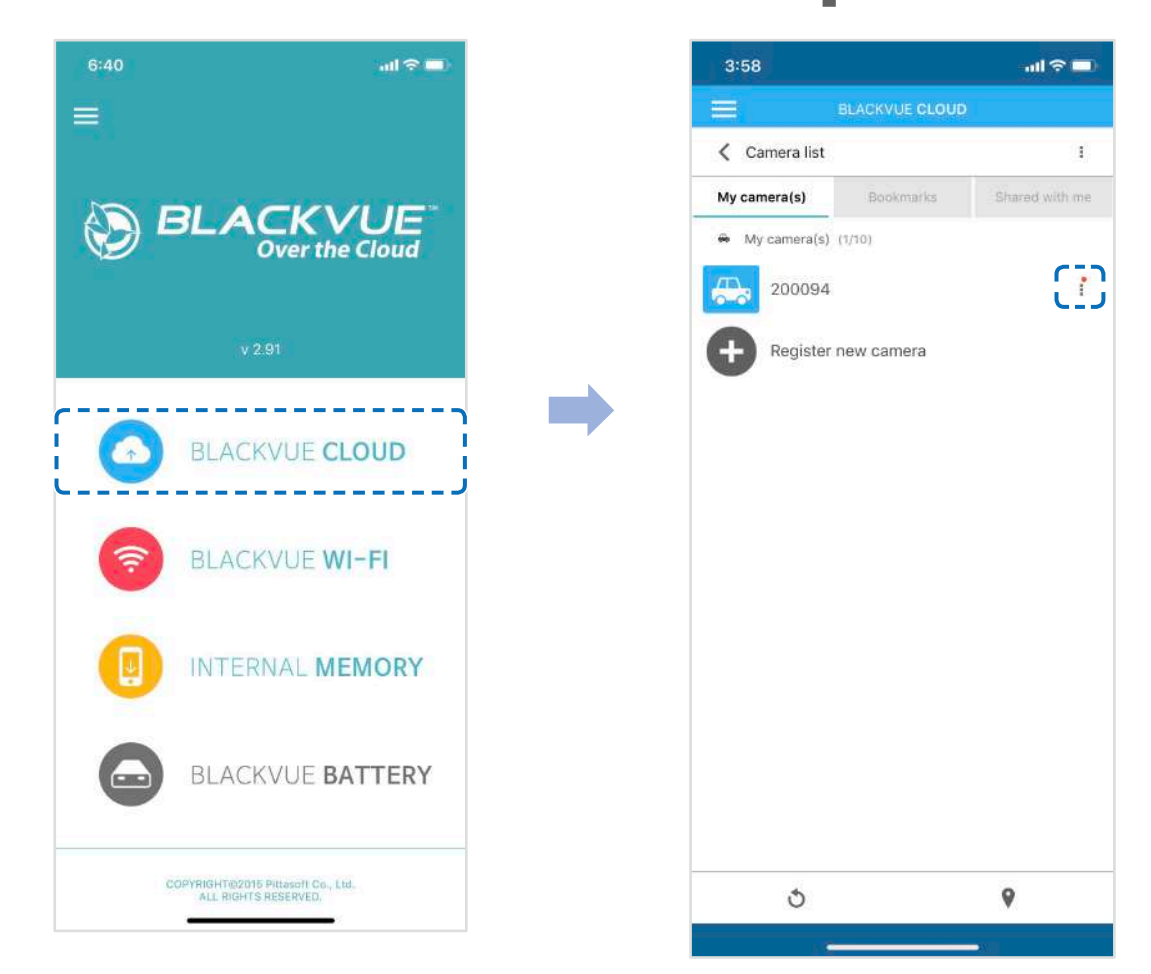

Klikněte na Remote firmware update > Update Now

Přístroj začne stahovat firmware a automaticky ho instalovat do přístroje.

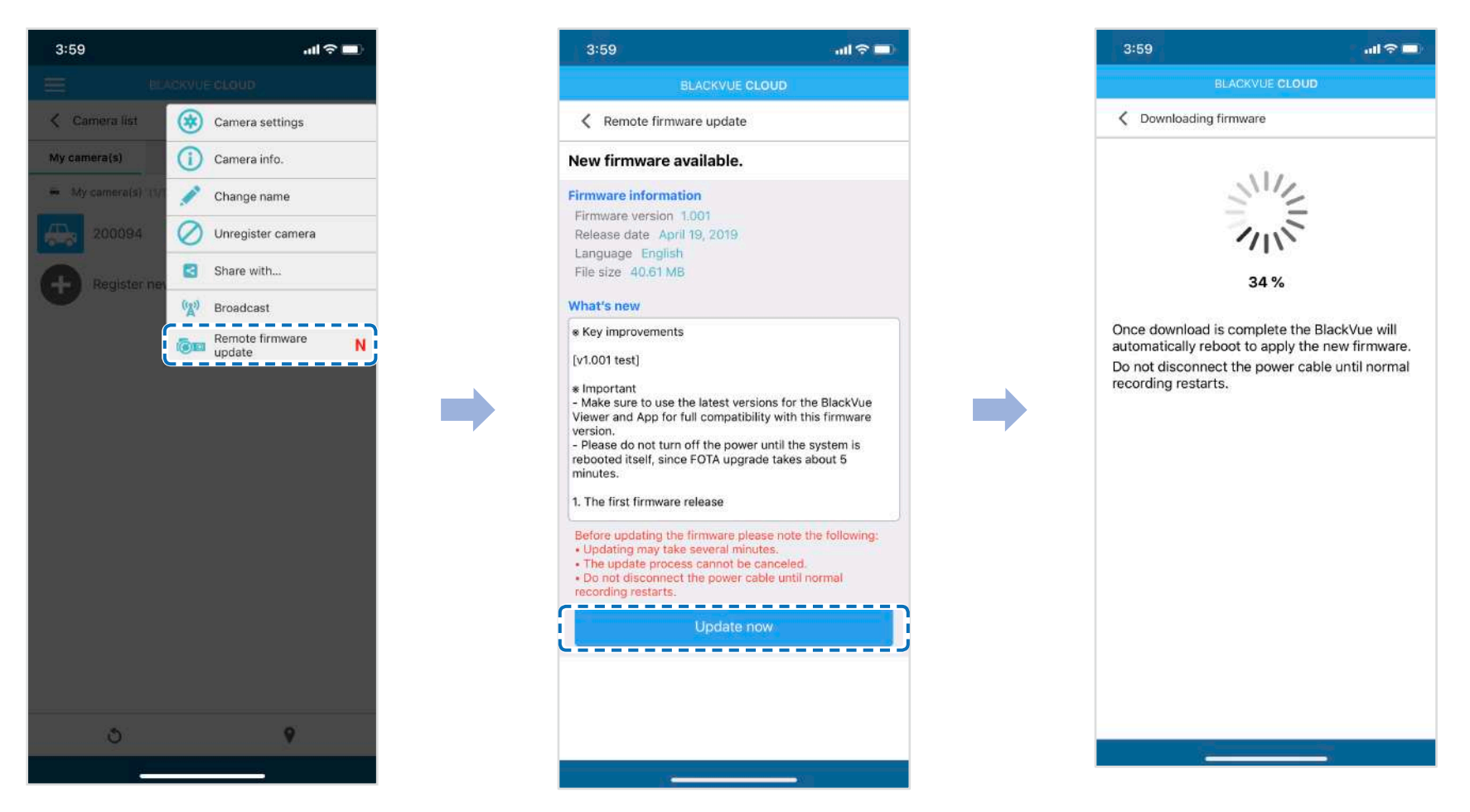

### / Upozornění

Ujistěte se, že auto kamera je zapnutá, a nepřerušujte napájení až do dokončení aktualizace (pokud se nespustí normální nahrávání). Jakékoli přerušení napájení může zabránit dokončení aktualizace firmwaru, což může způsobit nefunkčnost auto kamery.

Jakmile bude aktualizace úspěšná, budete upozorněni.

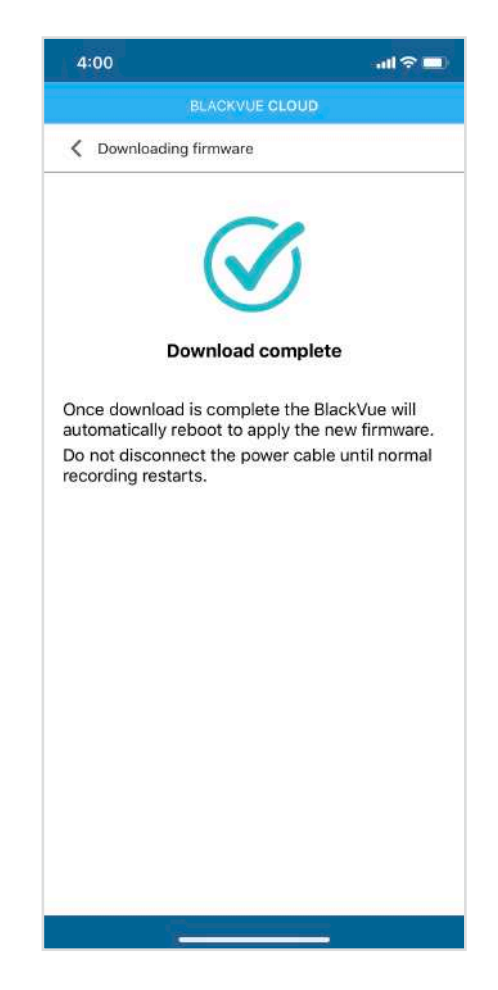

# Aktualizace firmwaru pomocí počítače (Windows nebo Mac)

Aktualizace firmwaru může přidávat nové funkce a zlepšení výkonu. Udržujte relevanci vašeho přístroje BlackVue, instalací nejnovější verze firmwaru. Navštivte stránky BlackVue (www.blackvue.com), pro kontrolu nových verzí firmwaru pro váš model BlackVue.

Vložte kartu microSD do čtečky karet microSD. Připojte čtečku karet microSD k počítači.

Spusťte aplikaci BlackVue Viewer a klikněte na tlačítko 🕇 About.

Pokud jste Uživatelé počítačů Mac, zvolte a klikněte na 🛛 💰 BlackVue Viewer "About BlackVue".

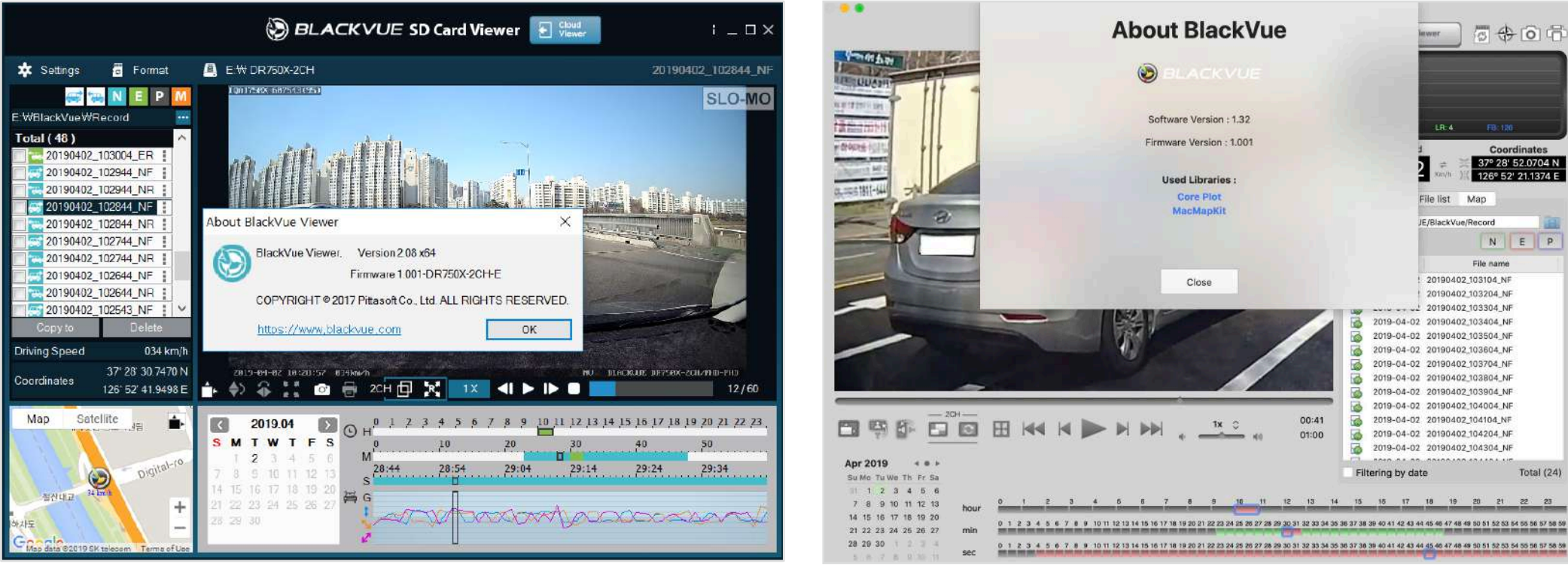

Zkontrolujte aktuální verzi fmware vaší auto kamery BlackVue a pokračujte, pouze pokud vaše verze není nejnovější.

Windows

Mac

Zformátujte kartu microSD. Viz "Formátování karty microSD" na straně 45.

Přejděte na webovou stránku BlackVue (www.blackvue.com nebo www.blackvue.cz> Podpora> Stáhnout) a stáhněte si nejnovější software pro svůj model BlackVue auto kamery ve formátu zip.

Rozbalte archív a zkopírujte složku BlackVue do kořenového adresáře microSD karty.

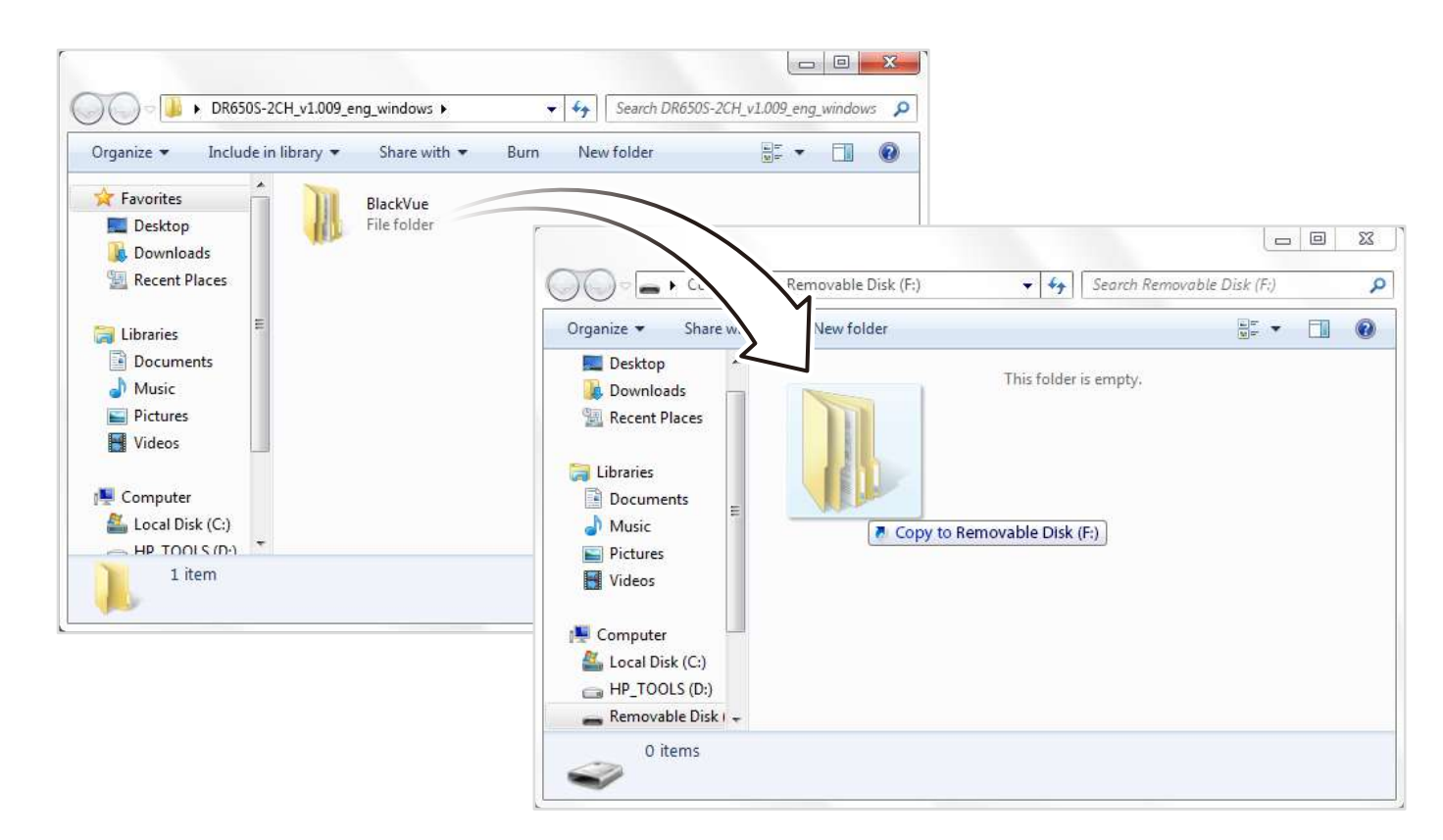

Vložte kartu microSD do přístroje BlackVue a zapněte ho. Aktualizace bude provedena automaticky. Neodpojujte auto kameru od napájení před dokončením aktualizace. **Odpojení nebo výpadek napájení může přerušit proces aktualizace a způsobit poruchu přístroje.** 

### Poznámka

Nevkládejte ani nevyjímejte kartu microSD, když je přístroj zapnutý. Pokud tak učiníte, může dojít k poškození dat a poškození karty microSD.

Vaše uložená nastavení nejsou ovlivněna aktualizací softwaru.

Firmware je upgradován na dříve uložený jazyk. Pokud ho chcete změnit, přejděte na stranu 73 nebo 76.

Změna nastavení pomocí smartphonu (Android / iOS)

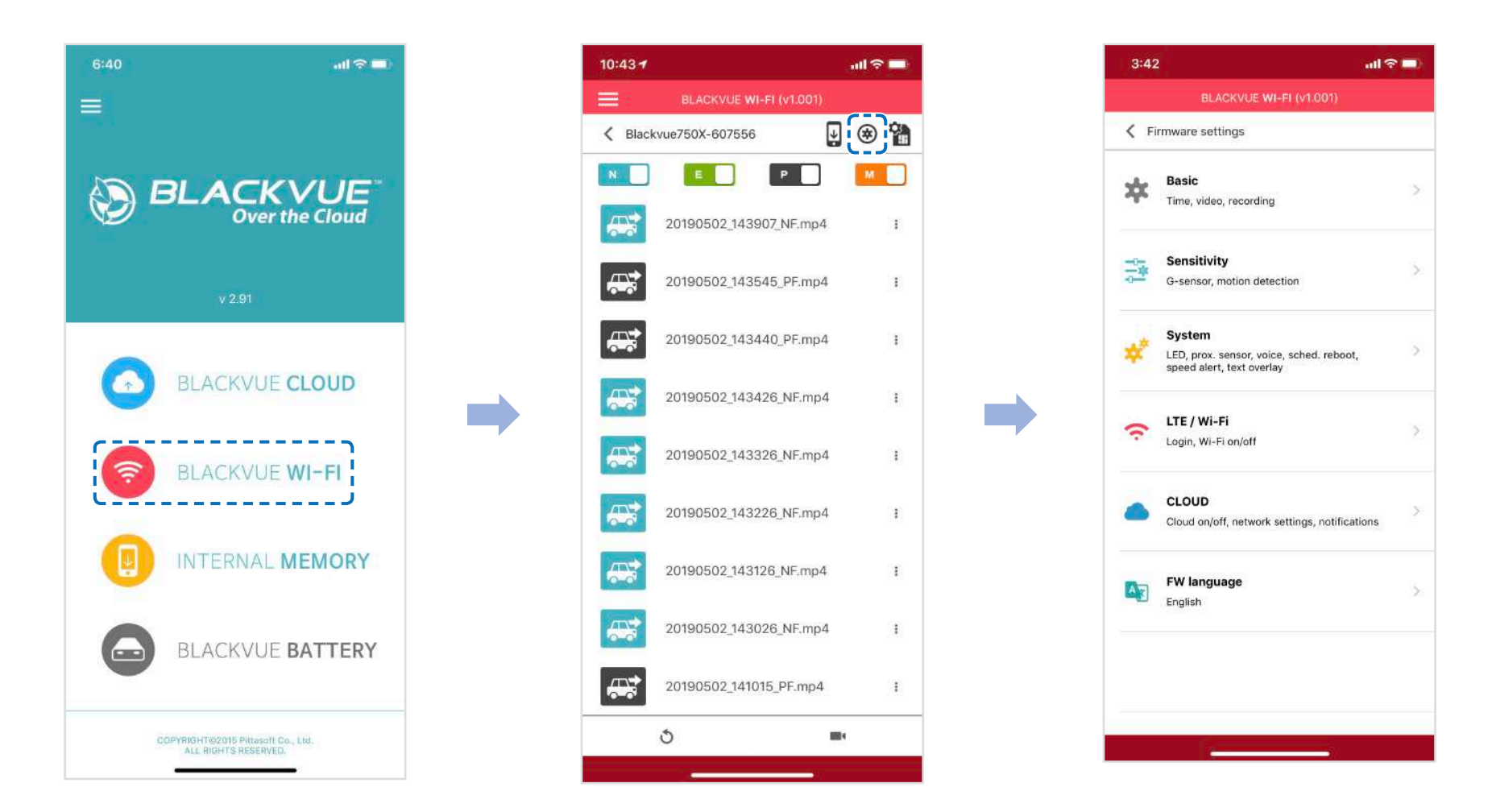

"Spárujte" svůj smartphone s auto kamerou BlackVue prostřednictvím přímého Wi-Fi (podrobnosti viz "Přehrávání a správa video" na straně 19).

Ve smartphonu přejděte na Nastavení> Wi-Fi a připojte se k přístroji.

Spusťte aplikaci BlackVue. Vyberte BLACKVUE WI-FI > 🐼 pro přístup do nabídky nastavení firmwaru.

Po provedení jakýchkoli změn přejděte zpět do nabídky Nastavení firmwaru 🔇 a klikněte na Save and Close.

# 🕂 Upozornění

Před změnou nastavení času, rozlišení videa, kvality obrazu nebo délky segmentu videa zálohujte nezbytné záznamy. Pokud se některá z výše uvedených nastavení změní a uloží, kamera zformátuje kartu microSD a odstrani všechny záznamy uložené na kartě, včetně souborů s uzamčenými událostmi, aby byl zajištěn optimální výkon.

# Základní nastavení

| BLACKVUE WI-FI (v1.001)     Firmware settings     Basic   Time, video, recording     Sensitivity   G-sensor, motion detection     System   LED, prox. sensor, voice, sched, reboot, speed alert, text overlay     LTE / Wi-Fi   Login, Wi-Fi on/off   CLOUD   Cloud on/off, network settings, notifications     FW language   English                                               | 3:42                                  | 3                                               | ad 🗢 🗖    | 5:49                                  |                     |
|----------------------------------------------------------------------------------------------------|---------------------------------------|-------------------------------------------------|-----------|---------------------------------------|---------------------|
| Firmware settings   Basic   Time, video, recording   Sensitivity   G-sensor, motion detection   System   LED, prox. sensor, voice, sched. reboot, speed alert, text overlay   LTE / Wi-Fi   Login, Wi-Fi on/off   Cloub   Cloud on/off, network settings, notifications   FW language   English                                                                                     | BLA                                   | CKVUE WI-FI (v1.001)                            |           | BLACKVUE                              | WI-FI (v1.001)      |
| Basic   Time, video, recording     Sensitivity   G-sensor, motion detection     System   LED, prox. sensor, voice, sched. reboot, speed alert, text overlag   LTE / Wi-Fi   Login, Wi-Fi on/off   CLOUD   Cloud on/off, network settings, notifications     FW language   English                                                                                                   | Firmware sett                         | ings                                            |           | K Basic                               |                     |
| Sensitivity   G-sensor, motion detection     System   LED, prox. sensor, voice, sched, reboot, speed alert, text overlay   LTE / Wi-Fi   Login, Wi-Fi on/off     CLOUD   Cloud on/off, network settings, notifications     FW language   English                                                                                                    | Basic<br>Time, video                  | , recording                                     | 2         | <b>Time</b><br>Date & time, time zone |                     |
| System       Processes         LED, prox. sensor, voice, sched. reboot, speed alert, text overlag       Adjust options         LTE / Wi-Fi       Provide alert, text overlag         Login, Wi-Fi on/off       Provide alert, text overlag         CLOUD       Provide alert, network settings, notifications         Provide alert, text overlag       Provide alert, text overlag | G-sensor, n                           | y<br>notion detection                           | \$×       | Video<br>Resolution, Image quality,   | Night vision, Brigh |
| LTE / Wi-Fi         Login, Wi-Fi on/off         CLOUD         Cloud on/off, network settings, notifications         FW language         English                                                                                                    | System<br>LED, prox. s<br>speed alert | iensor, voice, sched. reboot,<br>, text overlay | >         | Recording<br>Adjust options           |                     |
| CLOUD<br>Cloud on/off, network settings, notifications                                                                                                    | LTE / Wi-F                            | ¶<br>i on∕off                                   | 2         |                                       |                     |
| FW language                                                                                                    | CLOUD<br>Cloud on/of                  | f, network settings, notificatio                | )<br>Juns |                                       |                     |
|                                                                                                    | FW langu<br>English                   | age                                             | э.        |                                       |                     |
|                                                                                                    |                                       |                                                 |           |                                       |                     |

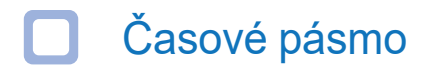

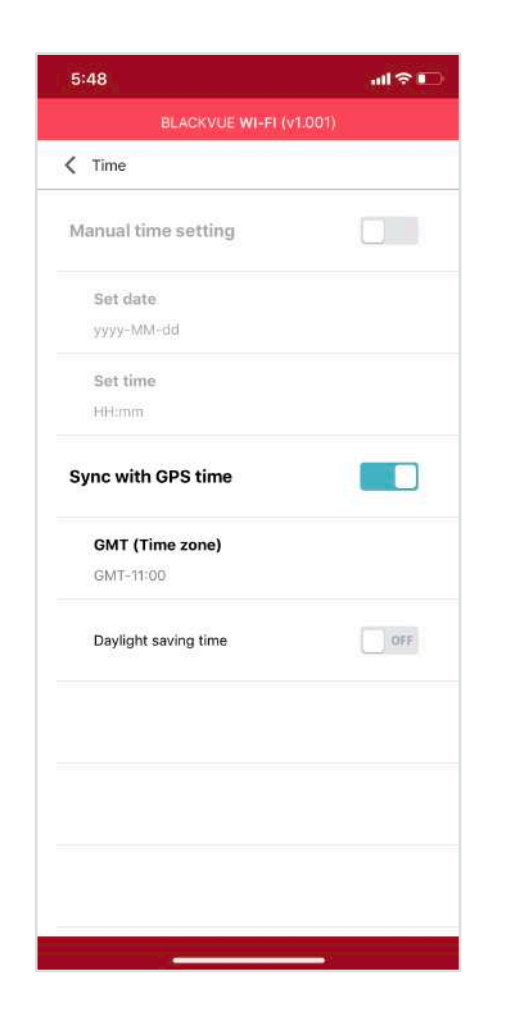

Vyberte své časové pásmo pro automatickou synchronizaci s časem GPS nebo můžete nastavit čas a datum ručně když povolíte ruční nastavení času (**Manual time setting**).

# Poznámka

Tovární nastavení je GMT -11. Některé příklady časových pásem GMT jsou:

- GMT-7: Los Angeles
- GMT-4: New York
- GMT+0: London
- GMT+1: Prague
- GMT+3: Moscow
- GMT+8: Singapore
- GMT+9: Seoul
- GMT+10: Sydney

Pokud si nejste jisti svym pásem GMT, vyhledejte prosím své město na adrese https://

greenwichmeantime.com/

\* Výběrem letního času posunete hodiny o jednu hodinu dopředu.

Při ručním nastavení času nastavte prosím očekávaný čas zapnutí přístroje BlackVue (nikoli aktualní čas).

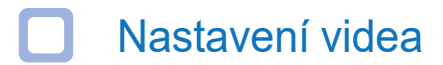

| BLACKVUE WI-FI (v1.00     | 1) |
|---------------------------|----|
| < Video                   |    |
| Resolution                |    |
| FHD@60 + FHD@30 (Extreme) |    |
| Image quality             |    |
| Highest (Extreme)         |    |
| Enhanced night vision     |    |
| On (Always)               |    |
| Brightness (Front)        |    |
| ı —                       | 5  |
| Brightness (Rear)         |    |
| , <u> </u>                | 5  |
| ~                         |    |
|                           |    |
|                           |    |
|                           |    |
|                           |    |
|                           |    |
|                           |    |

#### Kvalita obrazu

Při rozlišení "4K UHD (Extreme) + FHD" je kvalita obrazu nastavena na hodnotu Nejvyšší (Extreme) (25 Mbit / s + 10 Mbit / s). Při jiných nastaveních rozlišení můžete upravit kvalitu záznamového obrazu (přenosová rychlost). Vyber mezi:

- Nejvyšší (přední kamera: 12 Mbit/s, zadní kamera 10 Mbit/s)
- Vysoká (přední kamera: 10Mbit/s, zadní kamera 8 Mbit/s)
- Běžná (přední kamera: 8Mbit/s, zadní kamera 6 Mbit/s)

Toto je maximální nastavení kvality s rozlišením 4K UHD@30 + FHD@30

Zvýšením kvality obrazu se zvýší velikost video souborů. Doba načítání a kopírování se odpovídajícím způsobem zvyšuje. Pokud váš telefon nepodporuje streamování videa při nastavení nejvyšší kvality obrazu, zkopírujte záznam do telefonu a přehrajte z interní paměti. Pokud snížíte nastavení kvality obrazu na "vysokou", budete moci streamovat nové nahrávky.

# Vylepšené noční vidění

Auto kamera má funkci vylepšeného nočního vidění. Pokud ji chcete použít, aktivujte vylepšené noční vidění - můžete si vybrat, zda bude tato funkce zapnuta stále, nebo bude aktivní pouze v parkovacím režimu.

# Jas (přední)

Můžete si nastavit úroveň jasu záznamu přední kamery.

Jas (zadní)

Můžete si nastavit úroveň jasu záznamu zadní kamery.

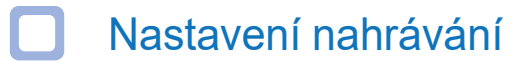

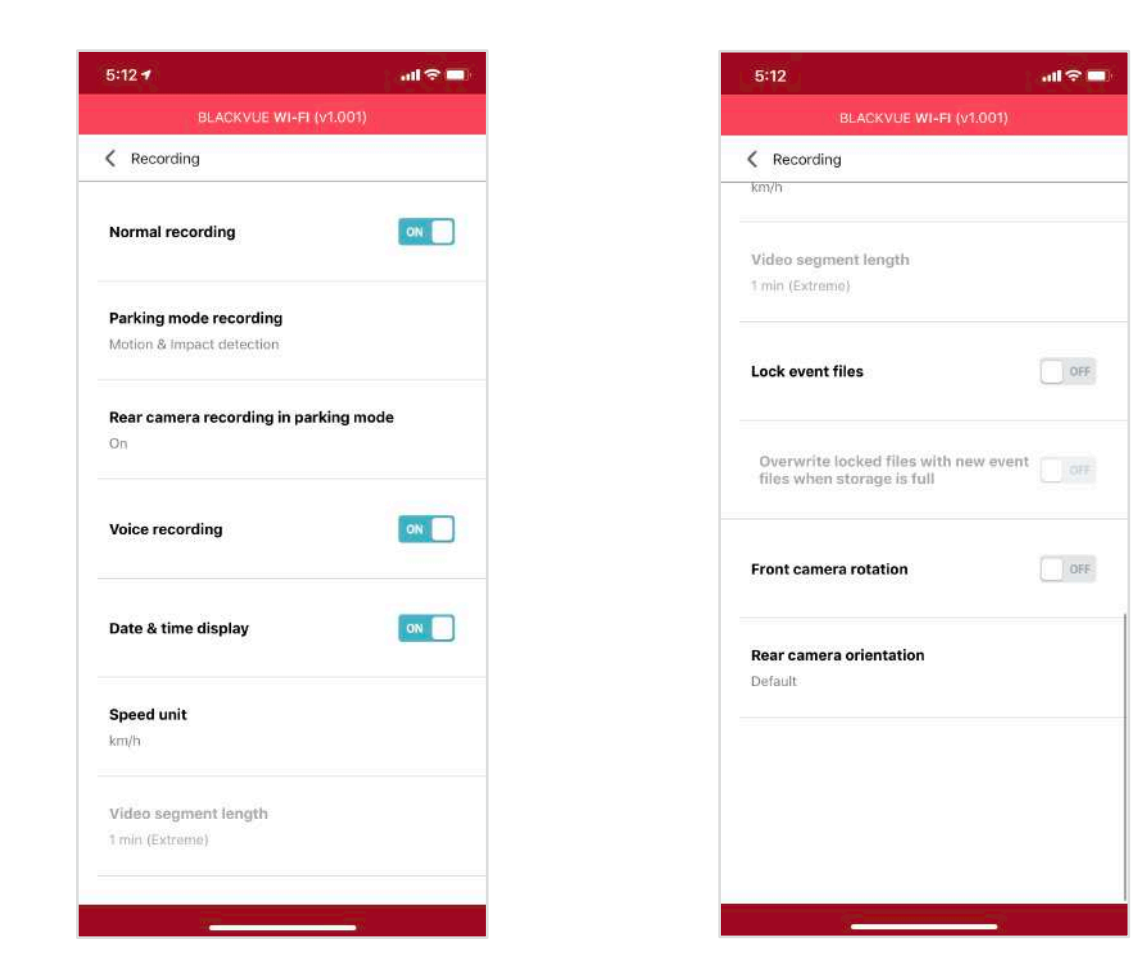

#### Normální záznam

Pokud tuto funkci vypnete, přístroj přestane nahrávat v normálním režimu

#### Záznam v parkovacím režimu

Pokud je povoleno, auto kamera se přepne z normálního do parkovacího režimu, když vozidlo zůstane v klidu po dobu 5 minut. K dispozici jsou dvě možnosti parkovacího režimu. Zvolte "Motion & Impact detection" pro uložení záznamu, když je detekován pohyb v zorném poli auto kamery. Pokud G-senzor detekuje vibrace / náraz, uloží kamera samostatný soubor jako záznam událostí.

Alternativně, pokud zvolíte "Time-Lapse", kamera nepřetržitě zaznamená 1 snímek za sekundu a uloží nahrávky, které se přehrávají 30krát normální rychlostí. Pokud G-senzor detekuje vibrace / náraz, kamera uloží samostatný soubor jako záznam událostí při normální rychlosti.

#### Záznam zadní kamery v parkovacím režimu

Když je zapnuto (ON) - přední a zadní kamera nahrávají společně.

Pokud nastavení je vypnuto (OFF) zadní kamera zastaví záznam 5 minut po aktivace parkovacího režimu. Při přechodu do normálního režimu nahrávání zadní kamera spusti záznam.

#### Nahrávání zvuku

Pokud vypnete funkci Diktafon, přístroj zastaví nahrávání zvuku.

#### Zobrazení data a času

Povolíte / zakážete zobrazení data a času na video.

#### Jednotky měření rychlosti

Zvolte jednotku zobrazovaní rychlosti - km/h, míle/h nebo deaktivujte zobrazení rychlosti na video.

#### Zamknutí důležitých záznamů

Zapnutím této možnosti budou uzamčeny následující typy záznamů a zabráněno jejich přepsání novějšími nahrávkami: - zaznamenávání událostí nárazu během normálního a parkovacího režimu (E);

- Ruční nahrávání (M)

Lze uzamknout maximálně 50 souborů. Po dosažení tohoto limitu pro zamknutí nových záznamů, přečtěte si uzamčené soubory na kartě microSD a uvolněte místo nebo povolte přepsání nejstarších uzamčených souborů.

#### Otočení obrazu přední kamery

Pokud jste nainstalovali přední kameru v převracené poloze, použijte toto nastavení pro otočení obrazu přední kamery o 180 °.

#### Otočení obrazu zadní kamery

Toto nastavení použijte k otočení obrazu zadní kamery o 180 ° nebo k zrcadlení videa.

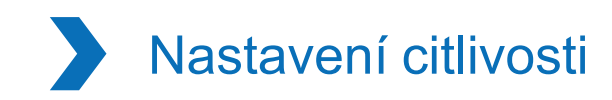

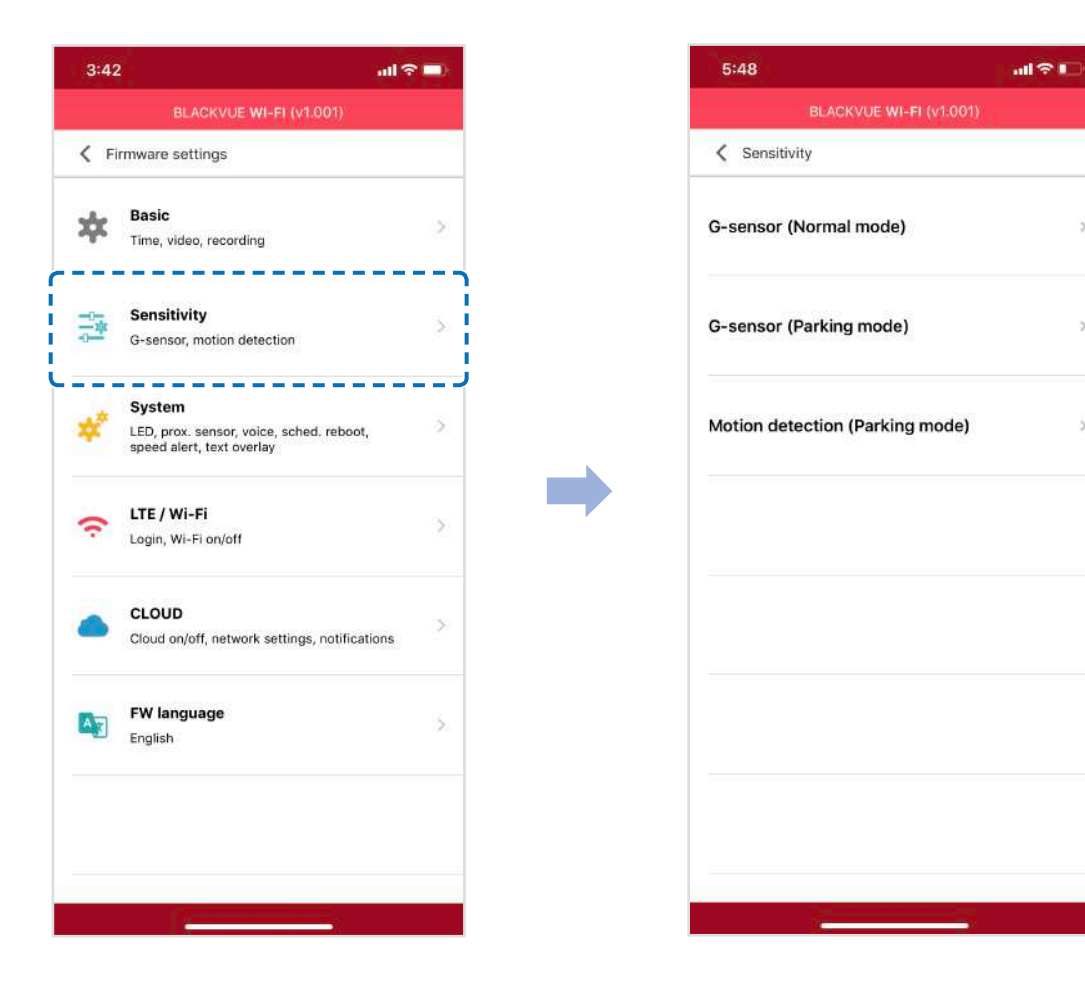

# G-Senzor (normální režim a režim parkování)

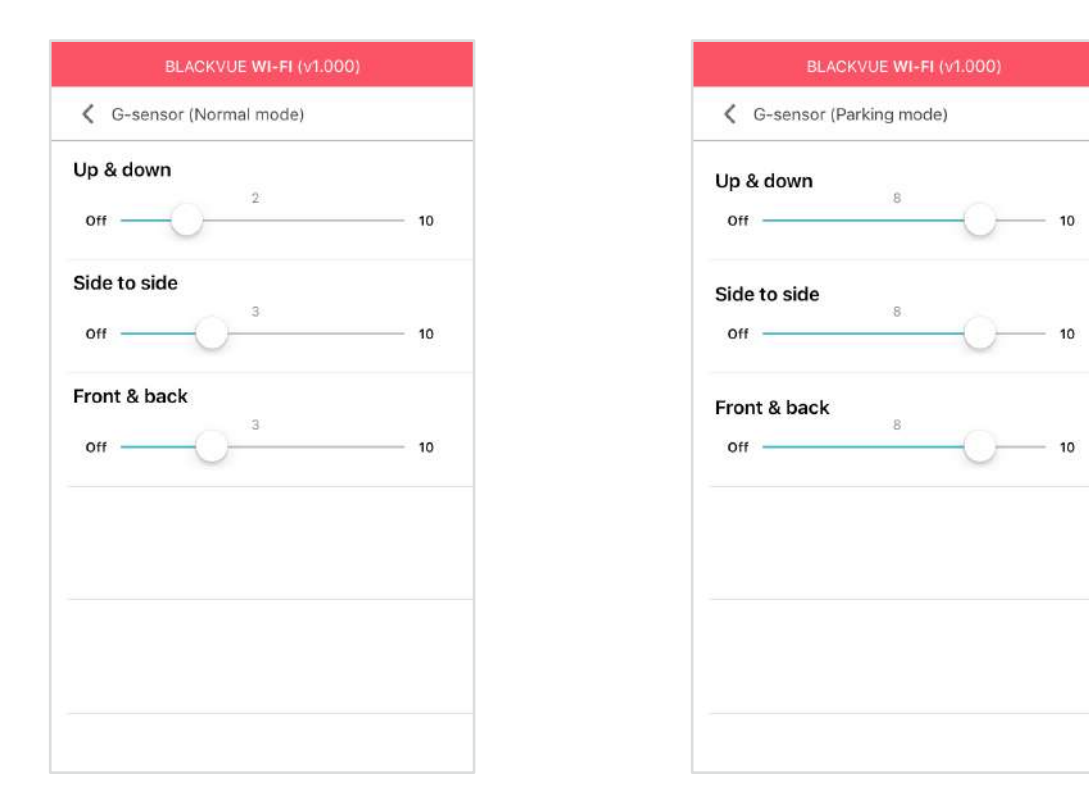

G-Senzor měří pohyb vozidla ve 3 osách - nahoru a dolů, doleva a doprava, dopředu a dozadu. V případě, že G-Senzor detekuje silné nebo náhlé pohyby (např. náraz nebo srážku) začne nahrávat událost. Můžete nastavit citlivost tak, aby G-Senzor nemohl iniciovat nahrávání při drobné nehodě nebo srazu. Nastavte zesílení G-Senzoru na nulu pro vypnutí nahrávání událostí působené vnějšími vlivy.

## Detekce pohybu (parkovací režim)

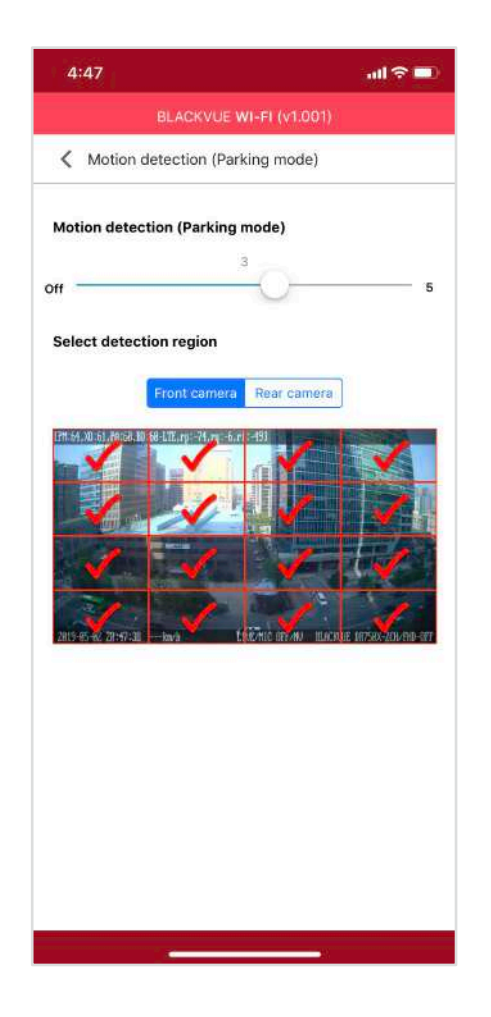

V parkovacím režimu detekce pohybu kamera nepřetržitě pořizuje videozáznam ale ukládá ho pouze, když je detekován pohyb v zorném poli auto kamery.

Citlivost detekce pohybu můžete upravit tak, aby menší pohyb způsobený větrem nebo deštěm nespustil záznam. Při nastavování citlivosti prosím vezměte v úvahu okolí vašeho vozidla. Můžete si také vybrat detekční oblasti, abyste snížili riziko spouštění nežádoucích pohybových záznamů v důsledku pohybu stromů ve větru, vzdáleně pohybujících objektů atd. Ve výchozím nastavení jsou vybrány všechny oblasti. Pokud chcete ignorovat detekci pohybu v určitých regionech, zrušte jejich výběr.

# Systémová nastavení

| 3:   | اند 42                                                                          | 1 ? <b>-</b> ) |
|------|---------------------------------------------------------------------------------|----------------|
|      | BLACKVUE WI-FI (v1.001)                                                         |                |
| <    | Firmware settings                                                               |                |
| *    | Basic<br>Time, video, recording                                                 | 2              |
| -0-2 | Sensitivity<br>G-sensor, motion detection                                       | >              |
| #    | System<br>LED, prox. sensor, voice, sched. reboot,<br>speed alert, text overlay | ž              |
| ((;  | <b>LTE / Wi-Fi</b><br>Login, Wi-Fi on/off                                       | ×.             |
|      | CLOUD<br>Cloud on/off, network settings, notification:                          | s >            |
| A    | FW language<br>English                                                          | >              |

# LED indikátory

#### Indikátor stavu nahrávání

Můžete si zapnout/vypnout indikátor stavu nahrávání.

#### Indikátor zabezpečení v normálním režimu (přední kamera)

Pro normální režim nahrávání můžete zapnout/vypnout přední bezpečnostní LED indikátor.

#### Indikátor zabezpečení v parkovacím režimu (přední kamera)

Pro parkovací režim nahrávání můžete zapnout/vypnout přední bezpečnostní LED indikátor.

ON \_\_\_\_

#### Indikátor zabezpečení (zadní kamera)

Můžete si zapnout nebo vypnout bezpečnostní indikátor zadní kamery.

#### LTE/Wi-Fi

Můžete si zapnout nebo vypnout LTE/Wi-Fi LED indikátor.

## Proximity Senzor

Můžete si vybrat funkci senzoru přiblížení. Dostupné jsou tyto možnosti :

- zapnuti / vypnuti záznamu zvuku (výchozí)
- Spuštění manuálního nahrávání

Senzor lze také zcela deaktivovat.

# Hlasové pokyny

Můžete upravit hlasové pokyny (oznámení), které chcete slyšet.

#### Náraz zjištěný v parkovacím režimu

Upozornění při ukončení parkovacího režimu, pokud byl během parkovacího režimu detekován náraz. Ignoruje však jakýkoli náraz detekovaný do tří minut před ukončením parkovacího režimu.

### Hlasitost

Můžete nastavit hlasitost hlasových pokynů (oznámení).

# Plánované restartování (Scheduled Reboot)

Pro lepší stabilitu auto kamera se automaticky restartuje jednou za den v nastavené době, pokud je v režimu parkování. Pokud kamera v nastaveném čase nahrává, přeskočí plánovaný restart. Můžete povolit / zakázat a měnit čas pro plánované restartování. Výchozí čas je 03:00.

# Upozornění na rychlost (Speed alert)

Nastavte limit rychlosti (do300 km/h nebo 200 mil/h) pro aktivaci funkce upozornění na překročení povolené rychlosti. Na překročení nastaveného rychlostního limitu vozidla přístroj upozorní zvukovým signálem a ihned aktivuje režimu nahrávání událostí. Po uložení jednoho video souboru se záznamem události přístroj se automatický vrátí do normálního režimu nahrávání.

## Vložení vlastního textu (User text overlay)

Můžete si vytvořit vlastní překryvný text až 20 znaků pomocí anglických písmen (A - Z, a - z), číslice (0 - 9) a znaky (:; '/ + -\_ () \$ #). Text bude zobrazen na videu v levém horním rohu.

# LTE / Wi-Fi

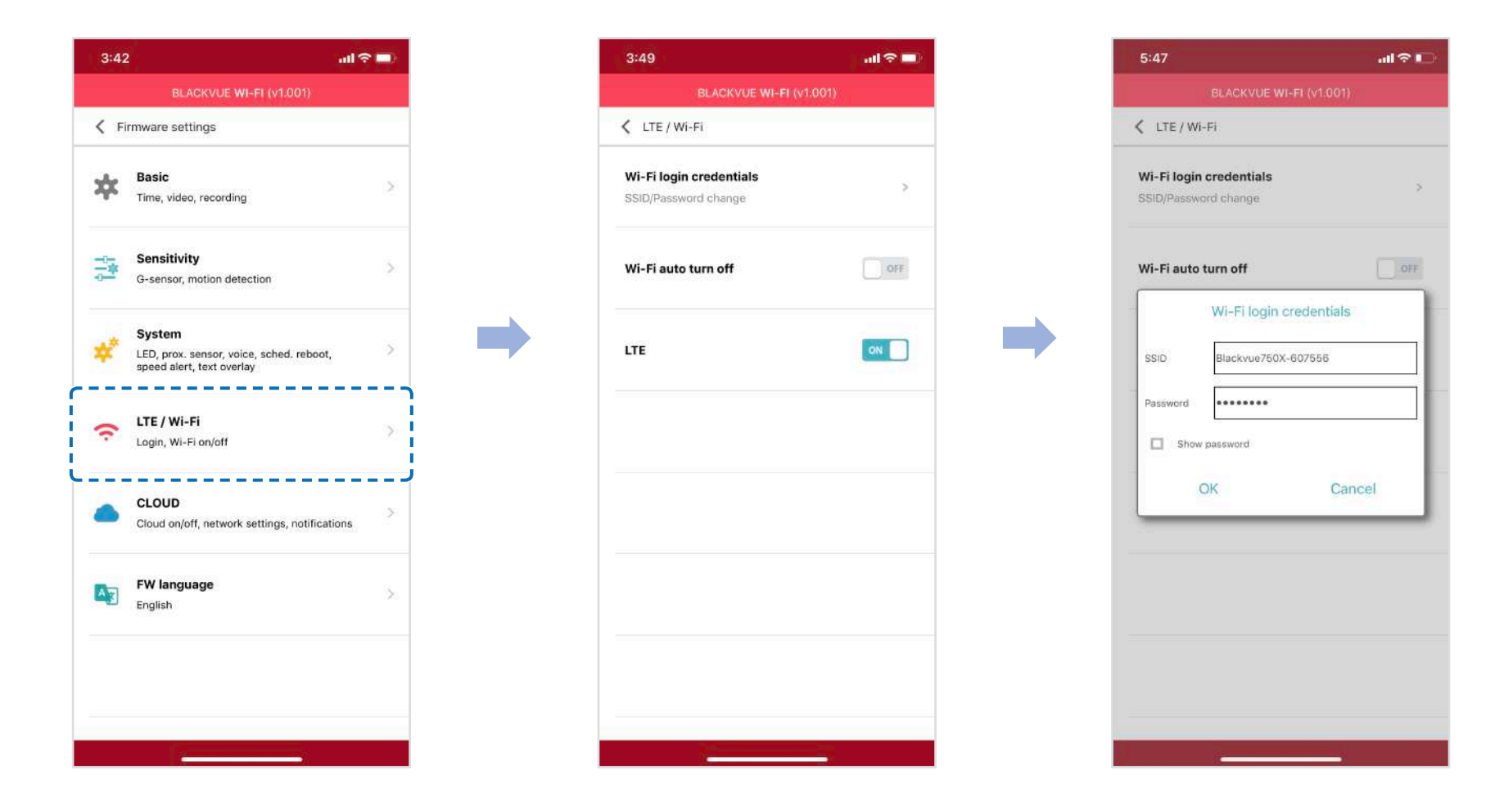

## ldentifikační údaje

Můžete si změnit SSID (Service Set Identifier - jedinečný identifikátor bezdrátové (WiFi) počítačové sítě) a heslo k Wi-Fi.

## Zapnutí a vypnutí automatického spouštění Wi-Fi (Wi-Fi auto turn off)

Pokud je povolena funkce "Wi-Fi Auto Turn off", Wi-Fi se automaticky vypne, pokud bude neaktivní po dobu 10 minut. Pokud je funkce vypnuta - Wi-Fi zůstává stále zapnutá.

Můžete kdykoli stisknout tlačítko Wi-Fi na boční straně přistroje a ručně zapnout Wi-Fi.

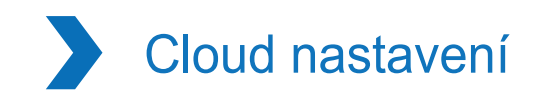

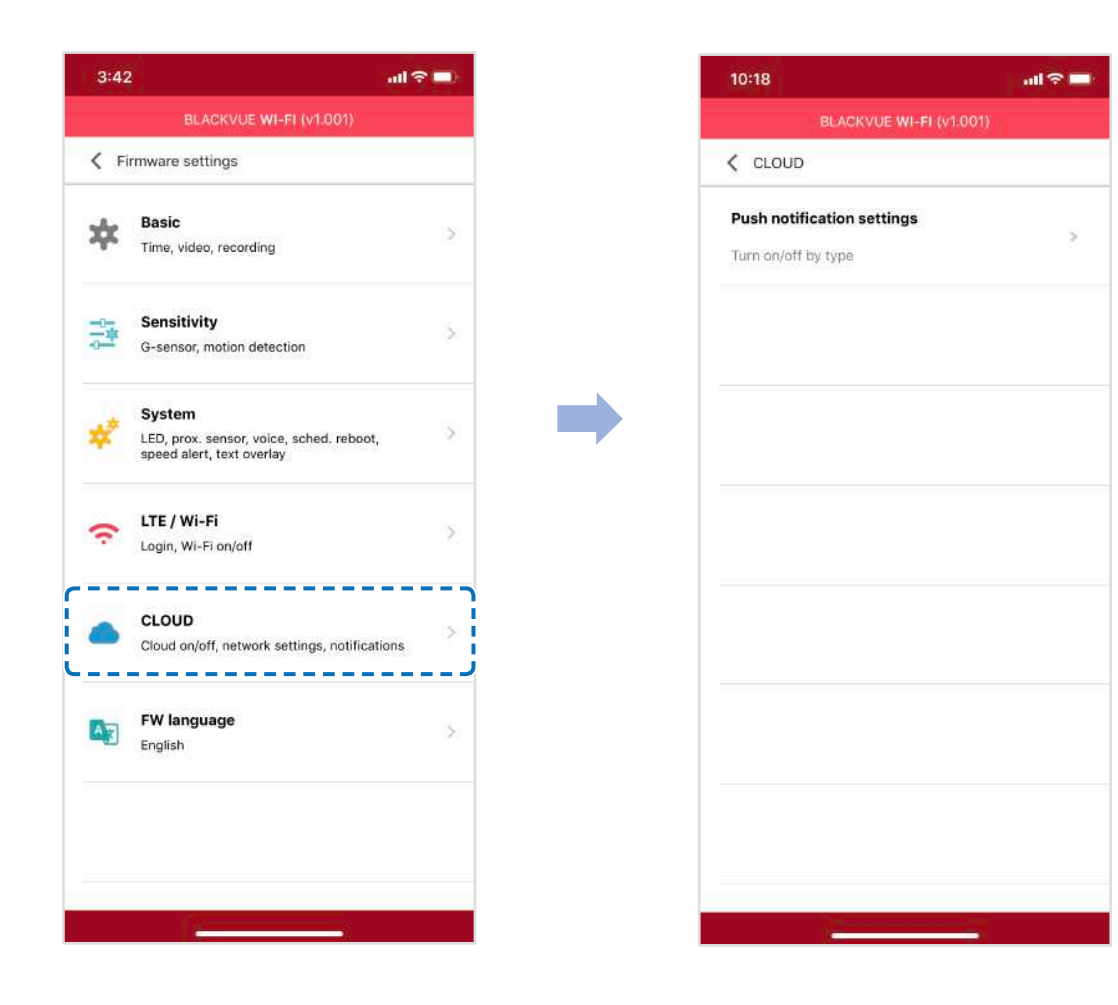

# Nastavení push-notifikace

| BLACKVUE WI-FI (v0.202)         |     |
|---------------------------------|-----|
| V Push notification settings    |     |
| Manual recording                | ON  |
| Motion detection (Parking mode) | OFF |
| Event recording (Parking mode)  | ON  |
| Event recording (Normal mode)   | ON  |
| Overspeed (Normal mode)         | ON  |
| Enter/exit parking mode         | ON  |

Můžete si nakonfigurovat push-oznámení.
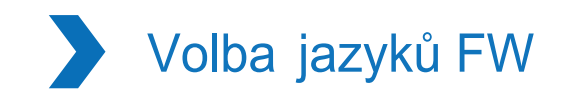

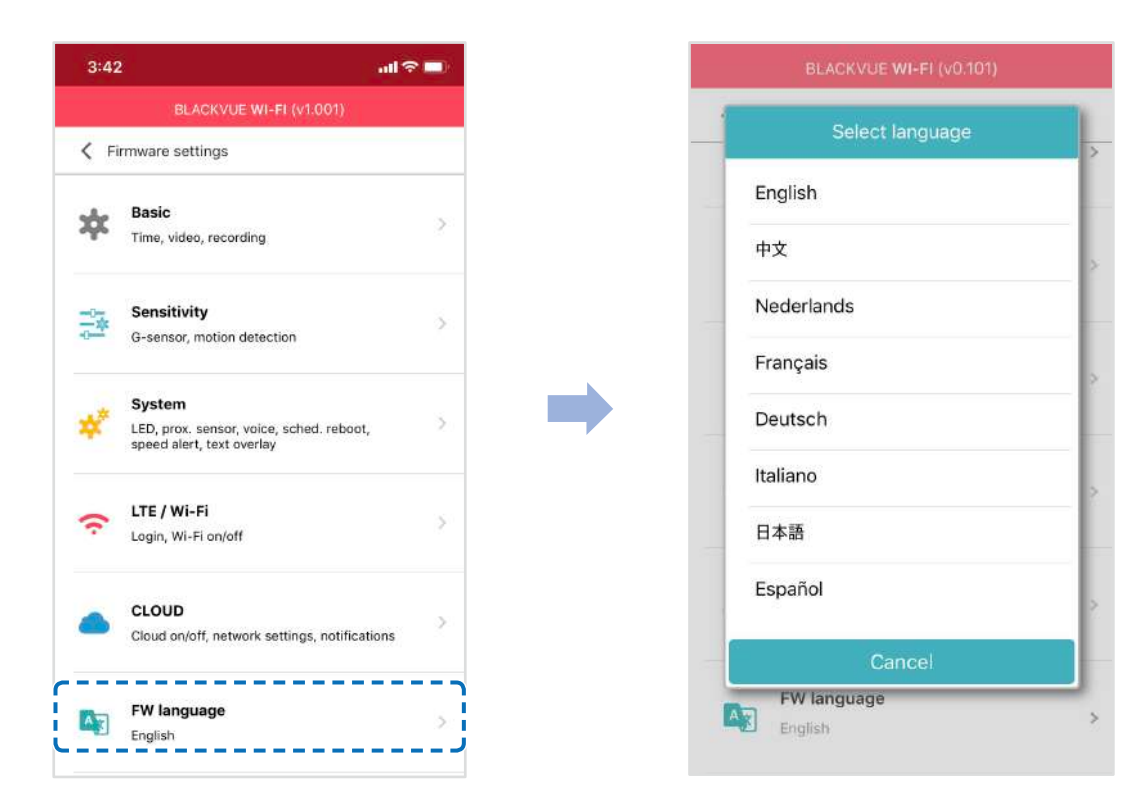

Můžete změnit jazyk firmwaru na vašem přístroji.

## Změna nastavení pomocí počítače (Windows / Mac)

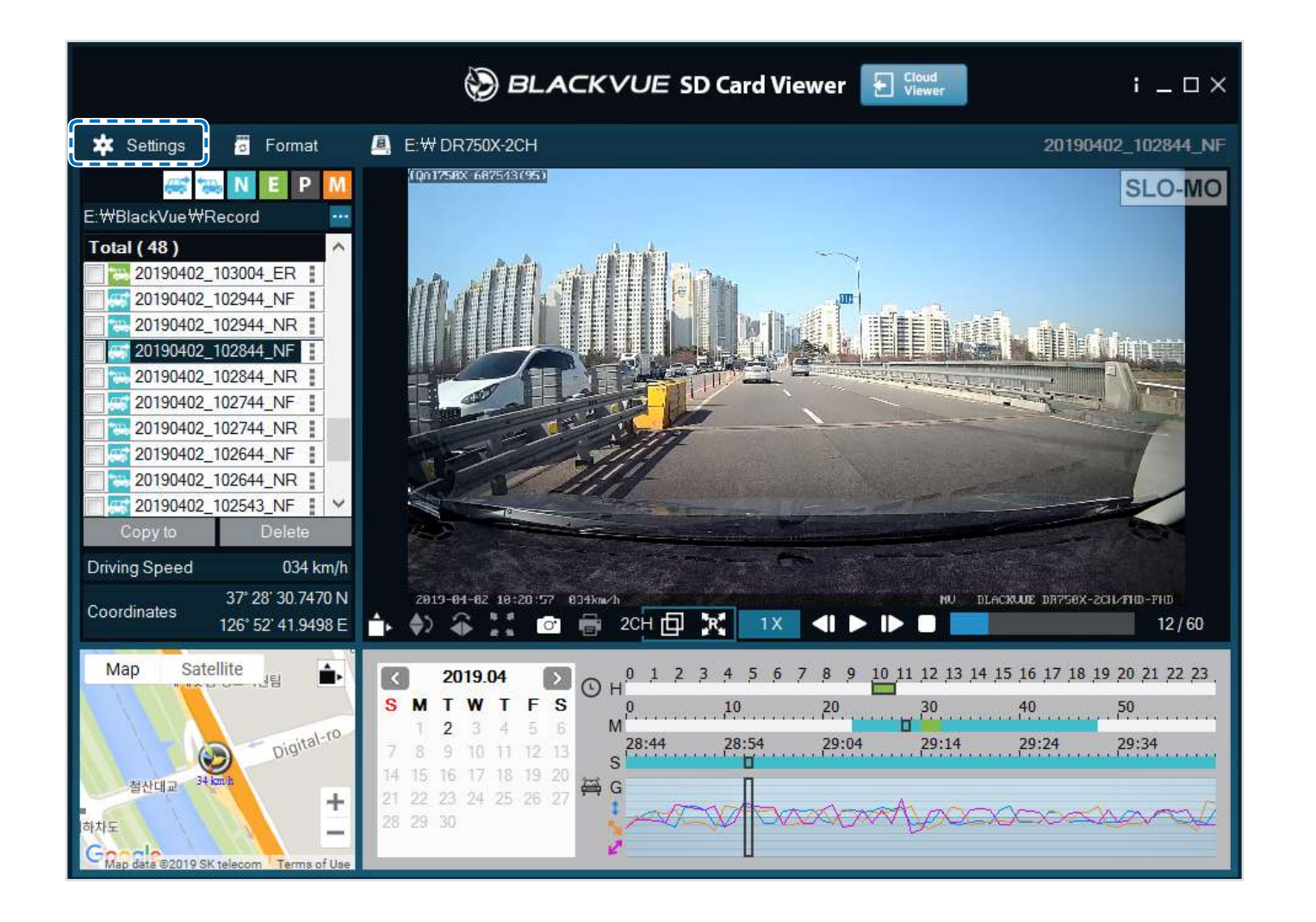

Klikněte na 🗱 Settings tlačítko nastaveni (Windows) nebo 🗯 BlackVue Viewer menu (mac OS) pro vstup do nastavení přístroje BlackVue. Zde můžete měnit většinu nastavení přístroje.

# BlackVue Viewer nastavení prohížeče

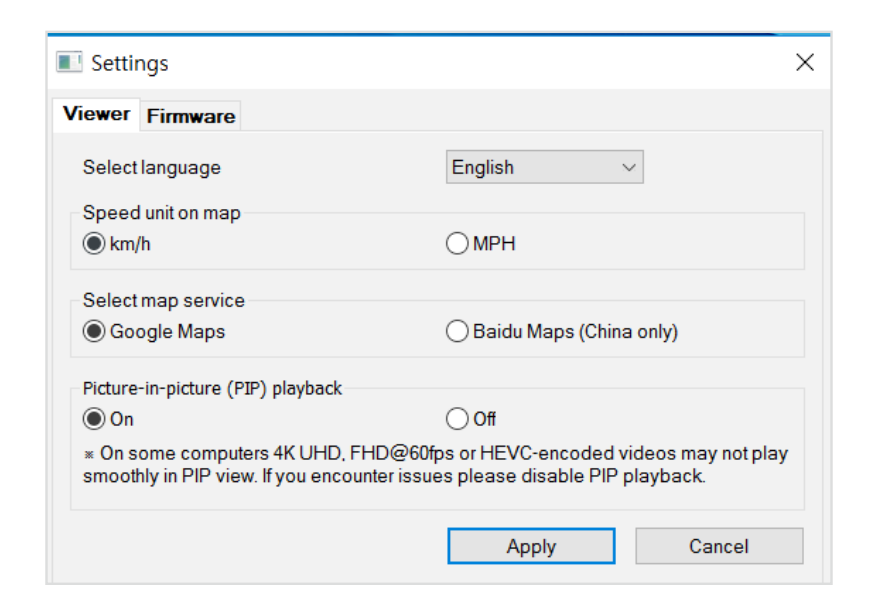

### **Vyberte jazyk**

Z rozbalovacího seznamu vyberte požadovaný jazyk prohlížeče BlackVue Viewer.

### Jednotka rychlosti na mapě

Změňte jednotku rychlosti na mapě.

Volba mapového serveru

Změňte službu mapování.

### Přehrávání obrazu v obraze (PIP)

Na některých počítačích videa v režimu PIP se nemusí přehrávat plynule. Pokud narazíte na problémy, vypněte přehrávání PIP.

# Nastavení Firmware

V rozevíracím seznamu jazyků FW vyberte požadovaný jazyk pro firmware. Zvuková upozornění auto kamery budou přehrávaná ve vybraném jazyce.

| fiewer Firmware                                                                                                    |                                                                                                    |
|----------------------------------------------------------------------------------------------------|----------------------------------------------------------------------------------------------------|
| R750X-2CH V1.001                                                                                                    | FW language English                                                                                                    |
| Basic Sensitivity System L1                                                                                                    | TE/Wi-Fi Cloud                                                                                                    |
| Time                                                                                                    |                                                                                                    |
| O Manual time setting                                                                                                    |                                                                                                    |
| Y 2019 M 04 D 30                                                                                                    | H 15 M 54                                                                                                    |
| () Sync with GPS time                                                                                                    |                                                                                                    |
| GMT (Time zone)                                                                                                    | -11:00 - 7                                                                                                    |
| Daylight saving time                                                                                                    |                                                                                                    |
| Video                                                                                                    |                                                                                                    |
| Resolution                                                                                                    | FHD @60 + FHD @30 (Extreme)                                                                                                    |
| Image quality                                                                                                    | Hinhest (Extreme)                                                                                                    |
| Enhanced night vision                                                                                                    | On (Alwave)                                                                                                    |
| Ennanced hight vision                                                                                                    | (Always)                                                                                                    |
| Brightness (Front)                                                                                                    | 3                                                                                                    |
| Brightness (Rear)                                                                                                    | 3                                                                                                    |
| Recording                                                                                                    |                                                                                                    |
| Normal recording                                                                                                    | ● On ◯ Off                                                                                                    |
| - normal recording                                                                                                    |                                                                                                    |
| Parking mode recording                                                                                                    | Motion & Impact detection $\sim$                                                                                                    |
| Parking mode recording     Rear camera recording in parking                                                                                                    | Motion & Impact detection ~                                                                                                    |
| Parking mode recording     Rear camera recording in parking     On     Front and rear camera record                                                                                                    | Motion & Impact detection $\checkmark$<br>g mode                                                                                                    |
| Parking mode recording     Rear camera recording in parking     On     Front and rear camera record     Off     Rear camera stops recording     restarts when entering norma                                                                                                    | Motion & Impact detection<br>g mode<br>d together<br>5 minutes after entering parking mode. Recording<br>al mode.                                                                                 |
| Parking mode recording     Rear camera recording in parking     On     Front and rear camera record     Off     Rear camera stops recording     restarts when entering norma     Voice recording                                                                                                    | Motion & Impact detection v<br>g mode<br>d together<br>5 minutes after entering parking mode. Recording<br>al mode.<br>O n Off                                                                    |
| Parking mode recording     Parking mode recording     Rear camera recording in parking     On     Front and rear camera record     Off     Rear camera stops recording     restarts when entering norma     Voice recording     Date & time display                                                                                                    | Motion & Impact detection<br>g mode<br>d together<br>5 minutes after entering parking mode, Recording<br>al mode.<br>On Off<br>On Off                                                             |
| <ul> <li>Parking mode recording</li> <li>Rear camera recording in parking         <ul> <li>On</li> <li>Front and rear camera record</li> <li>Off</li> <li>Rear camera stops recording restarts when entering normal</li> <li>Voice recording</li> <li>Date &amp; time display</li> <li>Speed unit</li> </ul> </li> </ul>                                                                                                    | Motion & Impact detection<br>g mode<br>d together<br>5 minutes after entering parking mode, Recording<br>al mode.<br>On Off<br>© On Off<br>km/h ~                                                 |
| <ul> <li>Parking mode recording</li> <li>Parking mode recording in parking         <ul> <li>Rear camera recording in parking</li> <li>On<br/>Front and rear camera record</li> <li>Off<br/>Rear camera stops recording<br/>restarts when entering normat</li> </ul> </li> <li>Voice recording</li> <li>Date &amp; time display</li> <li>Speed unit</li> <li>Video segment length</li> </ul>                                                                | Motion & Impact detection<br>g mode<br>d together<br>5 minutes after entering parking mode. Recording at mode.<br>On Off<br>On Off<br>km/h<br>1 min (Extreme)                                     |
| <ul> <li>Parking mode recording</li> <li>Parking mode recording in parking <ul> <li>On</li> <li>Front and rear camera record</li> <li>Off</li> <li>Rear camera stops recording restarts when entering norma</li> </ul> </li> <li>Voice recording</li> <li>Date &amp; time display</li> <li>Speed unit</li> <li>Video segment length</li> <li>Lock event files</li> </ul>                                                                                   | Motion & Impact detection  g mode  d together  5 minutes after entering parking mode. Recording al mode.  On  On  Off  (m/h  1 min (Extreme)  On  Off                                             |
| <ul> <li>Parking mode recording</li> <li>Rear camera recording in parking <ul> <li>On</li> <li>Front and rear camera record</li> <li>Off</li> <li>Rear camera stops recording restarts when entering norma</li> </ul> </li> <li>Voice recording</li> <li>Date &amp; time display</li> <li>Speed unit</li> <li>Video segment length</li> <li>Lock event files</li> <li>Overwrite locked files with restarts</li> </ul>                                      | Motion & Impact detection  g mode  d together  5 minutes after entering parking mode, Recording al mode,  On  Off On  Off  km/h  1 min (Extreme)  On  Off w event files when storage is full      |
| <ul> <li>Parking mode recording</li> <li>Rear camera recording in parking <ul> <li>On</li> <li>Front and rear camera record</li> <li>Off</li> <li>Rear camera stops recording restarts when entering norma</li> </ul> </li> <li>Voice recording</li> <li>Date &amp; time display</li> <li>Speed unit</li> <li>Video segment length</li> <li>Lock event files <ul> <li>Overwrite locked files with re</li> </ul> </li> <li>Front camera rotation</li> </ul> | Motion & Impact detection  g mode g mode d together S minutes after entering parking mode, Recording al mode, On Off On Off (m/h 1 min (Extreme) On Off w event files when storage is full On Off |

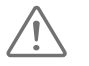

### Upozornění

Před změnou nastavení času, rozlišení videa, kvality obrazu nebo délky segmentu videa zálohujte nezbytné záznamy. Pokud se některá z výše uvedených nastavení změní a uloží, kamera zformatuje kartu microSD a odstraní všechny záznamy uložené na kartě, včetně souborů s uzamčenými událostmi, aby byl zajištěn optimální výkon.

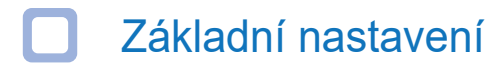

Časové pásmo

Vyberte své časové pásmo pro automatickou synchronizaci s časem GPS nebo můžete nastavit čas a datum ručně když povolíte ruční nastavení času (Manual time setting).

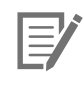

Poznámka

Tovární nastavení je GMT -11. Některé příklady časových pásem GMT jsou:

- GMT-7: Los Angeles
- GMT-4: New York
- GMT+0: London
- GMT+1: Prague
- GMT+3: Moscow
- GMT+8: Singapore
- GMT+9: Seoul
- GMT+10: Sydney

Pokud si nejste jisti svym pásem GMT, vyhledejte prosím své město na adrese https:// greenwichmeantime.com/ \* Výběrem letního času posunete hodiny o jednu hodinu dopředu. Při ručním nastavení času nastavte prosím očekávaný čas zapnutí přístroje BlackVue (nikoli aktuální čas)

### Video nastavení

### - Kvalita obrazu

Při rozlišení "FHD@60+FHD@30" je kvalita obrazu nastavena automatický. Při jiných nastaveních rozlišení můžete upravit kvalitu záznamového obrazu (přenosovou rychlost). Vyber mezi:

Nejvyšší Extreme (přední kamera: 25 Mbit/s, zadní kamera 10 Mbit/s) Nejvyšší (přední kamera: 12 Mbit/s, zadní kamera 10 Mbit/s) Vysoká (přední kamera: 10Mbit/s, zadní kamera 8 Mbit/s) Běžná (přední kamera: 8Mbit/s, zadní kamera 6 Mbit/s)

Zvýšení kvality obrazu zvýší velikost videosouborů. Doba načítání a kopírování se odpovídajícím způsobem zvýší.

### – Vylepšené noční vidění

Auto kamera má vlastní funkci nočního vidění. Chcete-li jej zlepšit, povolte rozšířené noční vidění.

Jas (Přední)
 Můžete nastavit úroveň jasu přední kamery.

### – Jas (Zadní) Můžete nastavit úroveň jasu zadní kamery

Nastavení nahrávání

### - Normální záznam

Pokud tuto funkci vypnete, přístroj přestane nahrávat v normálním režimu.

### - Záznam v parkovacím režimu

Pokud je povoleno, kamera se přepne z normálního režimu do parkovacího režimu, když je vozidlo v klidu po dobu 5 minut. K dispozici jsou dvě možnosti parkovacího režimu. Zvolte "Motion & Impact detection" pro uložení parkovacího záznamu, když je detekován pohyb v zorném poli autokamery. Pokud G-senzor detekuje vibrace/náraz, kamera uloží samostatný soubor jako záznam událostí.

Pokud zvolíte "Time lapse" (Časosběr), kamera nepřetržitě zaznamená 1 snímek za sekundu a uloží nahrávky, které se přehrávají 30krát normální rychlostí. Pokud G-senzor detekuje vibrace/náraz, kamera uloží samostatný soubor záznamu událostí při normální rychlosti.

### - Záznam zadní kamery v parkovacím režimu

Po zapnutí auto kamery přední a zadní kamera nahrávají společně.

Pokud zvolíte nastavení OFF zastaví zadní kamera nahrávání 5 minut po aktivaci parkovacího režimu. Při přepnutí kamery do normálního režimu nahrávání, nahrávání zadní kamery restartuje.

### - Nahrávání zvuku

Pokud vypnete funkci Diktafon, přístroj zastaví nahrávání zvuku.

### - Zobrazení data a času

Povolíte/zakážete zobrazení data a času na video.

### - Jednotky měření rychlosti

Zvolte jednotku zobrazovaní rychlosti - km/h, míle/h nebo deaktivujte zobrazení rychlosti na video.

### - Zamknutí důležitých záznamů

Zapnutím této možnosti budou uzamčeny následující typy záznamů a zabráněno jejich přepsání novějšími nahrávkami:

- zaznamenávání událostí nárazu během normálního a parkovacího režimu (E);
- ruční nahrávání (M).

Lze uzamknout maximálně 50 souborů. Po dosažení tohoto limitu pro zamknutí nových záznamů, přečtěte si uzamčené soubory na kartě microSD a uvolněte místo nebo povolte přepsání nejstarších uzamčených souborů.

### - Otočení obrazu přední kamery o 180°

Pokud jste nainstalovali přední kameru v obracené poloze, použijte tuto funkci k otočení obrazu z kamery.

#### - Orientace zadní kamery

Toto nastavení použijte k otočení obrazu zadní kamery o 180 ° nebo k zrcadlení videa.

### Nastavení citlivosti

| Viewer                          | Firmware      |        |                   |             | -                |   |
|---------------------------------|---------------|--------|-------------------|-------------|------------------|---|
| DR750X                          | 2CH V1.001    |        |                   | FW language | e English        | V |
| Basic                           | Sensitivity   | System | LTE/Wi-Fi         | Cloud       |                  |   |
| • G-se                          | nsor (Normal  | mode)  |                   | A           | dvanced settings | ; |
|                                 | 1             | -      |                   |             |                  | 2 |
| 100                             | 5             |        |                   |             |                  | 3 |
| SIR                             |               |        |                   |             |                  |   |
|                                 | 12            |        |                   |             |                  | 3 |
|                                 | Less sen      | sitive |                   |             | More sensitive   |   |
| • G-se                          | nsor (Parking | mode)  |                   | A           | dvanced settings |   |
|                                 | 1             |        |                   |             | · · · · ·        | 8 |
| 30                              | -             |        |                   |             |                  | 0 |
| SHO                             |               |        |                   |             |                  | • |
|                                 | 2             |        |                   |             |                  | 8 |
|                                 | Less sen      | sitive |                   |             | More sensitive   |   |
| Motion detection (Parking mode) |               | A      | Advanced settings |             |                  |   |
|                                 |               |        |                   |             |                  | 4 |
|                                 | Less sen      | sitive |                   |             | More sensitive   |   |
|                                 |               |        |                   |             |                  |   |

# ČESKÝ

### **G-Senzor (normální režim a režim parkování)**

G-Senzor měří pohyb auta ve 3 osách - nahoru a dolů, doleva a doprava, dopředu a dozadu. V případě, že G-Senzor detekuje silné nebo náhlé pohyby (např. náraz nebo srážku) začne nahrávat událost. Můžete nastavit citlivost tak, aby G-Senzor nemohl iniciovat nahrávání při drobné nehodě nebo srazu. Nastavte zesílení G-Senzoru na nulu pro vypnutí nahrávání událostí působené vnějšími vlivy.

Detekce pohybu (parkovací režim)

V parkovacím režimu přístroj průběžně provádí ukládání videa do vyrovnávací paměti, ale uloží záznam pouze při detekci pohybu v zorném poli kamery.

Můžete si nastavit citlivost detekce pohybu tak, aby snímač nereagoval na pohyb v důsledku větru nebo dešti a nezačal nahrávat. Při nastavování citlivosti uvažujte o objektech umístěných vedle vozu.

Rozšířené nastavení citlivosti pro normální režim a režim parkovací

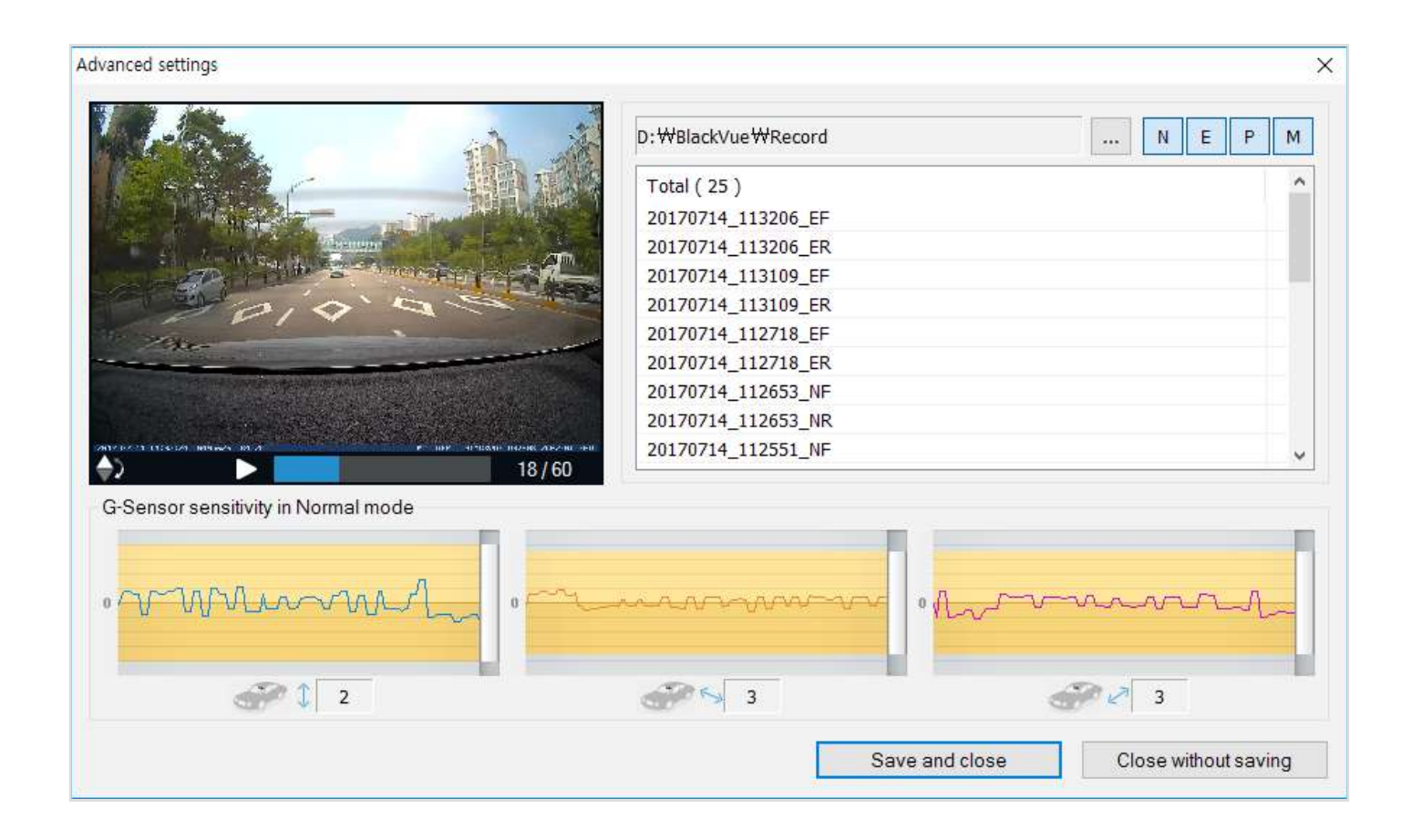

Pokročilé možnosti nastavení citlivosti umožňují doladit citlivost G-Senzoru a včasného spouštění záznamu události při prohlížení nahrávek a dat s G-Senzoru.

### Klikněte na tlačítko "Advanced Settings" (Pokročilé nastavení) režimu nahrávání.

Poklepejte na video ze seznamu, který chcete použít jako vzorkový údaj G-Sensoru. Nastavte prahy úpravou ovládacích pruhů vedle každé osy G-senzoru. Jakákoli data G-senzoru, která překročí prahovou hodnotu na kterékoli ze 3 os, spustí záznam události.

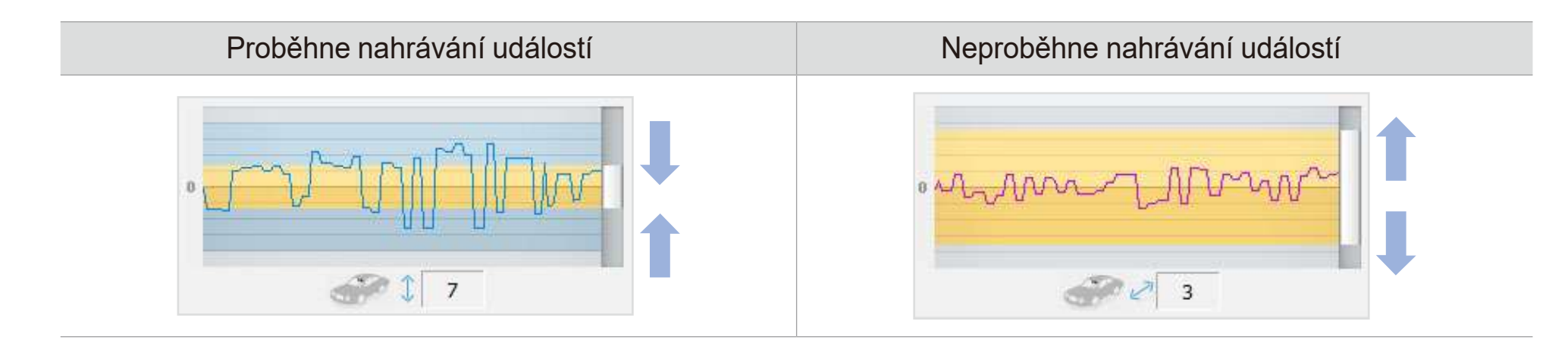

Zvolte "Save and close".

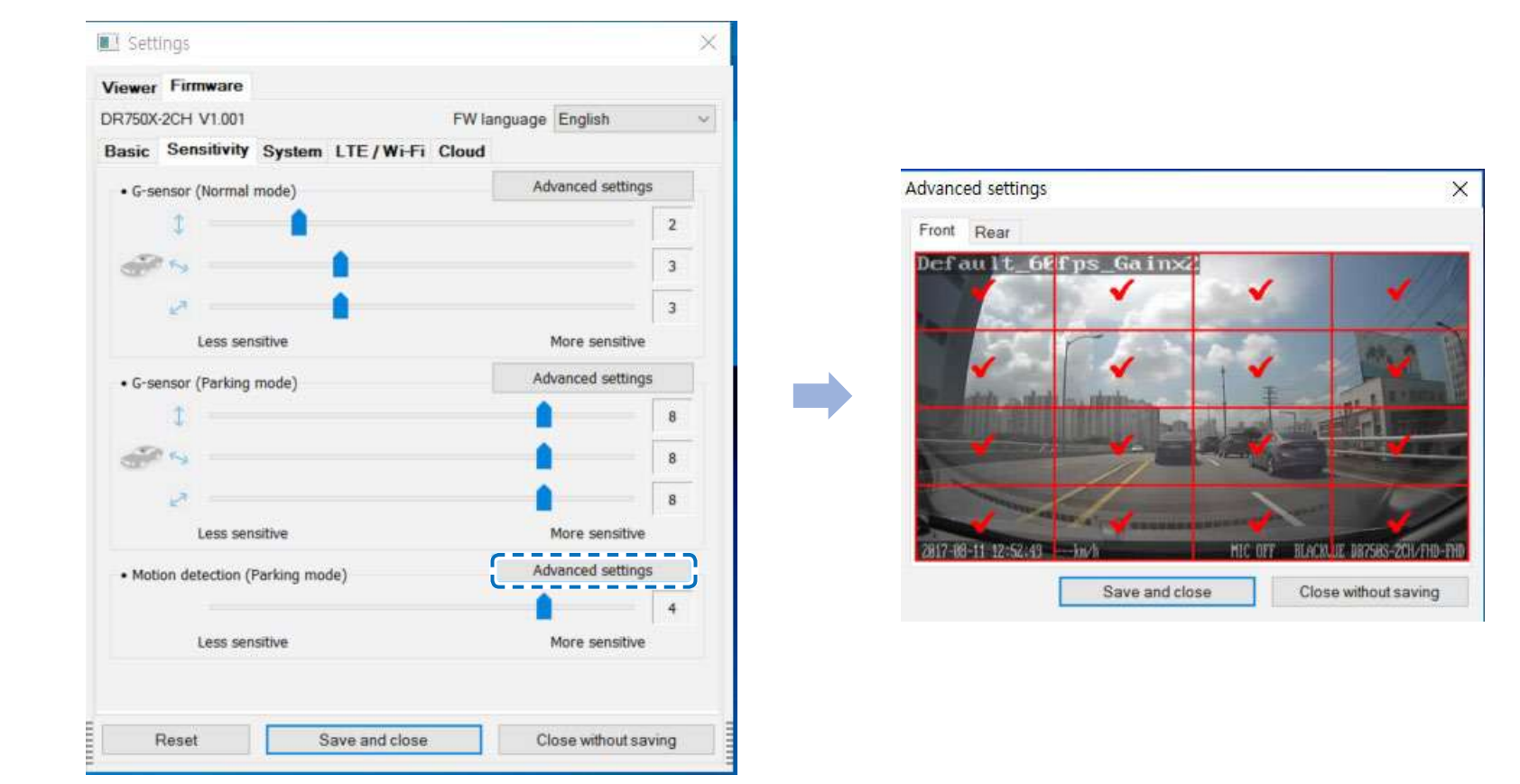

Pokročilá nastavení detekce pohybu (výběr zóny citlivosti)

Můžete si ručně vybrat detekční zóny, abyste snížili riziko spouštění falešných pohybových záznamů v důsledku kymácení stromů ve větru, vzdálených pohybujících se objektů atd. Ve výchozím nastavení jsou vybrány všechny zóny. Pokud chcete ignorovat detekci pohybu v určitých zónách, zrušte jejich výběr.

### Systemová nastavení

| iewer Firmware                               |                        |                 |              |
|----------------------------------------------|------------------------|-----------------|--------------|
| R750X-2CH V1.001                             |                        | FW language     | English      |
| lasic Sensitivity                            | System LTE/Wi-F        | Fi Cloud        |              |
| • LED                                        |                        |                 |              |
| Recording status                             |                        | ) On            | Ooff         |
| Front Security (No                           | rmal mode)             | () On           | Ooff         |
| Front Security (Pa                           | rking mode)            | 🖲 On            | Ooff         |
| Rear Security                                |                        | 🖲 On            | Ooff         |
| LTE & WI-FI (Parki                           | ing mode)              | ) On            | Ooff         |
| Proximity sensor                             |                        | Voice recording | v            |
| Voice guidance                               |                        |                 |              |
| Power on                                     |                        |                 | $\square$    |
| Starting Normal re                           | ecording               |                 | $\square$    |
| Starting Event rec                           | ording (beep)          |                 |              |
| Changing recordin                            | g mode                 |                 | $\square$    |
| Power off                                    |                        |                 | $\checkmark$ |
| Speed alert (beep                            | )                      |                 |              |
| Impact detected in                           | n parking mode         |                 | $\square$    |
| Cloud related                                |                        |                 | $\square$    |
| • Volume                                     |                        |                 | 4            |
|                                              | 0                      | 2uieter         | Louder       |
| Scheduled reboot                             |                        | ) On            | Ooff         |
| Set time                                     |                        | 3:00            | ~            |
| Speed alert                                  |                        |                 |              |
| Okm/h 0                                      | C MPH                  | 0 🗘 💿 Off       |              |
| (less than 300 km/h                          | ) (less than 200       | MPH)            |              |
| • User text overlay<br>A-Z, a-z, 0-9, :;'/₩• | +()\$# under 20 charac | ters.           |              |
|                                              |                        |                 |              |
|                                              |                        |                 |              |

### LED INDIKACE

### – Indikace stavu nahrávání

Můžete si zapnout/vypnout indikátor stavu nahrávání

### – Bezpečnostní indikátor přední kamery (normální režim)

Můžete si zapnout / vypnout bezpečnostní indikátor přední kamery v normálním režimu nahrávání.

### – Bezpečnostní indikátor přední kamery (parkovácí režim)

Můžete si zapnout / vypnout bezpečnostní indikátor přední kamery v normálním režimu nahrávání.

#### - Bezpečnostní indikátor zadní kamery

Můžete si zapnout / vypnout bezpečnostní indikátor zadní kamery.

### - Wi-Fi /LTE indikátor (parkovací režim)

Kontrolku Wi-Fi/LTE můžete zapnout/vypnout pro režim parkování.

Poznámka

Pittasoft nezodpovídá za žádné porušení zákona kvůli změně výchozího nastavení LED indikace.

### Proximity Senzor

Můžete si vybrat funkci senzoru přiblížení. Dostupné možnosti jsou:

- Zapnoutí / vypnoutí nahrávání zvuku (výchozí)
- Ruční spouštění záznamu

Senzor lze také zcela deaktivovat.

### Hlasové pokyny

Můžete si upravovat hlasové pokyny (oznámení), které chcete slyšet.

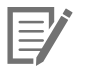

### Poznámka:

Detekce nárazu v parkovácím režimu.

Upozorňuje na ukončení režimu parkování, pokud byl během parkovacího režimu zjištěn náraz, nicméně ignoruje jakýkoli dopad zjištěný do tří minut před opuštěním parkovacího režimu.

# ČESKÝ

### Hlasitost

Můžete si nastavit hlasitost hlasových pokynů (oznámení).

### Plánované restartování

Pro lepší stabilitu auto kamera se automaticky restartuje jednou za den v nastavené době, pokud je v režimu parkování. Pokud kamera v nastaveném čase nahrává, přeskočí plánovaný restart.

Můžete povolit / zakázat a měnit čas pro plánované restartování. Výchozí čas je 03:00.

### Speed alert (oznámení o překročení povolené rychlosti)

Nastavte limit rychlosti (do300 km/h nebo 200 mil/h) pro aktivaci funkce upozornění na překročení povolené rychlosti. Na překročení nastaveného rychlostního limitu vozidla přístroj upozorní zvukovým signálem a ihned aktivuje režimu nahrávání událostí. Po uložení jednoho video souboru se záznamem události přístroj se automatický vrátí do normálního režimu nahrávání.

### Vložení vlastního textu

Můžete si vytvořit vlastní překryvný text až 20 znaků pomocí anglických písmen (A - Z, a - z), číslice (0 - 9) a znaky (:; '/ + -\_ () \$ #). Text bude zobrazen na videu v levém horním rohu.

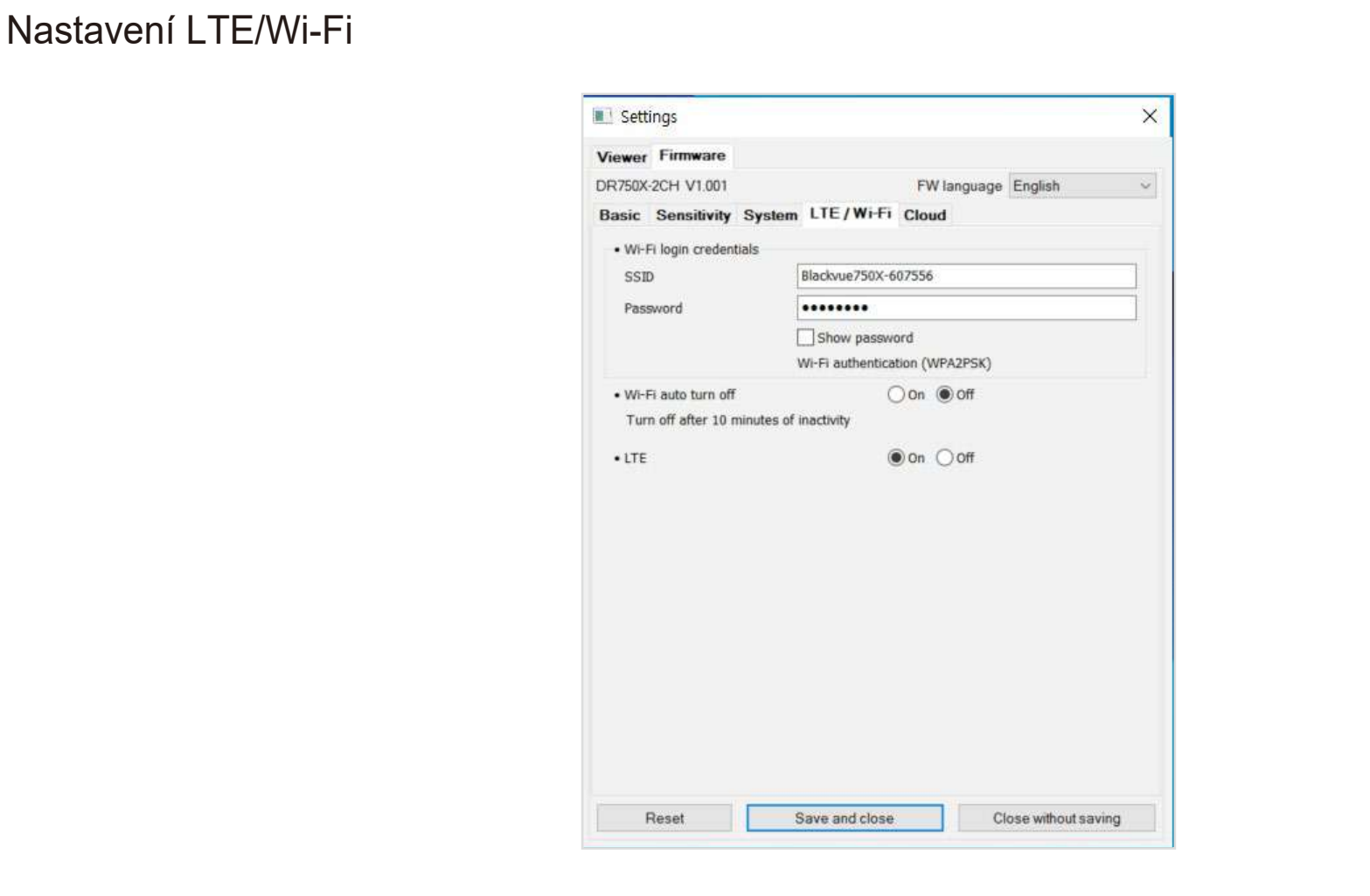

### ldentifikační údaje

Můžete si změnit SSID (Service Set Identifier - jedinečný identifikátor bezdrátové (Wi-Fi) počítačové sítě) a heslo k Wi-Fi.

### Automatické vypnutí Wi-Fi

Pokud je povolena funkce "Wi-Fi Auto Turn off" (Automatického vypnutí Wi-Fi), Wi-Fi se automaticky vypne, pokud je neaktivní po dobu více než 10 minut. Pokud tato funkce je zakázaná, Wi-Fi zůstane stále zapnuté. Můžete kdykoli stisknout fyzické tlačítko Wi-Fi na boční straně auto kamery a ručně zapnout Wi-Fi.

### Nastavení LTE

Výchozí hodnota nastavení je ON (Zapnuto), pokud nechcete používat službu LTE, zvolte OFF.

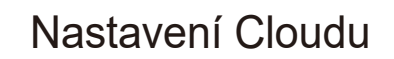

| DICA   | 001110000         |                  | CHU I-      | Franket |              |
|--------|-------------------|------------------|-------------|---------|--------------|
| PR/50X | 2CH V1.001        |                  | Fw language | Engesn  | . *          |
| Basic  | Sensitivity       | System LTE/Wi-Fi | Cloud       |         |              |
| • Pus  | h notification se | ettings          |             |         |              |
| Mar    | nual recording    |                  |             |         | $\square$    |
| Mot    | ion detection (   | Parking mode)    |             |         |              |
| Eve    | nt recording (P   | arking mode)     |             |         | $\checkmark$ |
| Eve    | nt recording (N   | lormal mode)     |             |         | $\checkmark$ |
| Ove    | erspeed (Norma    | al mode)         |             |         | $\square$    |
| Ent    | er/exit parking   | mode             |             |         | $\square$    |
| Hig    | h temperature     | warning          |             |         |              |
|        |                   |                  |             |         |              |

### Push oznámení

Můžete si zvolit, když chcete dostávat PUSH oznámení.

### Ukládání nastavení

Nastavenou konfiguraci můžete automaticky použít vložením microSD do přístroje BlackVue a jejím zapnutím. Kamera načte nové nastavení a spustí záznam.

Chcete-li obnovit výchozí nastavení na aktuální kartě Blackvue Viewer, klikněte na tlačítko Reset ve spodní části panelu nastavení.

Aktivujte SIM kartu a zvolte si datový tarif Vašeho operátora tak, aby Vaše LTE auto kamera byla stále připojena online! Jakmile je váš přístroj bude připojený k internetu, využijte následujících funkcí v aplikaci BlackVue a BlackVue Cloud Viewer:

Live View (živé zobrazení) - Podívejte se, co se děje kolem vašeho vozidla kdekoli a kdykoli

Remote Video Playback (vzdálené přehrávání videa) - Přehrávejte videa uložená v přístroji nebo cloudu z telefonu nebo počítače

Push Notification Alerts (oznámení Push) - Dostávejte oznámení do telefonu nebo počítače, když dojde ke specifickým událostem

Real-time Location (poloha v reálném čase) - Sledujte trasu, rychlost a polohu vašeho soukromého nebo firemního vozidla

Video Backup (zálohování videa) - Zkopírujte důležité záběry do cloudového úložiště nebo do telefonu nebo počítače

Auto-upload - Automatické nahrávání záznamů událostí do cloudu

Two-way Voice Communication (obousměrná hlasová komunikace) - Promluvte si s řidičem nebo cestujícími pomocí telefonu nebo počítače

**GPS Tracking** (sledování GPS) - Zobrazení tras vozidel, protokolů GPS a okamžité přehrávání mapovaných videí událostí, export údajů o sledování

Geo-Fencing (geo-hranice) - Vytvářejte virtuální hranice na mapě, při překročení kterých dostanete oznámení

**Driving Reports** (hlášení o jízdě) - Zkontrolujte celkovou ujetou vzdálenost, dobu jízdy atd. A exportujte / vytiskněte tabulky **Remote Firmware Update** (vzdálená aktualizace firmwaru) - Snadný způsob, jak aktualizovat firmware kamery přes cloud

# Připojte se k BLACKVUE CLOUD

Pro více informací o používání aplikace BlackVue stáhněte si příslušnou příručku na stránkach **www.blackvue.com**> Support > Downloads nebo na **www.blackvue.cz** > Podpora > Návody > Blackvue Cloud app (čeština)

### Vytvořit účet

- (1) Otevřete aplikaci BlackVue
- (2) Klikněte na zvlevém horním rohu obrazovky a klepněte na tlačítko Vytvořit účet (**Create account**).
- (3) Zadejte svou e-mailovou adresu a vytvořte heslo. Znovu zadejte heslo a klepněte na tlačítko Další(Next).
- (4) Přečtěte si podmínky služby a politiku, a potom klepněte na tlačítko Vytvořit účet (Create account).
- (5) Bude Vám odeslána e-mailová zpráva. Klikněte na odkaz ve zprávě pro dokončení vytvoření účtu.

### Registrace přístroje k uživatelskému účtu

- (1) V aplikaci BlackVue zvolte BLACKVUE CLOUD přihlaste se ke svému účtu.
- (2) Klepnutím na Yes povolte push-notifikace (tuto volbu můžete kdykoliv změnit).
- (3) Vyberte Zaregistrovat novou kameru (Register new camera).
- (4) Proveďte registraci kamery jedním z následujících způsobů:

QR-kód: klikněte na "Scan QR kód" a nasměrujte obrazovku smartphonu na štítek s QR kódem na těle přístroje;

\* QR kód najdete na těle přední kamery, když je vyjmete z držáku nebo na nálepce uvnitř originálního obalu auto kamery.

nebo

Manuální registrace: zadejte sériové číslo vaší kamery a kód Cloud a klikněte na Register.

(5) Aplikace požádá o svolení k přístupu k GPS údajům na vašem přístroji. Pokud povolíte přístup, aplikace vám bude moci ukázat polohu a rychlost vašeho vozidla. Pokud přístup nepovolíte, neuvidíte polohu ani rychlost vozidla (můžete povolit přístup později v nastavení (Privacy settings).

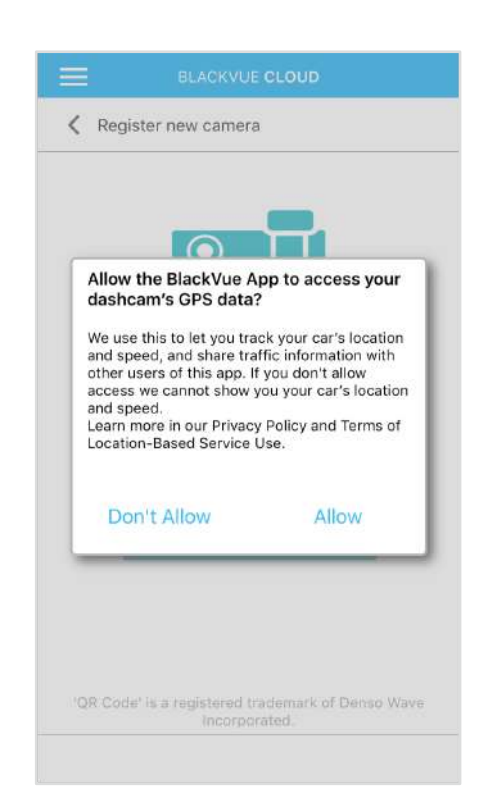

## Aktivace SIM karty

Chcete-li používat službu BlackVue Cloud, pro přístup k internetu prostřednictvím sítě LTE musíte mít aktivovanou datovou SIM kartu. Zaregistrujte nastavení SIM karty (1) Otevřete aplikaci BlackVue a vyberte BLACKVUE WIFI -> SIM card activation

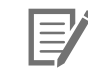

Poznámka

Aktivace karty SIM v parkovacím režimu může vyžadovat více než 20 sekund, než se načtou informace o kartě SIM

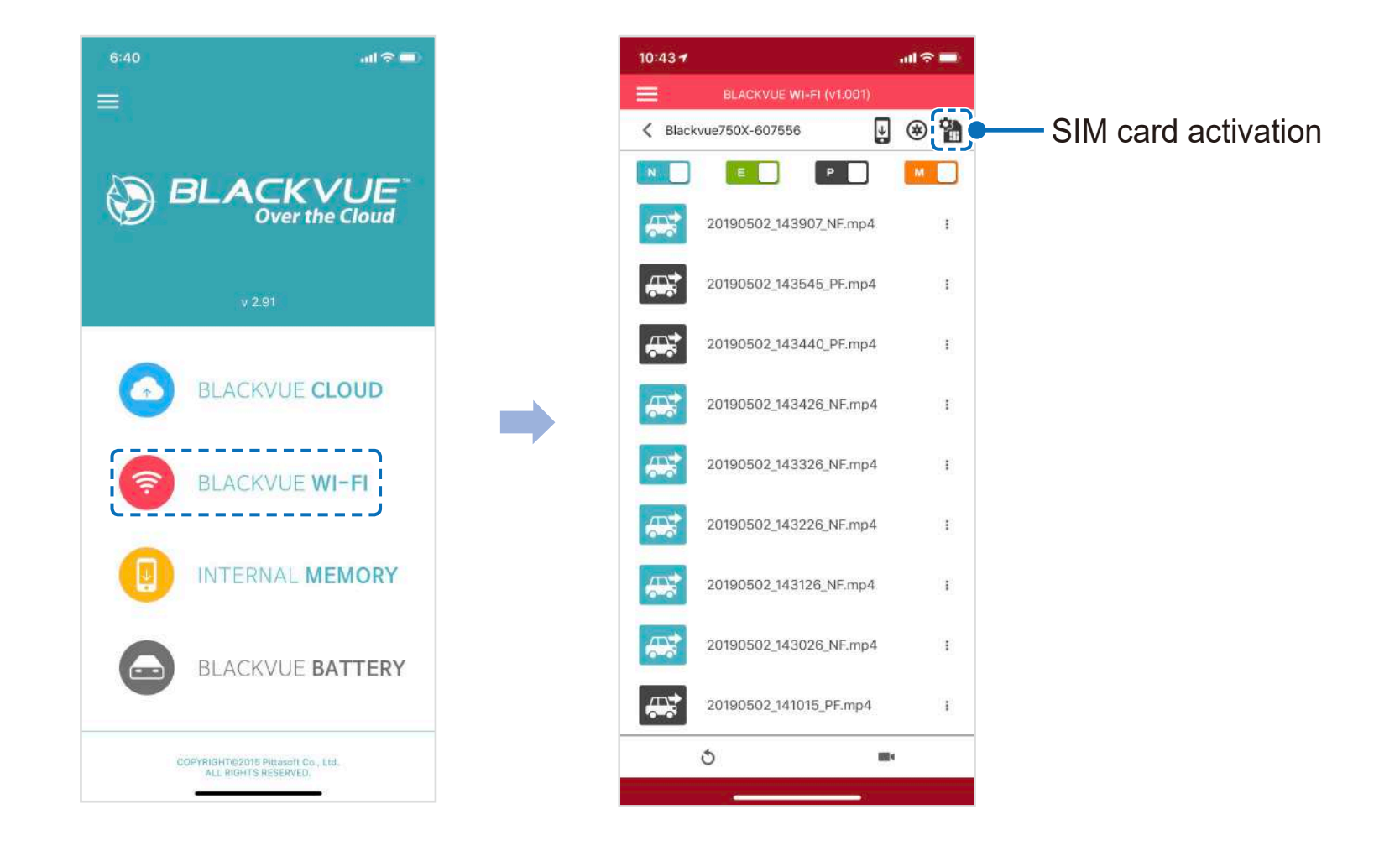

(2) V nabídce "APN settings" (Nastavení APN) zvolte "Vodafone AU"\* a stiskněte OK. \*Toto nastavení se může lišit v budoucích verzích firmware.

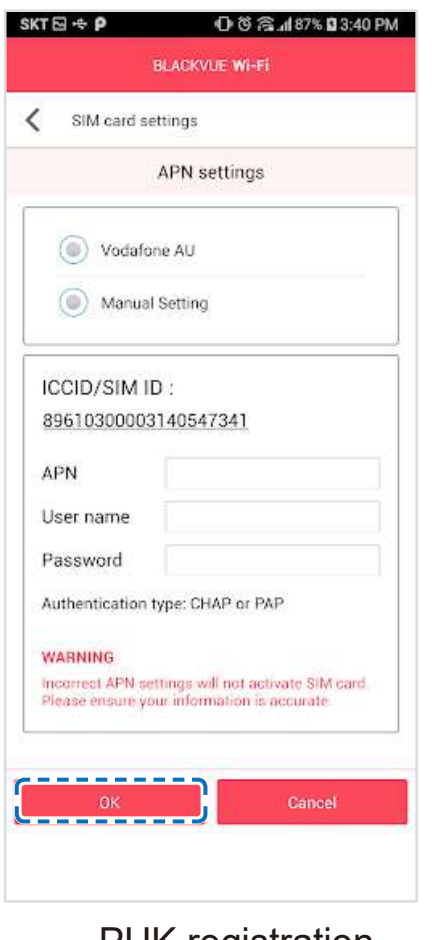

**PUK** registration

Po uložení nastavení by se měla auto kamera připojit k cloudu během několika sekund. Pokud vašemu přístroji nepodaří navázat připojení ke cloudu, zkontrolujte nastavení APN nebo kontaktujte zákaznickou podporu.

Nyní můžete přejít do aplikace BlackVue> BLACKVUE CLOUD a začít používat funkce cloudových služeb, jako je vzdálený živý náhled (Live View) a přehrávání videa, polohu vozidla v reálném čase, PUSH upozornění, automatické nahrávání, vzdálená aktualizace firmwaru atd.

Podrobné informace o službě BlackVue Cloud Service naleznete na naší domovské stránce (www.blackvue.com).

Poznámka

Pokud je SIM karta uzamčena pomocí PIN nebo PUK, aplikace se zobrazí následovně. Balíček vaší SIM karty obsahuje kód PIN a kód PUK. Zadejte PIN kód nebo PUK kód podle pokynů a pokračujte stisknutím tlačítka OK.

| BLACKVUE WI-FI                                                | BLACKVUE Wi-Fi                                                                          |
|---------------------------------------------------------------|-----------------------------------------------------------------------------------------|
| SIM card settings                                             | SIM card settings                                                                       |
| PIN registration                                              | PUK registration                                                                        |
| ICCID/SIM ID :<br>89610300003140547341                        | ICCID/SIM ID :<br>89610300003140547341                                                  |
| PIN code                                                      | PUK code                                                                                |
| WARNING<br>3 failed PIN code attempts may result in PUK mode. | Create new PIN code                                                                     |
|                                                               | WARNING<br>10 failed PUK code attempts may block SIM card.<br>Please contact your MVNO. |
|                                                               | <u>.</u>                                                                                |
|                                                               |                                                                                         |
|                                                               |                                                                                         |

Chcete-li používat službu BlackVue Cloud Service, musí být SIM karta správně aktivována pro přístup na internet prostřednictvím sítě LTE.

Některé funkce cloudu nemusí fungovat správně pokud je okolní teplota nadměrně vysoká nebo nízka rychlost LTE internet připojení.

## Zařízení pro zabránění vybití akumulátoru (volitelně)

Power Magic Pro. Tento regulátor napětí autobaterie pro přístroje BlackVue pomocí nastavitelného systému regulace výstupního napětí a časovače chrání Vás přístroj BlackVue proti nouzovému vypnutí a restartování způsobeného nízkým napětím baterie. Power Magic Pro je zařízení, které dodává napětí vašemu přístroji BlackVue z autobaterii pomoci regulace vstupního napětí (přeruší napájení přístroje automaticky, pokud napětí klesne pod nakonfigurovanou hodnotu) a regulace časovače (přeruší napájení automaticky, po uplynutí určité doby). Toto zařízení zabraní úplnému vybití autobaterie.

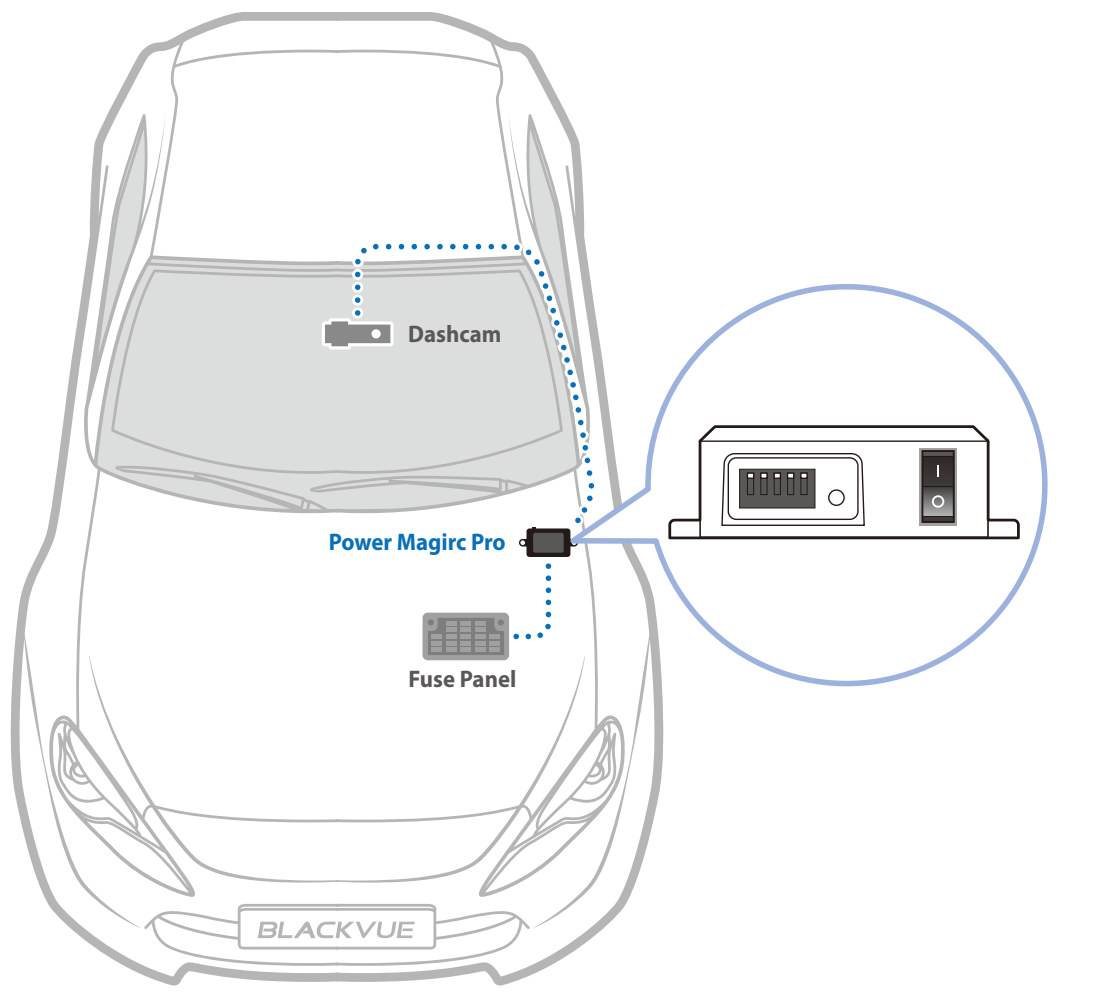

# Externí Baterie pro režim parkování (volitelně)

Chcete-li nahrávat video s vypnutým motorem a bez použití auto baterie, můžete nainstalovat další baterie - power bank pro nahrávání v parkovacím režimu.

# Power Magic Battery (B-112)

Baterie Power Magic Battery Pack B-112 poskytuje napájení pro jedenu auto kameru po dobu 12 hodin po 1 hodině rychlého nabíjení. Baterie napájí auto kameru při vypnutém motoru. Když je motor znovu v provozu, napájení kamery probíhá přes auto baterie vozidla, zatímco dodatečná baterie se nabíjí.

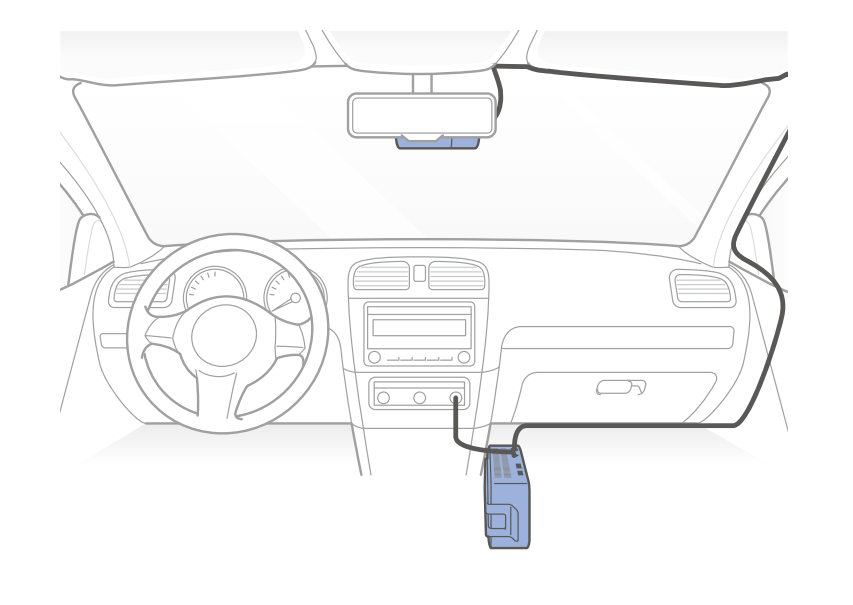

# Power Magic Ultra Battery (B-124X)

Baterie Power Magic Ultra (B-124X) dosahuje plného nabití za rekordních 40 minut, když je zapojena. Parkovací režim může trvat více než 24 hodin s jednokanálovou auto kamerou BlackVue. Kompatibilní s bezplatnou aplikací Blackvue Battery Manager.

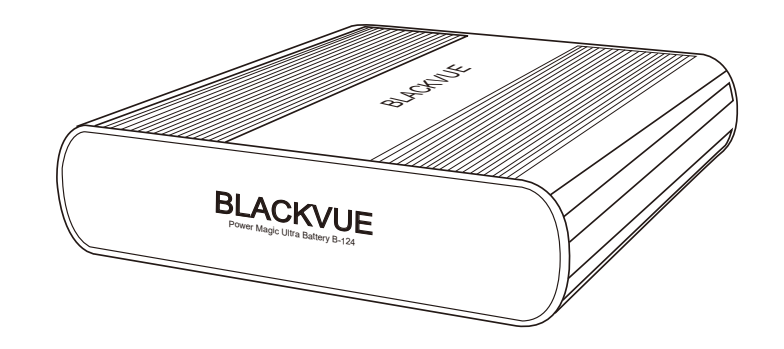

### Poznámka

Zdvojnásobte kapacitu s volitelnou rozšiřující baterií B-124E.

Baterie Power Magic Ultra se dobíjí při zapnutém motoru a při vypnutí zapalovaní nepájí auto kameru.

Podrobnější informace naleznete na domovské stránce Blackvue www.blackvue.com nebo www.blackvue.cz)

# Resetování hesla Wi-Fi

Wi-Fi SSID a heslo k Wi-Fi auto kamery lze změnit / resetovat pomocí následujících metod.

\* Výchozí Wi-Fi SSID a heslo najdete na těle přední auto kamery, když jej vyjmete z držáku nebo na podložce produktu uvnitř originálního obalu.

# Změna SSID a heslo Wi-Fi přes cloud

Přihlaste se do aplikace BlackVue.

Zvolte BLACKVUE CLOUD.

Poznámka

K nastavení Firmware přes cloud můžete přistupovat pouze tehdy, když auto kamera je zapnutá a připojena k internetu (cloudu). Modrá ikona znamená, že přístroj je připojen k cloudu, zatímco šedá ikona znamená, že přístroj není připojen ke cloudu. Klikněte na vedle názvu kamery a vyberte **Camera settings> Firmware settings > Wi-Fi > Login credentials**. Můžete si změnit přihlašovací heslo SSID a Wi-Fi auto kamery.

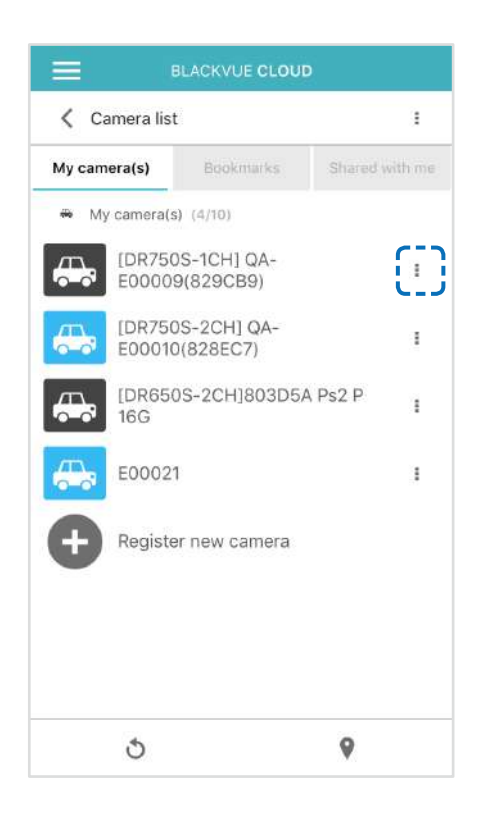

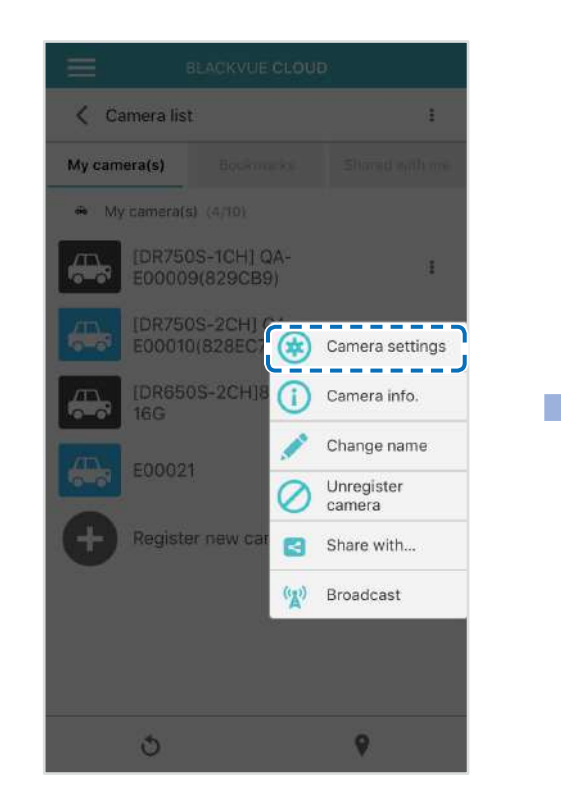

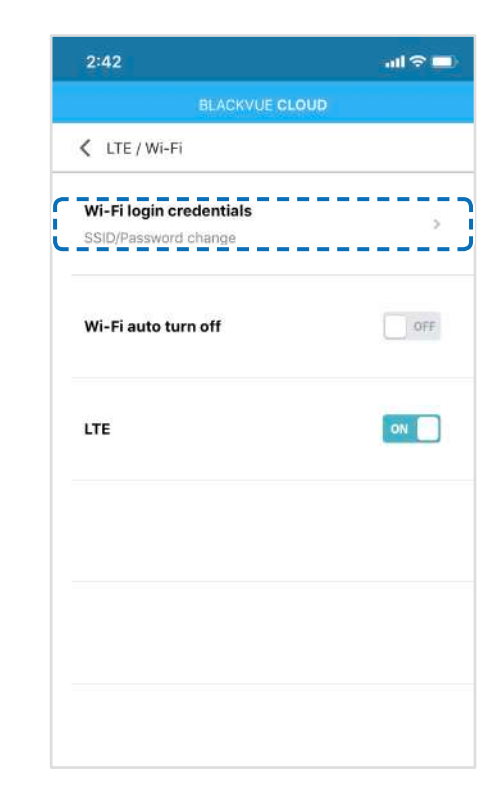

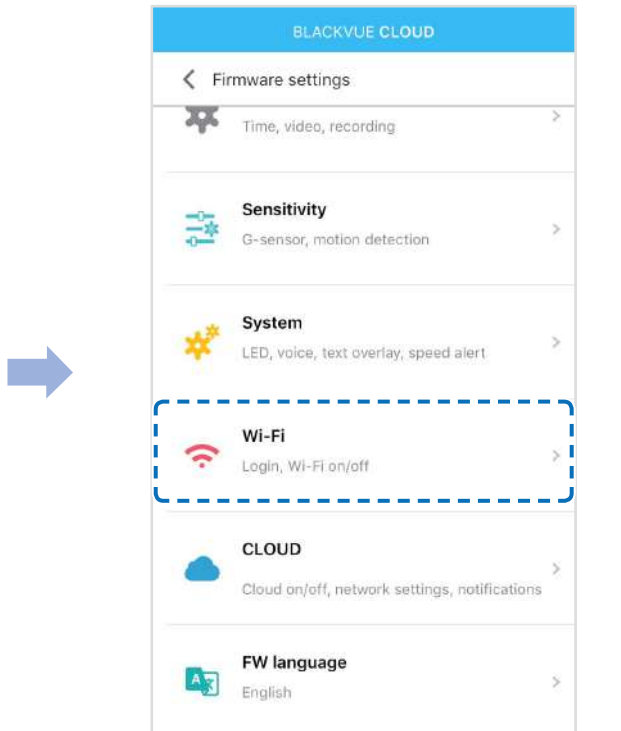

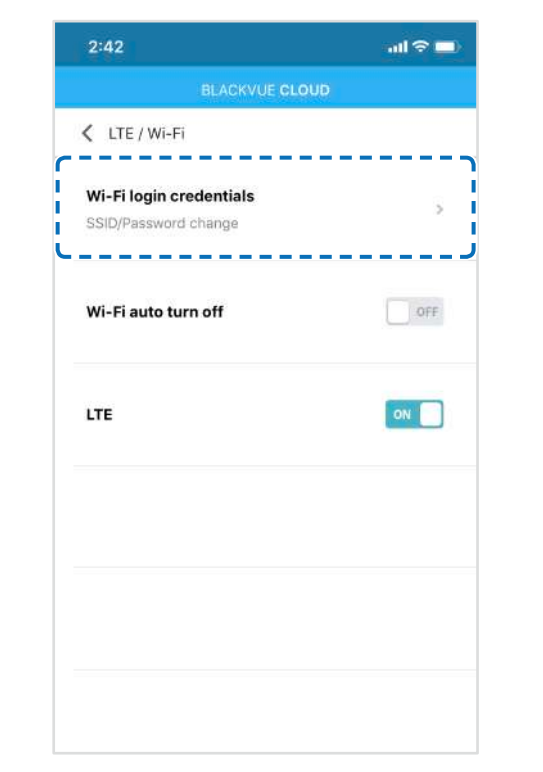

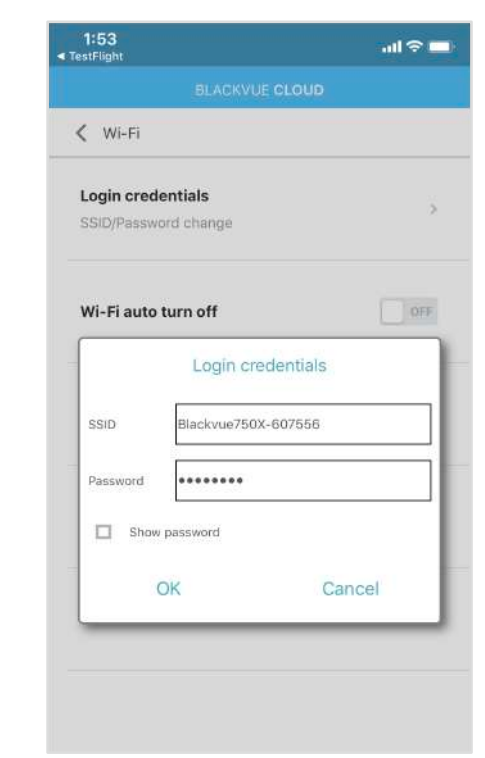

Vraťte se do **Firmware settings** menu, kliknutím na **X** a klikněte na **Save and close**.

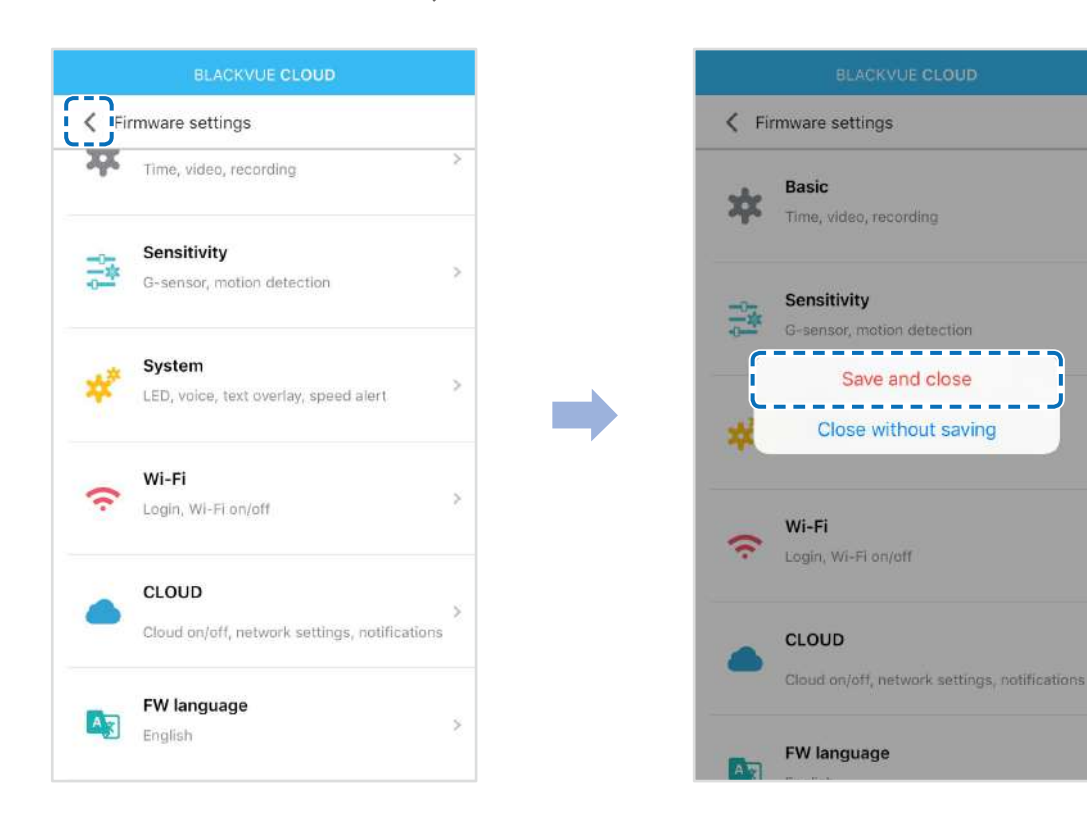

# Resetování Wi-Fi hesla pomocí aktualizací firmwaru (Windows nebo Mac)

Vyjměte microSD kartu z přístroje.

2

- Vložte kartu do čtečky karty microSD a připojit zařízení k počítači.
- 3 Stáhněte, nainstalujte a spusťte software Blackvue Viewer.

Pro uživatele Windows: Otevřete průzkumník Windows a vyberte kartu microSD (vyměnitelný disk (F:) nebo umístění s jiným názvem). Přejděte do složky F:\BlackVue\Application\Viewer for Windows\a spusťte BlackVue.exe.

Pro uživatele Mac: Otevřete průzkumník Windows a vyberte čtečky microSD kartu ze seznamu na levé kartě. Přejděte do složky\BlackVue\Application\Viewer for Mac\a spusťte BlackVue Viewer.

4 V BlackVue Viewer kliknete 🔯 nebo menu 💰 BlackVue Viewer pro přístup k nastavení.

- 5 Klikněte na kartu "Wi-Fi a ostatní" (**Wi-Fi & Other**) a v menu **Login credentials** změňte heslo.
- 6 Zvolte "Uložit a zavřít". (**Save & close**).

| Model                          | DR750-2CH LTE (GL)                                                                                                    |
|--------------------------------|----------------------------------------------------------------------------------------------------|
| LTE                            | Vestavěný 4G LTE modul kompatibilní s nano SIM<br>Frekvenční pásma: B1/B3/B7/B20                                                                                                    |
| Barva/Velikost/Hmotnost        | Přední: černá/šířka 137,6mm x výška 43mm/166g<br>Zadní: černá/šířka 67,4mm x výška 25mm/25g                                                                                                    |
| Paměť                          | microSD Karta (16 GB/32 GB/64 GB/128 GB/256 GB)                                                                                                    |
| Režimy nahrávání               | Normální záznam, záznam události (detekce vnějších vlivů), záznam v parkovacím režimu (detekce<br>pohybu + detekce vnějších vlivů) a manuální nahrávání.<br>* Pro nahrávání v parkovacím režimu s vypnutým motorem, je nutné nainstalovat Power Magic Battery<br>Pack (prodává se samostatně) nebo Power Magic Pro (prodává se samostatně). |
| Kamera                         | Přední: STARVIS™ CMOS Senzor (cca. 2.1 megapixelů)<br>Zadní: STARVIS™ CMOS Sensor (cca. 2.1 megapixelů)                                                                                                    |
| Úhel pohledu                   | Přední: diagonální 139°, horizontální 116°, vertikální 61°<br>Zadní: diagonální 139°, horizontální 116°, vertikální 61°                                                                                                    |
| Rozlišení / Frekvence snímků   | <přední -="" zadní=""><br/>Full HD (1920x1080) @60fps - Full HD (1920x1080) @30fps<br/>Rychlost snímků se může lišit během streamování přes Wi-Fi.</přední>                                                                                                    |
| Kvalita obrazu                 | Nejvyšší (Extreme),Nejvyšší, Vysoká, Normální                                                                                                    |
| Režim komprese videa           | MP4                                                                                                    |
| Wi-Fi                          | Vestavěná (802.11n (2.4 – 2.4835 GHz))                                                                                                    |
| GPS                            | Vestavěná                                                                                                    |
| Mikrofon                       | Vestavěný                                                                                                    |
| Reproduktor (Hlas. upozornění) | Vestavěná                                                                                                    |
| LED indikace                   | Přední: LED nahrávání, GPS LED, LTE/Wi-Fi LED, bezpečnostní LED<br>Zadní: bezpečnostní LED                                                                                                    |

| G- Senzor                    | Tři-osy pohybový senzor                                                                                                    |  |  |  |
|------------------------------|----------------------------------------------------------------------------------------------------|--|--|--|
| Tlačítka                     | <ul> <li>Tlačítko Formát:</li> <li>Stiskněte a přidržte po dobu 5 sekund a po spuštění hlasových příkazů tlačítko uvolněte. Pak znovu stiskněte a podržte po dobu 5 sekund, aby se zformátovala karta microSD.</li> <li>Tlačítko Wi-Fi:</li> <li>Stiskněte jednou a hlasové upozornění oznámí o zapnutí /vypnutí Wi-Fi.</li> <li>Senzor přiblížení:</li> <li>Stisknutím dotykového senzoru se zapne/vypne zvukový záznam nebo se spustí manuální nahrávání v závislosti na nastavení firmware přístroje.</li> </ul> |  |  |  |
| Záložní baterie              | Vestavěný superkondenzátor                                                                                                    |  |  |  |
| Vstupní napětí               | DC 12V – 24V (DC Plug: ⊖€ ⊕ (Ø3.5 x Ø1.35), MAX 1A/12V)                                                                                                    |  |  |  |
| Odběr proudu                 | сса 350 мА (4,2W při 12V, se zapnutou funkcí GPS a Wi-Fi) сса 300 мА (3,6W při 12V, s vypnutou funkcí GPS a Wi-Fi)<br>* Skutečná spotřeba energie se může lišit v závislosti na podmínkách používání.                                                                                                    |  |  |  |
| Provozní teploty             | -20 °C – 70 °C (-4 °F – 158 °F)                                                                                                    |  |  |  |
| Skladovací teploty           | -20 °C – 70 °C (-4 °F – 158 °F)                                                                                                    |  |  |  |
| Kritická teplota pro vypnutí | cca. 80 °C (176 °F)                                                                                                    |  |  |  |
| Certifikáty shody            | Přední kamera: RCM, CE, FCC, PTCRB, ISED, Telec, RoHS, WEEE<br>Zadní камера: FCC, CE, RoHS, WEEE                                                                                                    |  |  |  |
| Software                     | BlackVue Viewer<br>* Windows XP nebo vyšší a Mac OS X Yosemite 10.10 nebo vyšší                                                                                                    |  |  |  |
| Aplikace pro smartphone      | Aplikace BlackVue (Android 4.2.2 nebo vyšší, iOS 9.0 nebo vyšší)                                                                                                    |  |  |  |
| Ostatní                      | Adaptive Format Free File Management System (Adaptivní formátovaní souboru)                                                                                                    |  |  |  |

\* STARVIS je ochranná známka společnosti Sony Corporation.

Váš přístroj se automaticky zapne a začne nahrávat, když je připojen ke zdroji napájení.

| Kapacita mikro SD                 | Kvalita záznamu | Rozlišení (Přední +Zadní) |
|-----------------------------------|-----------------|---------------------------|
|                                   |                 | Full HD @60+ Full HD@30   |
|                                   | Extreme         | 55 MIN                    |
| 16GB                              | Highest         | 1 HR 25 MIN               |
|                                   | High            | 1 HR 50 MIN               |
|                                   | Normal          | 2 HR 20 MIN               |
|                                   | Extreme         | 1 HR 50 MIN               |
| 20CP                              | Highest         | 2 HR 50 MIN               |
| JZGD                              | High            | 3 HR 40 MIN               |
|                                   | Normal          | 4 HR 40 MIN               |
|                                   | Extreme         | 3 HR 40 MIN               |
| 64CP                              | Highest         | 5 HR 40 MIN               |
| 04GD                              | High            | 7 HR 20 MIN               |
|                                   | Normal          | 9 HR 20 MIN               |
|                                   | Extreme         | 7 HR 20 MIN               |
| 12908                             | Highest         | 11 HR 20 MIN              |
| 120GB                             | High            | 15 HR 40 MIN              |
|                                   | Normal          | 18 HR 40 MIN              |
|                                   | Extreme         | 14 HR 40 MIN              |
| 256GB                             | Highest         | 22 HR 40 MIN              |
|                                   | High            | 29 HR 20 MIN              |
|                                   | Normal          | 37 HR 20 MIN              |
|                                   | Extreme         | 25 + 10                   |
| Bitrate (Mbns) Dřodní + zodní     | Highest         | 12 + 10                   |
| Billale (IVIDPS) Fleurin + Zaurin | High            | 10 + 8                    |
|                                   | Normal          | 8 + 6                     |

## Poznámka

Pokud je karta microSD plná, nejdříve se odstraňují starší soubory, aby se uvolnil prostor pro nově zaznamenaná videa. Celková doba záznamu se liší v závislosti na kapacitě paměti karty microSD a kvalitě obrazu videa.

## Utilizace přístrojů Blackvue

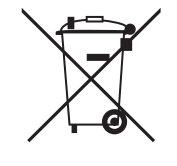

- 1. Všechny elektrické a elektronické výrobky by měly být likvidovány odděleně od komunálního odpadu ve speciálních sběrných místech určených státem nebo místními úřady. Obraťte se na místní úřad pro informace o možnostech recyklaci ve vaší oblasti.
- 2. Správná likvidace přístrojů BlackVue pomůže zabránit případným negativním následkům pro životní prostředí a lidské zdraví.
- 3. Pro více informací o recyklaci přístrojů BlackVue obraťte se na městský úřad, oddělení pro likvidaci domovního odpadů nebo k administraci obchodu, kde jste zařízení zakoupili.

## Technická podpora

Pro informace o aktualizaci firmwaru a technickou podporu navštivte naše stránky www.blackvue.com (english) nebo www.backvue.cz (čeština). Můžete si také poslat technický dotaz na cs@pittasoft.com nebo info@blackvue.cz

## Co je třeba zvážit před kontaktováním servisu

Potřebujete zálohovat důležitá data z paměťového zařízení (do jiných úložných zařízení). V závislosti na situaci, může být nutné odstranit kompletně data z paměťové karty. Zákaznický servis v případě potřeby odstraní všechna data z přístroje. Předpokládá se, že všechna data musí být uložena uživatelem, proto zákaznický servis nezálohuje data. To znamená, že servisní středisko není zodpovědné za jakoukoli ztrátu dat při provedení servisu.

## Autorská práva a ochranné známky

Tato příručka je chráněna autorským právem a všechna práva na tuto příručku jsou také chráněna zákonem.

Tato příručka nesmí být reprodukována, kopírována, upravována nebo přeložena do jiného jazyku bez předchozího souhlasu.

### 

BlackVue je registrovaná ochranná známka společnosti PittaSoft Co., Ltd. PittaSoft Co., Ltd. si vyhrazuje právo na všechny materiály a práce spojené se značkou BlackVue, včetně vzorů, ochranné známky a propagačního videa. Veškerá dokumentace týkající se tohoto výrobku nesmí být reprodukována, kopírována, upravována nebo přeložena do jiného jazyku bez předchozího souhlasu. Jakékoliv porušení může být trestáno v souladu s platnými předpisy.
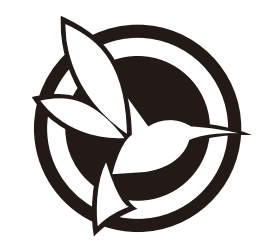

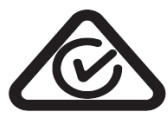

ProductICar DashcamModel NameIDR750-2CH LTEManufacturerIPittasoft Co., Ltd.AddressI7F, BYC HIGHCITY Building A 131, Gasan Digital 1-ro, Geumcheon-gu, Seoul, Republic of Korea, 08506Customer Support Ics@pittasoft.comProduct WarrantyIOne-Year Limited Warrantyffacebook.com/Biacturer.com/Biacturer.com/Biacturer.com/Biacturer.com/Biacturer.com/Biacturer.com/BiacturerVueOfficialwww.blackvue.czVueOfficialMade in KoreaSeoular Com/Biacturer